#### DELPHI, LAZARUS, AND PASCAL ATED LANGUAGES / ANDROID, INDOWS & LINUX PASCAL F 0 R R Е L W I N D O W S & O N L I N E o s, Ι $\mathbf{v}$ Ι PRINTED, PDF, E W AISE PASCAL MAGAZINE 66 DX BL

Majorana, the new solution for QuantumBits? By Detlef Overbeek The NEW FASTREPORT Version 6.0 **Video Effects and Animations** creating video effect without hardly any coding By Boian Mitov **Rivercross problems** By David Dirkse Different Kind of Logic / Socrates - Humor By Kim Madsen **REST easy with kbmMW Part 6 - Database 2** By Kim Madsen **REST** easy with kbmMW PART 7 - Configuration By Kim Madsen FreePascal - Report - Part Two A new ReportingEngine for LAZARUS By Michael van Canneyt Installing OPENSUZE and LAZARUS inVIRTUAL BOX By Detlef Overbeek **Working with TAChart** By Werner Pamler

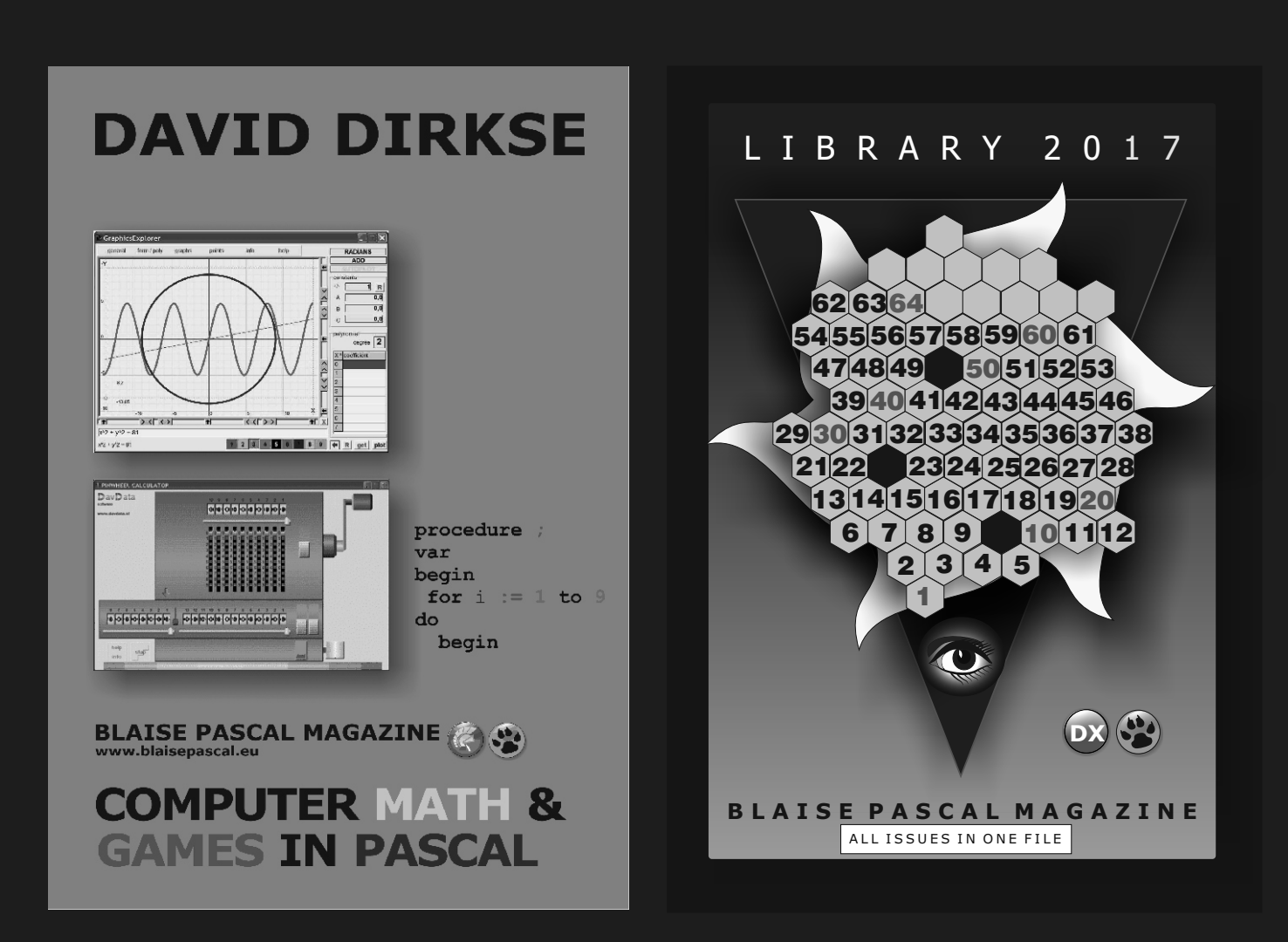

**POCKET EDITION** Printed in full color. A fully indexed PDF book is included + 52 projects **LIBRARY STICK** All issues on the USB stick complete searchable 3360 pagesfully indexed

pagesfully indexed

GET THE BOOK INCLUDING THE NEWEST LIBRARY STICK INCLUDING 1 YEAR DOWNLOAD

# COMBINATION: 3 FOR 1 BOOK INCLUDING THE LIBRARY STICK EXCL. SHIPPING 75€

https://www.blaisepascal.eu/subscribers/UK/UK\_CD\_DVD\_USB\_Department.html

# 

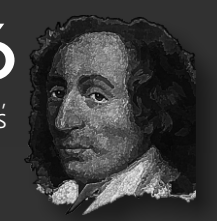

### ARTICLES

CONTENTS

| From the editor<br>Majorana, the new solution for QuantumBits?<br>By Detlef Overbeek                     | Page<br>Page | 5<br>6 |
|----------------------------------------------------------------------------------------------------|--------------|--------|
| The NEW FASTREPORT Version 6.0                                                                           | Page         | 14     |
| <b>Video Effects and Animations</b><br>creating video effect without hardly any coding<br>By Bojan Mitoy | Page         | 22     |
| Rivercross problems                                                                                      | Page         | 46     |
| By David Dirkse<br>Different Kind of Logic / Socrates - Humor<br>By Kim Madson                           | Page         | 50     |
| REST easy with kbmMW Part 6 - Database 2<br>By Kim Madsen                                                | Page         | 51     |
| REST easy with kbmMW PART 7 - Configuration<br>By Kim Madsen                                             | PAGE         | 54     |
| FreePascal - Report - Part Two<br>A new ReportingEngine for LAZARUS                                      | Page !       | 57     |
| Installing OPENSUZE and LAZARUS inVIRTUAL BOX                                                            | Page         | 64     |
| Working with TAChart<br>By Werner Pamler                                                                 | Page         | 71     |

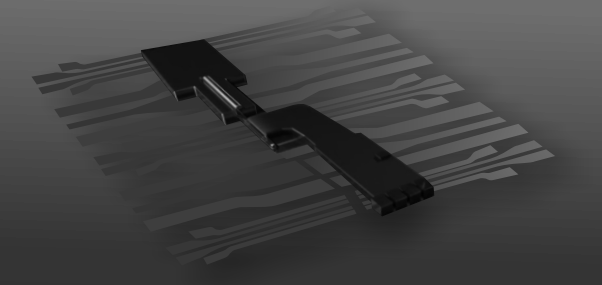

#### **ADVERTISERS**

| BARNSTEN / FIREBIRD OFFER                         | PAGE | 12      |
|---------------------------------------------------|------|---------|
| BARNSTEN / CHRISTMAS OFFER                        | PAGE | 63      |
| BLAISE PASCAL MAGAZINE / COMBINATION THREE IN ONE | PAGE | 2       |
| BLAISE PASCAL MAGAZINE / SPECIAL OFFER            | PAGE | 13      |
| COMPONENTS 4 DEVELOPERS                           | PAGE | 80      |
| FASTREPORT                                        | PAGE | 21      |
| THIRD PARTY ALLIANCE                              | PAGE | 11      |
| VISUINO                                           | PAGE | 40 / 43 |
| WINTECH ITALIA                                    | PAGE | 69      |
| WINTECH ITALIA E-SHOP                             | PAGE | 70      |
|                                                   |      |         |

Publisher: Foundation for Supporting the Pascal Programming Language in collaboration with the Dutch Pascal User Group (Pascal Gebruikers Groep) © Stichting Ondersteuning Programmeertaal Pascal

| AU UU I UU I UU I UU I UU I                                                                    | .//////                            | .////                                   |                                         |                                   |                                                     | MM                                                             |                                                                                           | M (       /       /   /   /   /   /   /   |
|------------------------------------------------------------------------------------------------|------------------------------------|-----------------------------------------|-----------------------------------------|-----------------------------------|-----------------------------------------------------|----------------------------------------------------------------|-------------------------------------------------------------------------------------------|-------------------------------------------|
| Stephen Ball<br>http://delphiaball.co<br>@DelphiABall                                          | o.uk                               |                                         | <b>Peter</b><br>peter                   | Bijlsn<br>@ bla                   | <b>na -Edito</b><br>aisepasca                       | r<br>1.eu                                                      | Dmitry Boyarintsev<br>dmitry.living @ gr                                                  | nail.com                                  |
| Michaël Van Canneyt,<br>michael @ freepascal.                                                  | .org                               |                                         | Marco<br>www.m<br>marco                 | <b>Cant</b><br>arcoca             | i <b>ù</b><br>antu.com<br>1 @ gmail                 | .com                                                           | <b>David Dirkse</b><br>www.davdata.nl<br>E-mail: David @ dav                              | data.nl                                   |
| Benno Evers<br>b.evers<br>@ everscustomtechnolo                                                | ogy.nl                             |                                         | Brund<br>www.t<br>bruno                 | <b>Fiere</b><br>mssoft<br>.fiere  | e <b>ns</b><br>tware.com<br>ens @ tms               | software.com                                                   | Primož Gabrijelčič<br>www.primoz @ gabrij                                                 | elcic.org                                 |
| Mattias Gärtner<br>nc-gaertnma@netcologr                                                       | ne.de                              |                                         |                                         |                                   |                                                     |                                                                | <b>Peter Johnson</b><br>http://delphidabble<br>delphidabbler@gmail                        | er.com<br>L.com                           |
| Max Kleiner<br>www.softwareschule.cl<br>max @ kleiner.com                                      | h                                  |                                         | <b>John</b><br>john_                    | Kuipe<br>kuipe:                   | <b>r</b><br>c @ kpnma                               | il.nl                                                          | Wagner R. Landgra<br>wagner @ tmssoftwa                                                   | f<br>re.com                               |
| Kim Madsen<br>kbm @ components4deve                                                            | lopers.                            | com                                     | Andr<br>www.a<br>andro                  | ea Ma<br>andre<br>ea.ma<br>andre  | g <b>ni</b><br>amagni.e<br>gni @ gma<br>amagni.e    | u<br>ail.com<br>u/wp                                           | Boian Mitov<br>mitov @ mitov.com                                                          |                                           |
|                                                                                                |                                    |                                         | Paul<br>Arch<br>paul                    | Naut<br>itect<br>.naut            | a PLM So<br>CyberNa<br>a@cyberr                     | olution<br>nutics<br>nautics.nl                                | Jeremy North<br>jeremy.north @ gm                                                         | mail.com                                  |
| Detlef Overbeek - Edit<br>www.blaisepascal.eu<br>editor @ blaisepascal                         | <b>tor in C</b><br>1.eu            | Chief                                   | Howa<br>hdpc                            | a <b>rd Pa</b><br>@ tal           | <b>ge Clark</b><br>ktalk.net                        | :                                                              | Heiko Rompel<br>info@rompelsoft.de                                                        |                                           |
| Wim Van Ingen Schen<br>wisone @ xs4all.nl                                                      | Peter<br>sman                      | Peter van der Sman<br>sman @ prisman.nl |                                         |                                   | Rik Smit<br>rik @ blaisepascal<br>www.romplesoft.de | .eu                                                            |                                                                                           |                                           |
| Bob Swart<br>www.eBob42.com<br>Bob @ eBob42.com                                                |                                    |                                         | <b>B.J. Rao</b><br>contact@intricad.com |                                   |                                                     | m                                                              | Daniele Teti<br>www.danieleteti.it<br>d.teti @ bittime.it                                 | :                                         |
| Anton Vogelaar<br>ajv @ vogelaar-electr                                                        | onics.c                            | com                                     | Siegf<br>siegf                          | ried Z                            | <b>uhr</b><br>@ zuhr.n]                             |                                                                |                                                                                           |                                           |
| Editor - in - chief<br>Detlef D. Overbeek, Netherlands<br>News and Press Releases ema          | Tel.: +31 (<br>ail only to e       | (0)30 890<br>editor@b]                  | ).66.44 /<br>Laisepas                   | Mobile:<br>cal.eu                 | +31 (0)6 21.2                                       | 23.62.68                                                       | · · · · · · · · · · · · · · · · · · ·                                                     |                                           |
| Editors<br>Peter Bijlsma, W. (Wim) van Inge                                                    | en Schenau                         | u, Rik Sm                               | it Ho                                   | orrector<br>oward Pa              | ' <b>s</b><br>ge-Clark, Pete                        | er Bijlsma                                                     |                                                                                           |                                           |
| Trademarks All trademarks use<br>Caveat Whilst we endeavour to e                               | d are ackn<br>ensure tha           | owledged<br>t what is                   | as the p<br>published                   | roperty o<br>d in the r           | of their respect<br>magazine is co                  | tive owners.<br>rrect, we cannot acc                           | cept responsibility for any errors                                                        | or omissions.                             |
| If you notice something which m<br><b>Subscriptions</b> (2017 prices )                         | ay be inco                         | rrect, plea<br>Shipmo                   | ase conta<br><b>ent Int</b>             | ict the Ec<br>ernat.              | ditor and we w<br>Internat.                         | vill publish a correcti                                        | on where relevant.                                                                        | Member and                                |
| Defects of Names I Tanana                                                                      | Dutch                              | in Netl                                 | nerl exc                                | I. VAT                            | incl. VAT                                           | Shipment                                                       |                                                                                           | donator of                                |
| 44 pages                                                                                       | € 90                               | No Ext                                  | tra                                     | € 90                              | € 95,40                                             | € 60                                                           |                                                                                           | N S                                       |
| 80 pages                                                                                       | € 150                              | € 25                                    | 5                                       | € 150                             | € 159                                               | € 80                                                           |                                                                                           | The Hard                                  |
| 80 pages                                                                                       | € 60,50                            |                                         | -                                       | € 50                              | € 60,50                                             |                                                                |                                                                                           | WIKIPEDIA                                 |
| Printed magazine edition<br>10 issues per annum, 44-page                                       | Delphi-onl                         | y section                               | 1:€90                                   | • This inc                        | ludes postag                                        | e, VAT at 6 % and a                                            | Il code and programs accompa                                                              | nying the articles.                       |
| Excluding postage the 44-page<br>10 issues per annum 80-page D                                 | edition is<br>Delphi + La          | € 60 p<br>azarus se                     | er annur<br>ctions: €                   | n.<br>C 150 plu                   | is € 80 for po                                      | stage.                                                         |                                                                                           |                                           |
| Digital magazine edition (PE<br>10 issues per annum 80-page E                                  | D <b>F format</b><br>Delphi + La   | zarus se                                | ctions: €                               | C 50 (€                           | excluding VAt                                       | at 21%).                                                       |                                                                                           |                                           |
| second with a Lazarus/FPC focu                                                                 | is.                                | trialling                               | a fuller t                              | su-page                           |                                                     | e magazine, with tw                                            | o sections, the first with a Deip                                                         | oni focus, and the                        |
| you know from recent issues.                                                                   | r teedback                         | , at the e                              | ena or 20                               | 1/ whet                           | ner to contini                                      | le with this larger f                                          | ormat magazine, or revert to tr                                                           | e 44-page format                          |
| Subscriptions can be taken out<br>Subscriptions can start at any c                             | ate. All is                        | www.blai<br>sues pub                    | lished in                               | a1.eu 0<br>the cale               | ndar year of                                        | the subscription wil                                           | an email to office@blaisepa<br>  be sent as well.                                         | scal.eu                                   |
| Subscriptions run 365 days.<br>Subscriptions can be paid by se                                 | subscripti<br>ending the           | payment                                 | to:                                     | rolonged                          | i without noti                                      | ce. Receipt of paym                                            | ient will be sent by email.                                                               |                                           |
| ABN AMRO Bank Account no.<br>Name: Pro Pascal Foundation-Fou                                   | 44 19 60<br>undation fo            | 863 or by<br>or Suppor                  | y credit c<br>ting the F                | ard: Pay<br>Pascal Pro            | /pal<br>ogramming La                                | inguage (Stichting C                                           | ndersteuning Programeertaal Pa                                                            | scal)                                     |
| <b>Subscription department</b> Edel<br>office@blaisepascal.eu                                  | stenenbaaı                         | n 21 / 34                               | 02 XA IJ                                | sselstein                         | , The Netherla                                      | inds / Tel.: + 31 (0)                                          | 30 890.66.44 / Mobile: + 31 (0)                                                           | ) 6 21.23.62.68                           |
| Copyright notice                                                                               |                                    |                                         |                                         |                                   |                                                     |                                                                |                                                                                           |                                           |
| All material published in Blais<br>not be copied, distributed or                               | e Pascal is<br>republish           | s copyrig                               | ght © SC<br>out writt                   | OPP Stic                          | hting Onder<br>mission Aut                          | steuning Program<br>hors agree that o                          | eertaal Pascal unless otherwind associated with their art                                 | ise noted and may icles will be made      |
| available to subscribers after<br>distributable data storage me<br>purposes. Commercial use of | publication<br>dia. Use of program | on by pla<br>of progra<br>listings a    | acing it o<br>m listin                  | on the w<br>gs by su<br>e is proh | vebsite of th<br>ibscribers fo<br>ibited without    | e PGG for downloa<br>r research and stu<br>ut the written perr | ad, and that articles and code<br>dy purposes is allowed, but r<br>nission of the author. | e will be placed on<br>not for commercial |
|                                                                                                | -                                  |                                         |                                         |                                   |                                                     |                                                                |                                                                                           |                                           |

### Issue Nr 8 2017 BLAISE PASCAL MAGAZINE

4

From the editor

#### Almost Christmas.

Time flew this year: I had a little trouble with my health and I still try to recover. That is why I am so late with this issue, I apologize for that. That puts double pressure on getting it all done.

There also was a spectacular development on the side of Lazarus: The Pas2Js Transpiler. It is still in Beta, but now you can use it. In the next item I will explain about how to use it and get it. The Lazarus environment will come into a new phase during the springtime next year. Lazarus is at the level of Delphi 7 and very much available for the web. There will be quite some surprises, some very interesting stories about that and it will be explained in the next Issue.

In this issue I wrote an extra article about the quantum computer: Majorana's. About what it is and finally means for the future. I hope you will appreciate that and I will send you some questions about what you would like in the Magazine, what you think of its appeal etc.

Here is an address of something you should carefully read:

#### https://www.symmetrymagazine.org/ article/august-2015/testing-the-natureof-neutrinos

Some of the importance:

"This type of experiment, taking place with different types of atoms around the world, is the only kind currently able to determine whether neutrinos are Majorana particles. If they are, they could have caused an asymmetry early in the universe's history that led to the world we see today, allowing matter to win out over antimatter".

A nice Christmas message...

One other thing I had planned for, is writing an article about Bitcoins and Block chains. As always the articles grew and new things happen so the urgency of the subject increases to be more and better explained. You will see that in the next issue...

And then there is something new happening: Eight years ago when I was in Paris for a conference, I talked to "John Thomas", a former Inprise-official whom for the second time got in to the Delphi Business now called Embarcadero. We then talked about the future of Delphi. I asked why there was no interest for the internet. It was a minor subject he said.

I was quite annoyed about that.

It seems that with Idera a new chapter starts. I hear a lot of rumours about the Internet and new ways of making it available for Pascal. I sincerely think that will be a good thing for

Delphi!

I'll write about that in the next issue at the end of the month. It will be an enormous surprise for all of you, but yet you must wait a little...

For now I wish you all a very nice Christmas and a very peaceful time...

A mile below the Earth's surface, a large copper cylinder sits behind a thick shield of lead bricks stacked into what could be confused for a wood-burning pizza oven

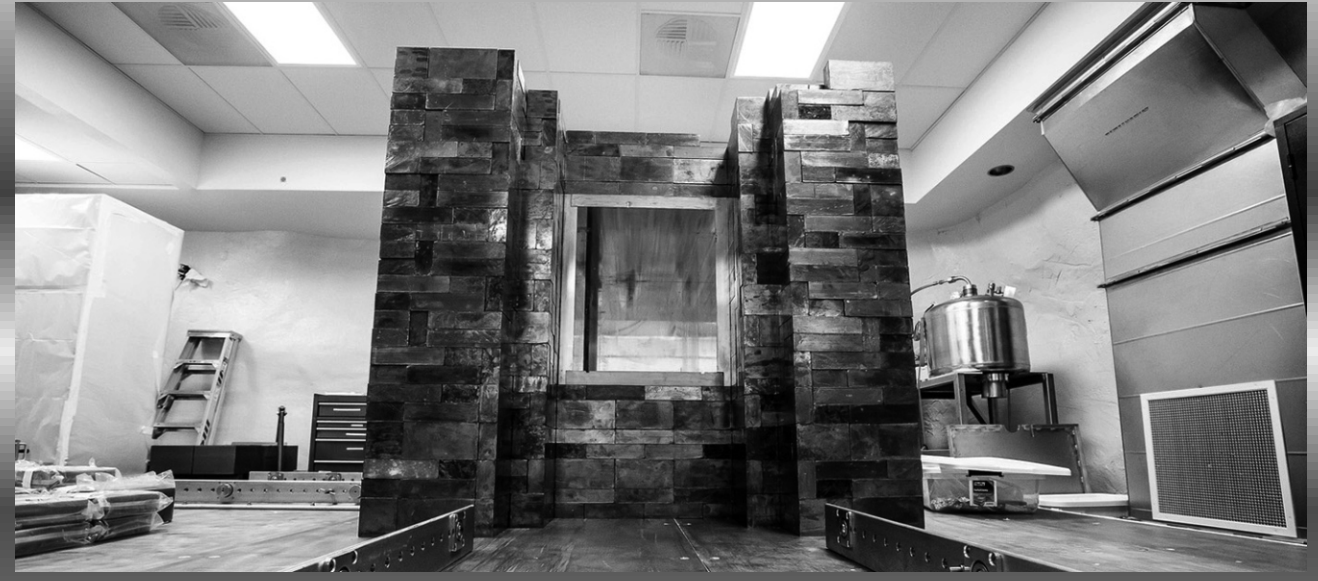

Matt Kapust, Sanford Lab

#### MAJORANA THE NEW SOLUTION FOR QUANTUMBITS? PAGE 1/5 BY DETLEF OVERBEEK

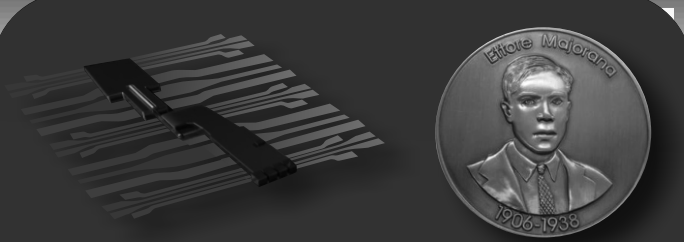

Figure: 1 Part of a quantum chip Figure: 2 Majorana Prize

#### MAJORANA

In the earlier article (Issue 62, 63) I described some details about the workings of the Quantum Computer. The quantum computer in short consists of two parts: the quantum part and a regular computer part.

Now the quantum part has the problem of Qubits in numbers. It has not yet been possible to create a chip which contains large numbers of qubits. Because there is still a problem of the numbers of qubits that could be placed on the Nano Chip research is still being done and now have great results.

To bring back into your remembrance the number of qubits is decisive for the number of calculations that the quantum computer can do. Majorana's seem to have the capability of putting us into the next phase of the development for quantum computers. Here is an explanation of how a Majorana works.

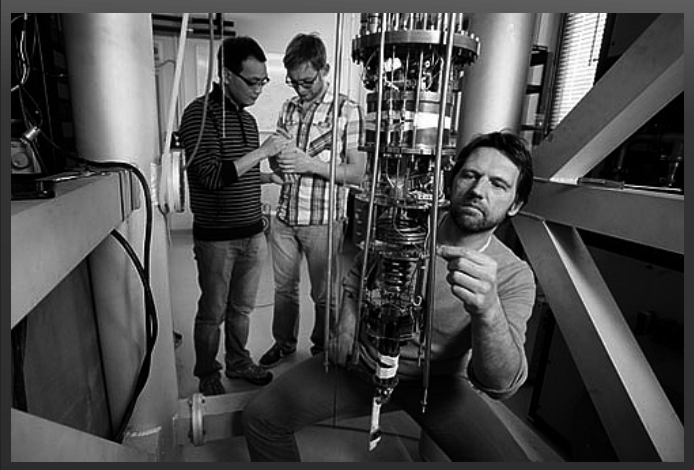

Figure: 3 Prof.dr.ir. Leo Kouwenhoven and his team in the lab. Photo: Sam Rentmeester.

For the first time, scientists in Leo Kouwenhoven's research group managed to create a nanoscale electronic device in which a pair of Majorana fermions 'appear' at either end of a nanowire. They did this by combining an extremely small nanowire, made by colleagues from Eindhoven University of Technology, with a superconducting material and a strong magnetic field. 'The measurements of the particle at the ends of the nanowire cannot otherwise be explained than through the presence of a pair of Majorana fermions', says Leo Kouwenhoven.

#### ETTORE MAJORANA

born on 5 August 1906 probably died after 1959 was an Italian theoretical physicist who worked on neutrino masses. On March 25, 1938, he disappeared under mysterious circumstances while going by ship from Palermo to Naples. The Majorana equation and Majorana fermions are named after him. In 2006, the Majorana Prize was established in his memory.

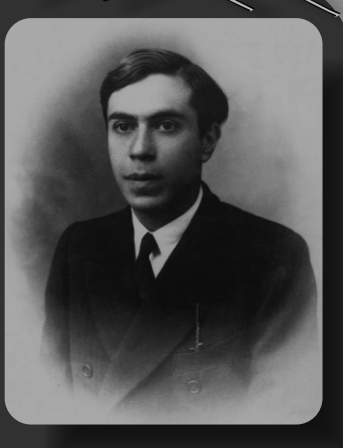

Figure: 4 Ettore Majorana

#### NANOWIRES

Semiconductor nanowires are ideal for realizing various low-dimensional quantum devices.

In general, the operation of exchanging two identical particles may cause a global phase shift but cannot affect observables, can emerge when a (semiconductor) nanowire is brought into contact with a superconductor. To exploit the potential of quantum computing fully, they need to be exchanged in a well-controlled braiding operation which is shown and explained in the figures 5 and 6 and description on page 9

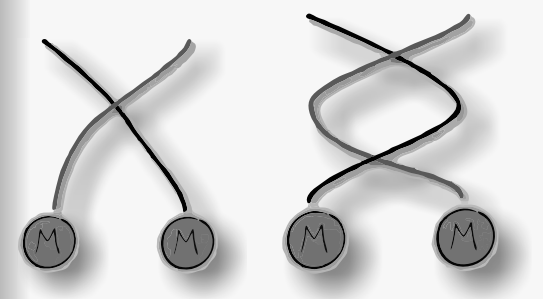

Figure: 5 and 6 controlled braiding operation

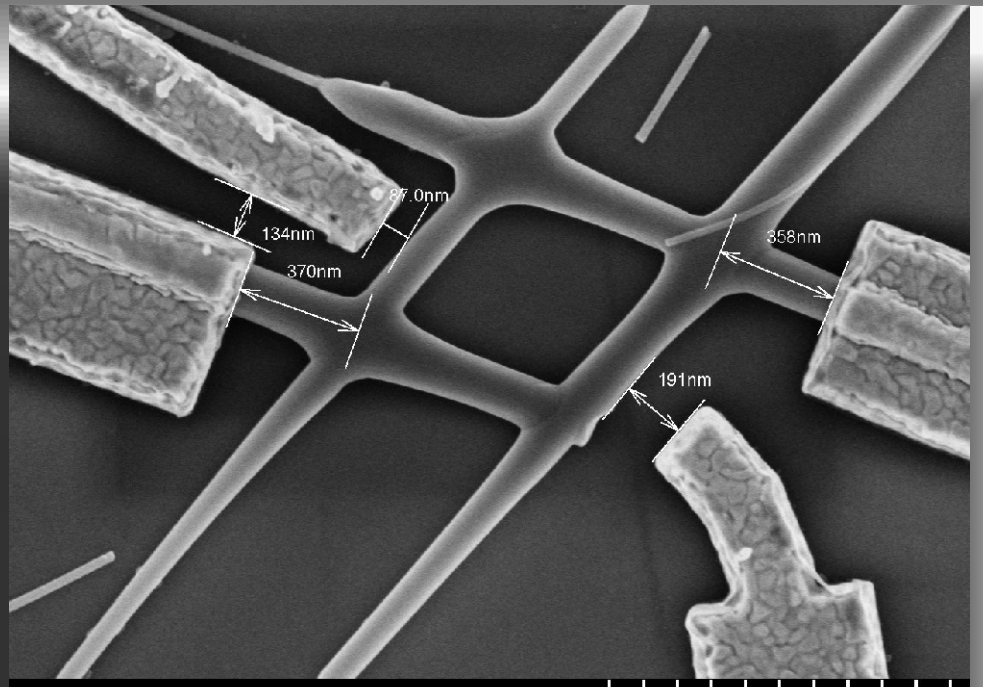

#### S4800 3.0kV 3.9mm x45.0k SE(U,LA0)

Figure: 7 The nano Hashtag

Essential hardware for **braiding** is a **network of crystalline nanowires** coupled to superconducting islands. See Figure 8...28 Here we demonstrate a technique for generic bottom-up synthesis of complex quantum devices with a special focus on nanowire networks with a predefined number of superconducting islands.

Structural analysis confirms the high crystalline quality of the nanowire junctions, as well as an epitaxial superconductor -semiconductor interface.

(Epitaxy refers to the deposition of a crystalline overlayer on a crystalline substrate. The overlayer is called an epitaxial film or epitaxial layer.)

Quantum transport measurements of nanowire 'hashtags' reveal a phase-coherent system is demonstrated in these hybrid nanowires, highlighting the successful materials development necessary for a first braiding experiment.

This approach of the team opens up new avenues for the realization of epitaxial threedimensional quantum architectures which have the potential to become key components of various quantum devices. 1.00um

An international team of researchers from **Eindhoven University of Technology, Delft University of Technology and the University of California – Santa Barbara** presents an advanced quantum chip that will be able to provide definitive proof of the mysterious Majorana particles.

The chip, which comprises ultrathin networks of nanowires in the shape of 'hashtags', has all the qualities to allow **Majorana** particles to exchange places. This feature is regarded as the smoking gun for proving their existence and is a crucial step towards their use as a building block for future quantum computers.

The team has built a nano-net to catch one of the most elusive particles and physics of the **Majorana particle**. **Majorana fermions** can be used for making quantum bits or qubits, the basic building block of a quantum computer which can solve specific calculations very quickly

#### THE MAJORANA WAS PREDICTED TO EXIST IN 1937 BY THE ITALIAN THEORETICAL PHYSICIST ETTORE MAJORANA.

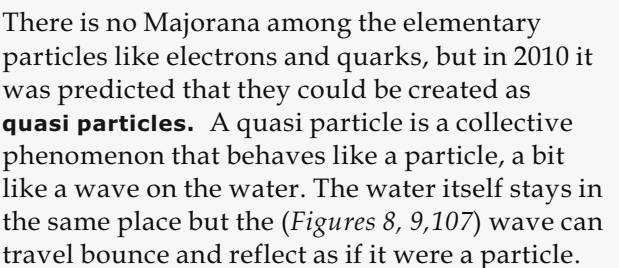

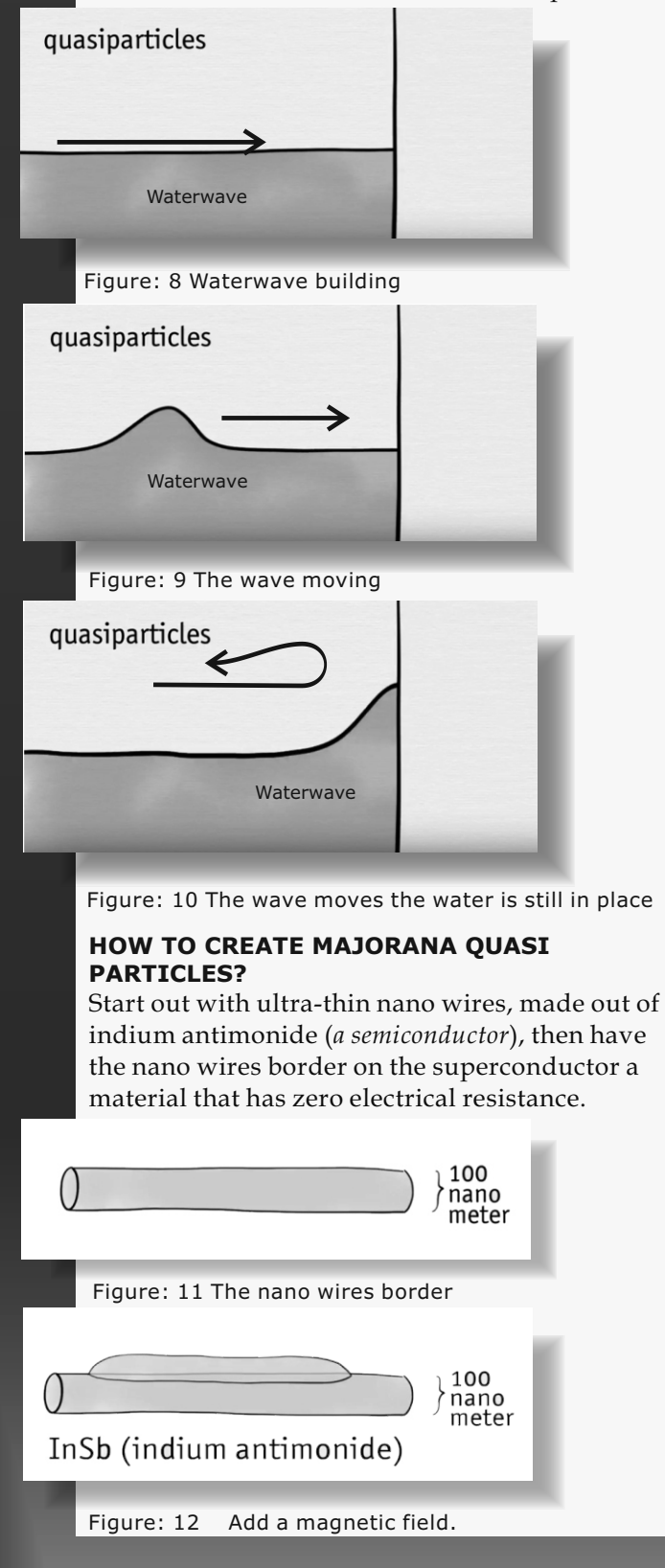

Now the neighbouring **indium antimonide** turns into a so-called **topological superconductor** when all conditions are tuned carefully. A **Majorana quasi particle** can form at the edges of this region.

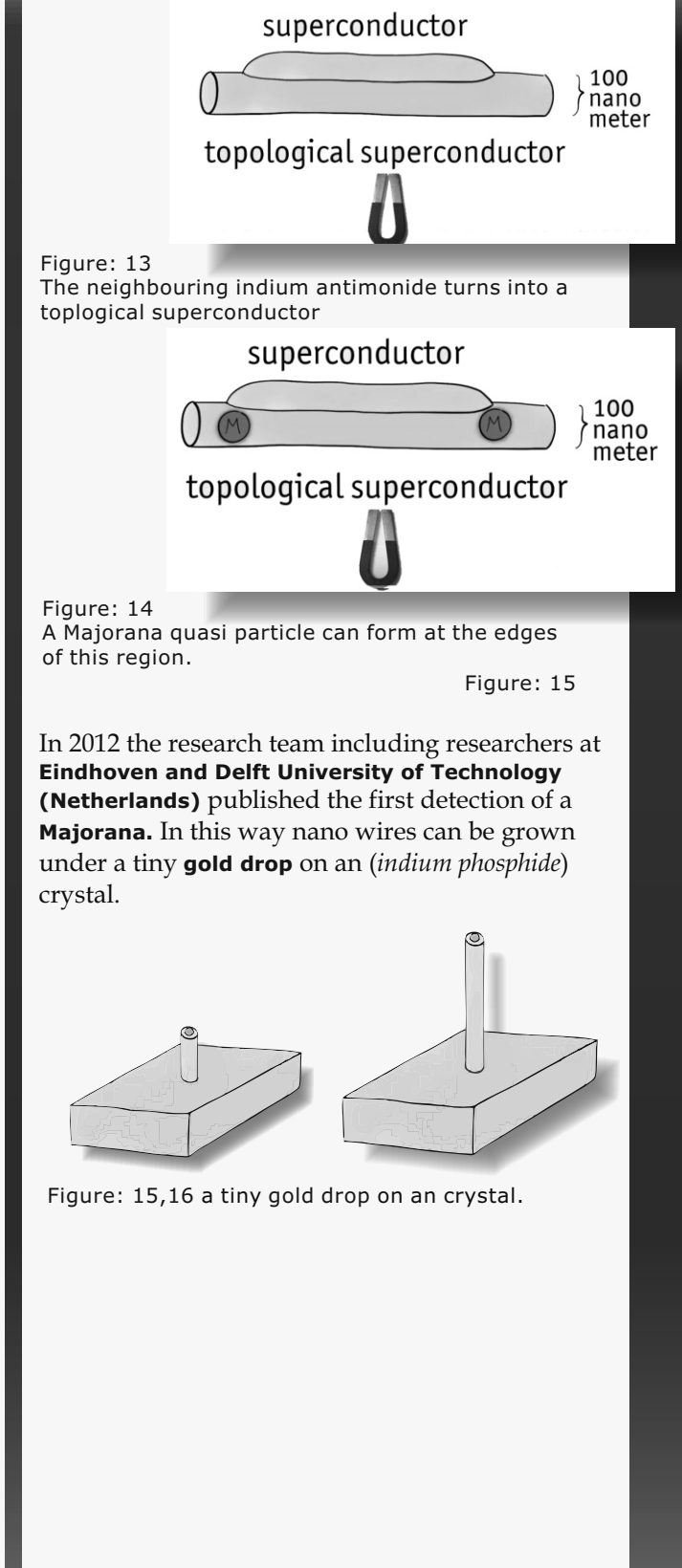

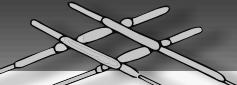

The team used a crystal with carefully crafted trenches so that the nano wires would **cross each other** on the **indium phosphide stalks**. They grew thicker indium **antimonide nanowires**. Then they gently sprayed the resulting hash tag shapes with aluminium – which is a superconductor.

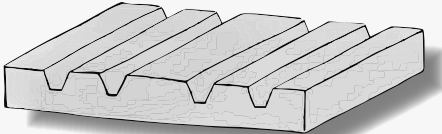

Figure: 17 crystal with carefully crafted trenches

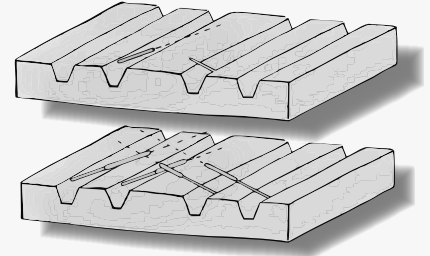

Figure: 18 + 19 They grew thicker indium antimonide nanowires.

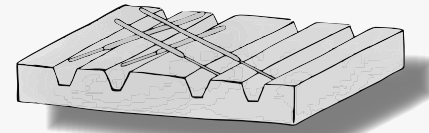

Figure: 20 The hashtag nanowires appear.

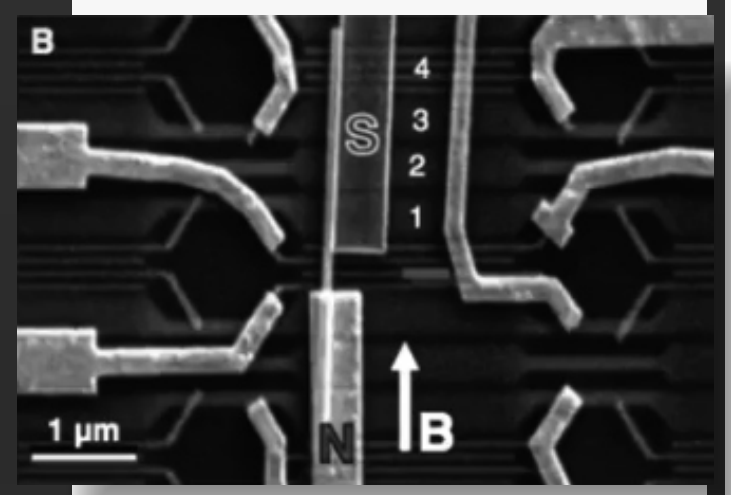

Figure: 21 Mourik, V. et al. Signatures of Majorana Fermions in Hybrid Superconductor-Semiconductor Nanowire Devices, **Science** 336, 1003 (2012) Spraying the front wire casts a shadow on the back one. So the coating ends right at the crossings. This is where the maginot (*front line*) can appear (figure 22,23,24) So each hashtag shape can produce four (4) major honours. That comes in handy for the quantum computing bit.

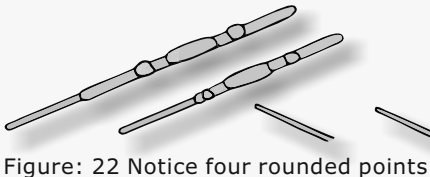

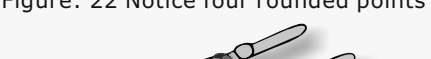

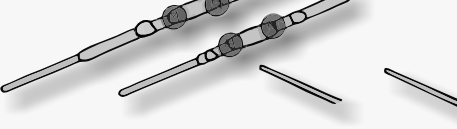

Figure: 23 This shows where the Majoranas are wanted

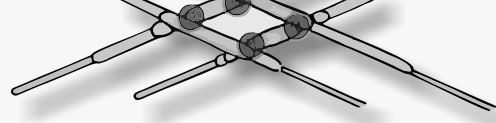

Figure: 24 The definite creation of the Hash tag

The big **selling point of Majorana particles** for quantum computers is that when you exchange two Majorana particles and exchange them again you will not be back where you started.

Quantum mechanics tells us that the double exchange is **encoded in the two Majorana** particles.

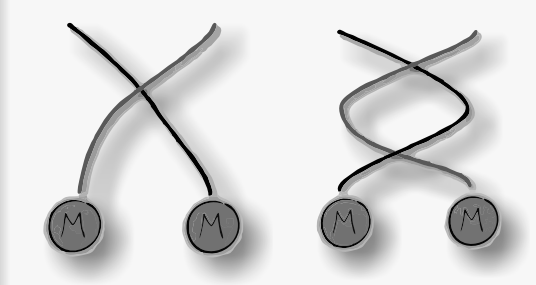

Figure: 25,26 The quantum braiding doubly exchanged

It's a bit like the way that two loose ends of string when doubly exchanged are abraded indeed doubly exchanged. (figure 25,26). Majorana's are said to be braided. This quantum-braiding is predicted to be very stable, as it is not easy to undo a braid without cutting.

This is a major advantage.

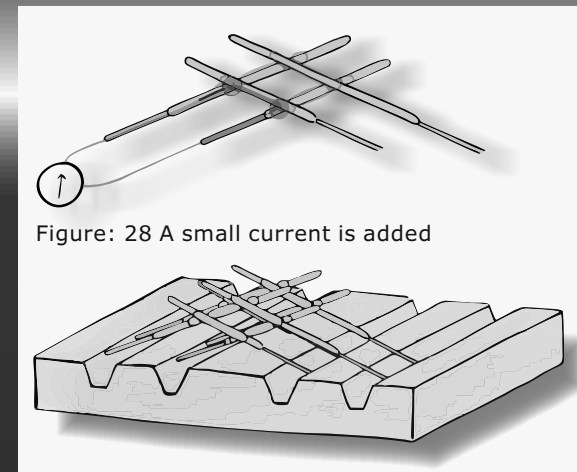

Figure: 29 The first hashtags are visisble

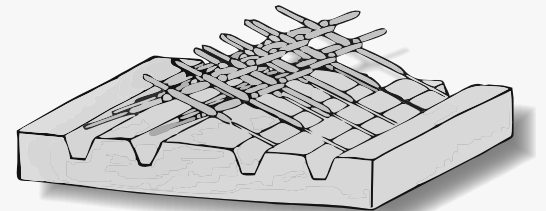

Figure: 30

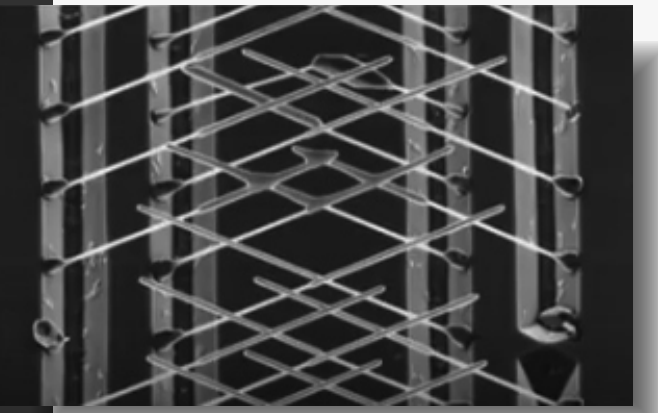

Figure: 30, 31 Schematic view and a photo graphic image

Instability or de-coherence is a major problem for most other qubit-candidates that are being researched. We have produced networks of hash tags and we have shown that these are clean enough for a readout of two major honours by **applying a small current**. Sending such a small current is also how you would braid the major honours to operate your quantum computer. See figure 25.

The major honours are not physically exchanged but the effect of these currents is the same. Now the next step is indeed creating and measuring major owners in our hash-tags networks. This will turn them into major cubed candidates for real quantum computers.

#### WHAT ITS SIGNIFICANCE?

By making use of these Majorana's it will be possible to use larger number of Qubits on a chip and that's exactly what we need. I suppose that it is comparable to the time we still had the Univac Computers. Big as houses hard to use. The problem that you need such low temperatures to cool the chips, needs to be solved before we could make use of it in our private homes or carry them around. Maybe another twenty years?

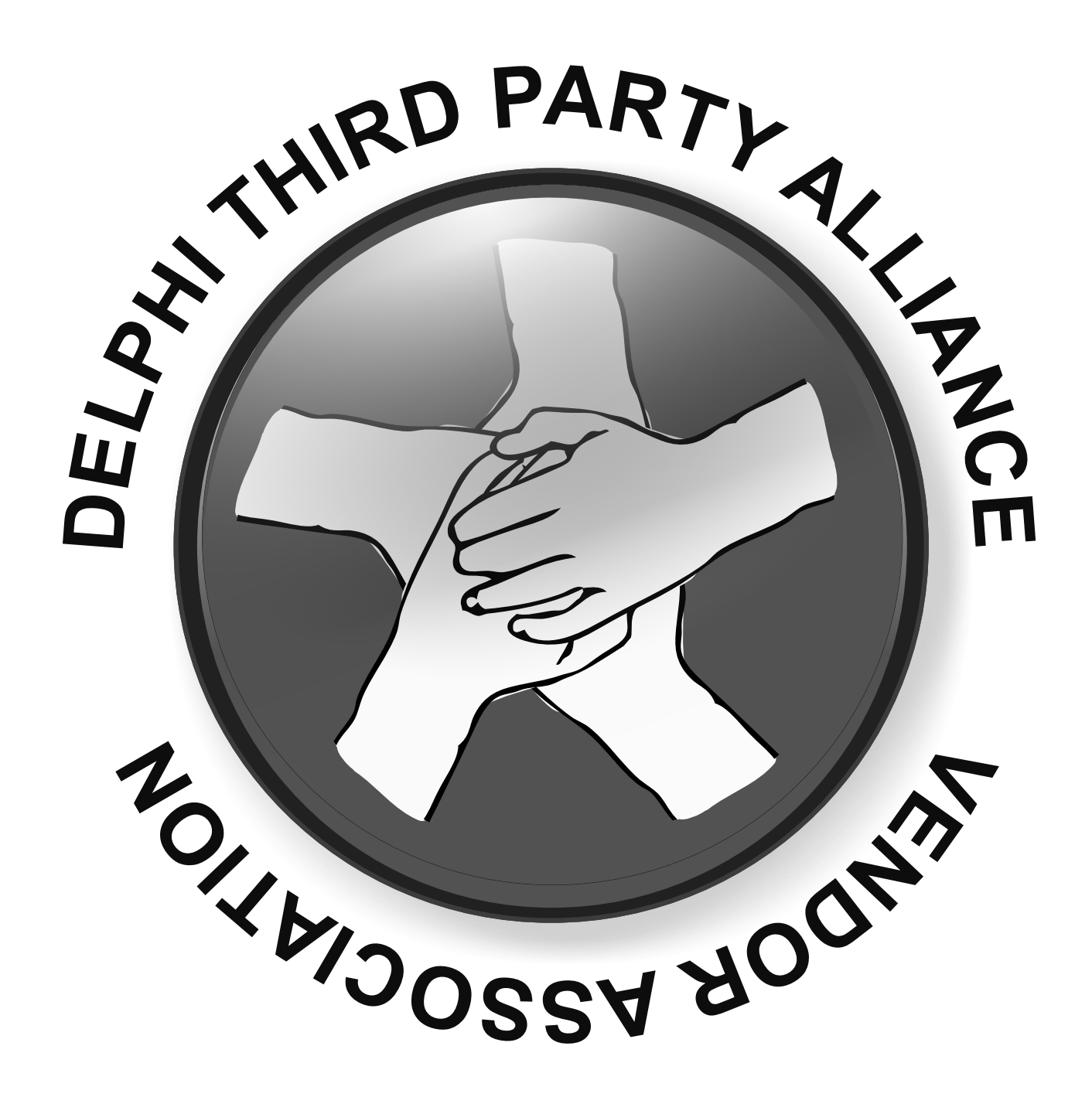

barnsten • development tools • training • consultancy • hands-components

- hands-on workshops
- support

# -50% for Firebird users

## MAKE THE MOVE TOWARDS InterBase 2017

Why? Database encryption, Mobile Use on Android and iOS, Data Replication via Change Views, In memory capabilities, Multi-core, Journaling, Point-inTime recovery, Change tracking and much more!

Call or email for the best competitive upgrade price on the market and start using InterBase 2017.

Barnsten BV - Tel: +31 235422227 or by mail: sales@barnsten.com We speak Dutch, French, English and German.

Offer ends 22-12-2017

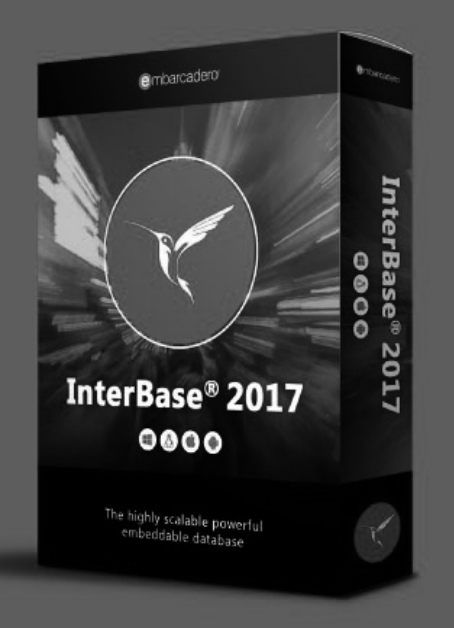

https://www.barnsten.com/default/promotions/interbase-2017

# THIS IS AN OFFER YOU CAN'T REFUSE

TAKE OUT A SUBSCRIPTION ENGLISH EDITION. 80 PAGES INFORMATION. IN FULL COLOUR

# 10 ISSUES - DOWNLOAD FOR € 50 TOTALS 800 PAGES PER YEAR + CODE AND PROJECTS DELPHI & LAZARUS.

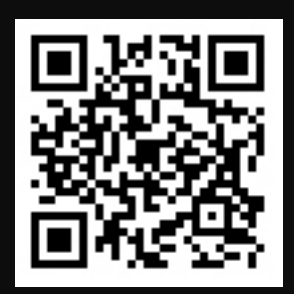

# BLAISE PASCAL MAGAZINE

https://www.blaisepascal.eu/subscribers/UK/UK\_Renewal\_Department.html
Short https://is.gd/Aueezc

# FASTREPORT 6.0

#### THE NEW FASTREPORT 6.0 W BE RELEASD, SO WHAT'SNEW

What's new FastReport VCL 6.

In the new version FastReport reworked the report objects architecture which allows us to add new objects with new features!

#### **REPORT ENGINE:**

The new architecture allows to build complicated interactive reports and complicated object-editors which can be used in both the report designer and he preview.

With the new object editors users can edit some objects of a prepared report with help of the report designer.

 Post processing of expressions in «Text» objects.

New post processing gives you the ability to calculate expressions inside text objects (and others) by some event (group ending, for example) with delay.

 This mechanism allows to show aggregate functions like Sum at the report, beginning before the total value will be calculated without any script code and just for one data pass.

#### New duplicates processing.

With new duplicate-processing-system it is easy to combine duplicate «Text» objects. It's possible to clear duplicated text like before, but also to hide objects with the same text and even merge several «Text» objects into one.

#### Transport input-output filters.

A New intermediate layer between Save and Load file operations gives the user the ability to easily save and load report templates or prepared reports.

Also it allows to save export-files to different file storage or send it by e-mail. With the new version it is easy to save report templates, prepared reports or exported results to different places like cloud services or send it by e-mail.

Delphi's component model allows to easily include filters in the application. With the componentmodel it's easy to add and control transports in your application.

FastReport VCL supports the following storage: E-mail, FTP, DropBox, OneDrive, Box.com, GoogleDrive.

#### **NEW OBJECTS:**

- The Table object allows you to build a tabular report with variable number of rows and/or columns. With this object it's possible to build complicated tabular reports which do not have frame overlapping. But, first of all Table is designed to make report creation fast and easy. It has rich functionality to manage the table appearance like adding of new Row and Columns, change Row/Column places, join cells, set table dimensions easily, change Row/Column sizes and link cells with data. Just like the "Text" object Table can grow and split.

#### CHANGE DIMENSION. MOVE ROWS. LINK WITH DATA.

- New «Map» Object. You can add geographical maps to your report. The Map Objects supports different maps formats like OSM and ESRI. It has rich abilities like color ranges, highlights, GPX, interactivity and more.

- Gauge object. Add more visual representability and interactivity to the report with new different types of Gauges (interval, linear, radiant and more).

- New barcode types for barcode object Aztec code, MaxiCode and USPS can be used inside the report.

#### **EXPORTS:**

- New export filters abilities for PDF, SVG, HTML5 allow to process complicated objects like RichText, Chart, Maps and export them directly as vector/text format approaching WYSIWYG in these formats.

#### **REPORT DESIGNER:**

- Improved Guide lines allow to move and resize docked objects. It makes editing of the report easier. Users can set up Guide lines functionality in report designer options.

- Extended script debugger. Improved break points with ability to temporarily disable it and set condition for triggering. New window with "Local" variables list.

#### Introduction

We want to show in this special article how the most important features of this beautiful program are created and the FR-Demo version gives a very good overview of all the details you are capable of using in conjunction with your FastReport 6.0. The Demo is a very good tool for learning what you can do with fast Report including design examples. That makes it really easy to create reports in your own way. This is a gorgeous tool!!!

Issue Nr 8 2017 BLAISE PASCAL MAGAZINE

Fast Reports

#### THE NEW FASTREPORT VERSION 6.0 **PAGE 2/7**

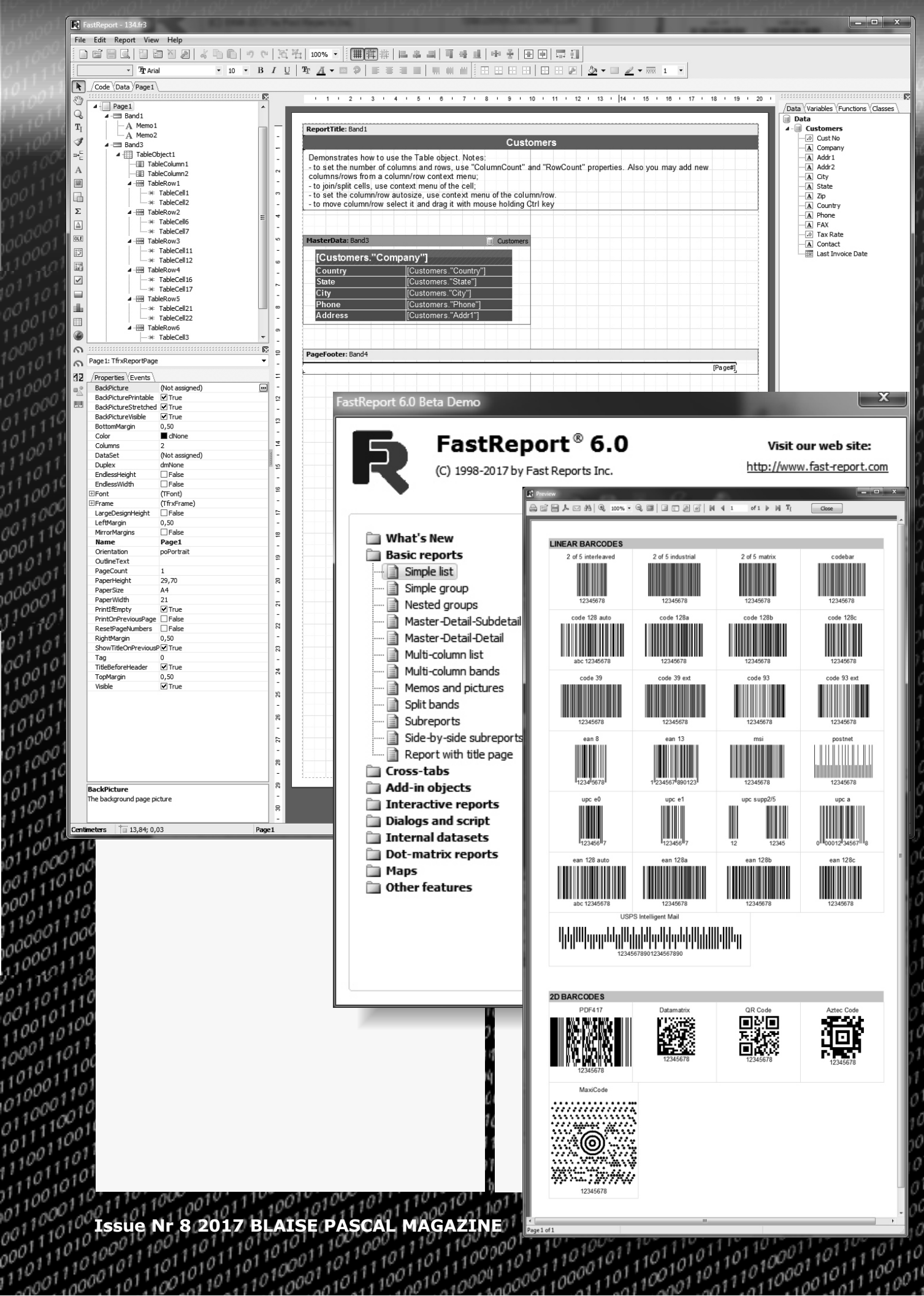

10

 $0^{1}$ 

001

1100

 $0^1$ 

0 

000

#### THE NEW FASTREPORT VERSION 6.0 **PAGE 3/7**

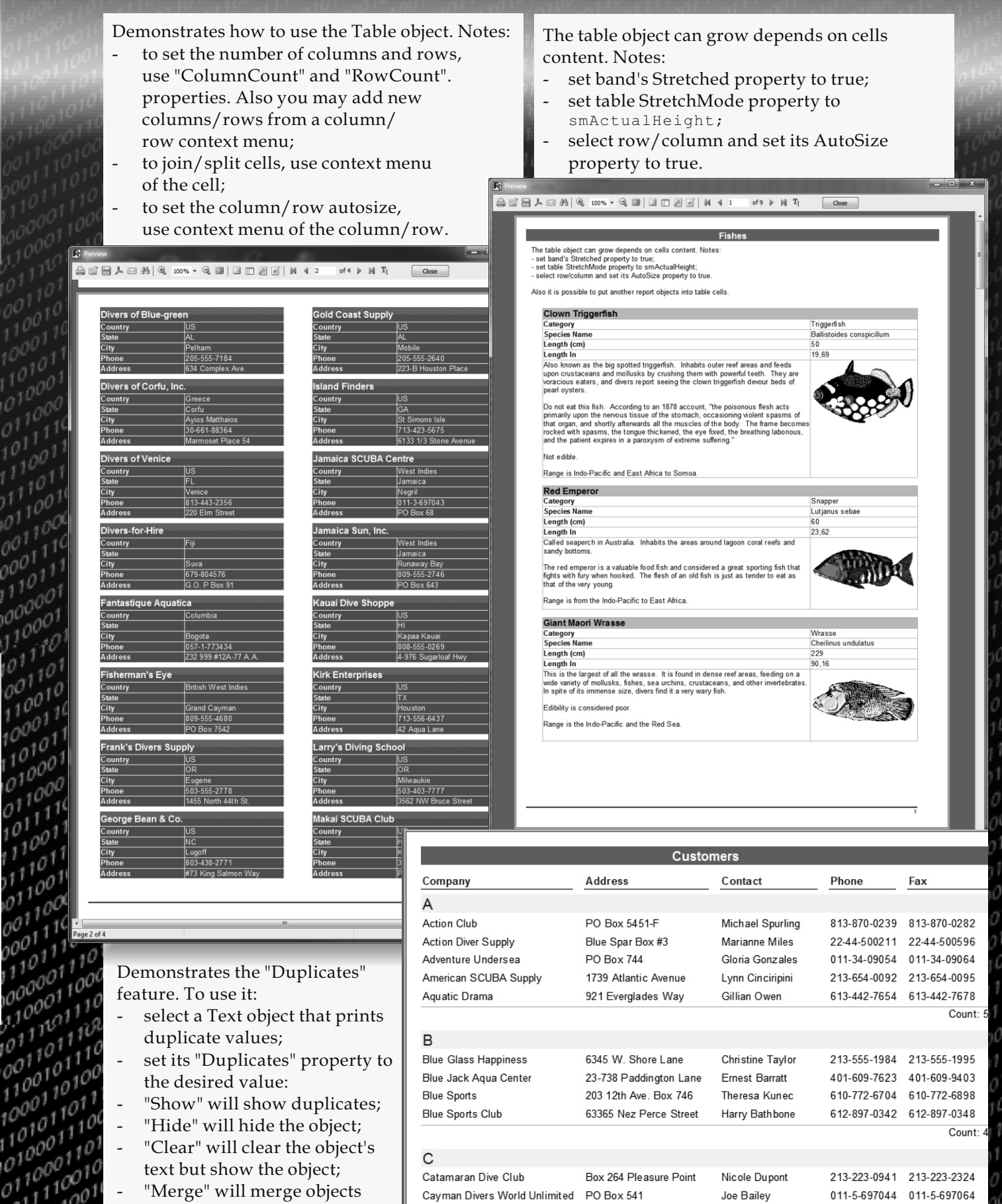

with the same values.

101111

00110

101 111001

0001

1110

111011

Issue Nr 8 2017 BL AISE PASCAL MAGAZINE 101 101

Central Underwater Supplies

101

PO Box 737

Fast Reports Reporting must be I

Maria Eventosh

10

27-11-4432458 27-11-4433259

101

100101

1010

10001

Count

16

100

### THE NEW FASTREPORT VERSION 6.0 PAGE 4/7

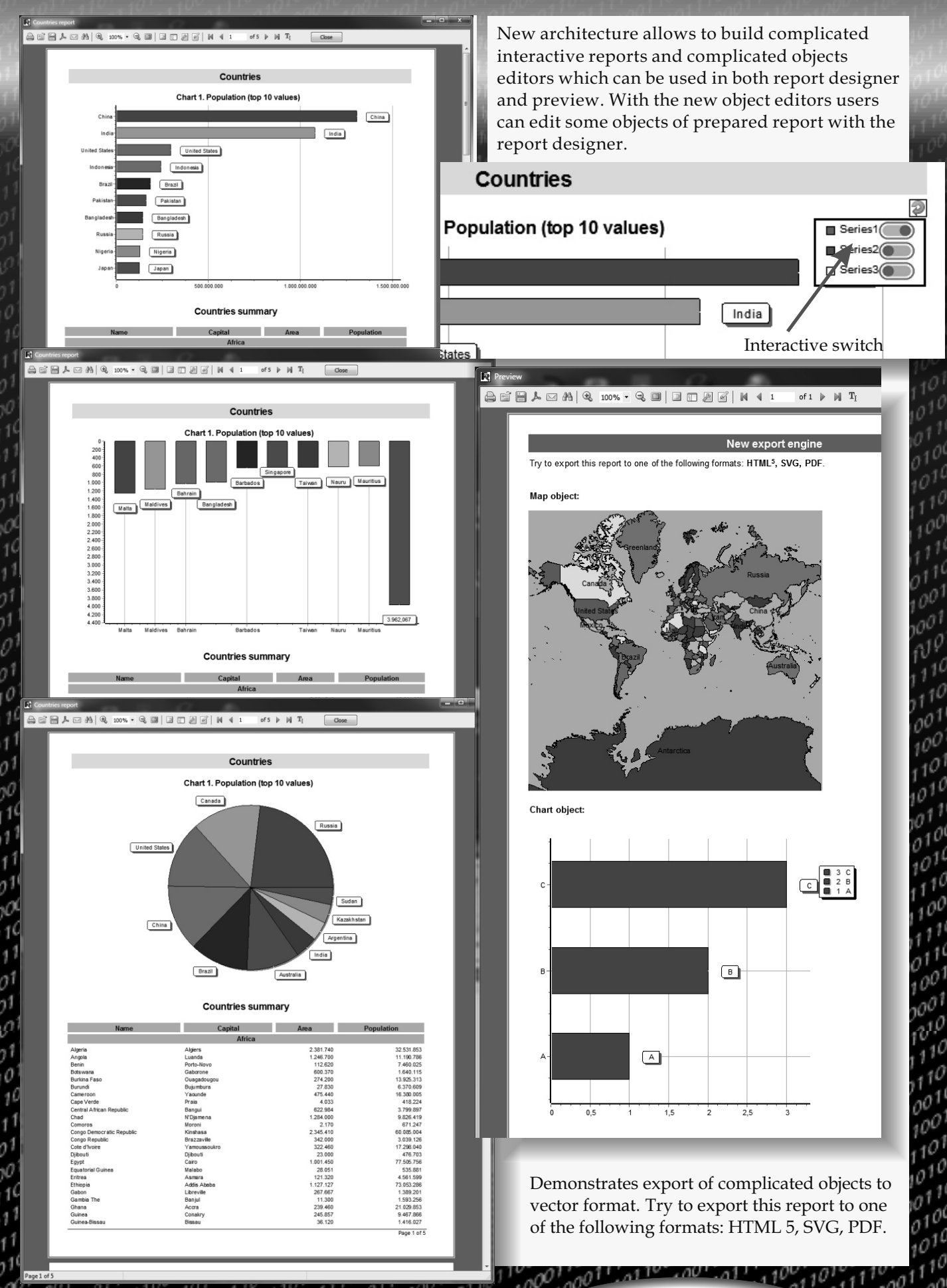

Issue Nr 8 2017 BLAISE PASCAL MAGAZINE

n

Fast Reports Reporting must be Fast

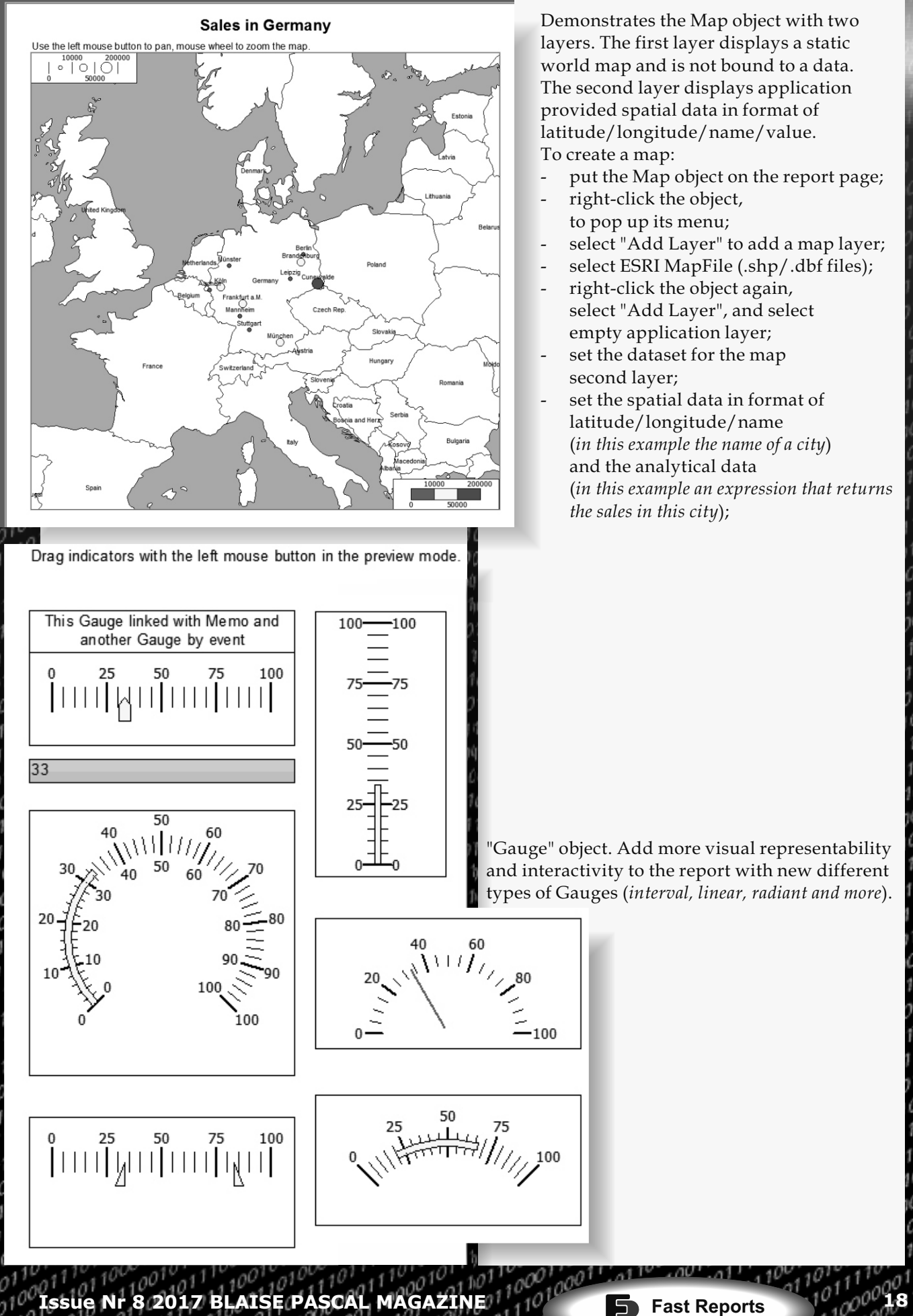

Reporting must be Fast!

#### **THE NEW FASTREPORT VERSION 6.0 PAGE 6/7**

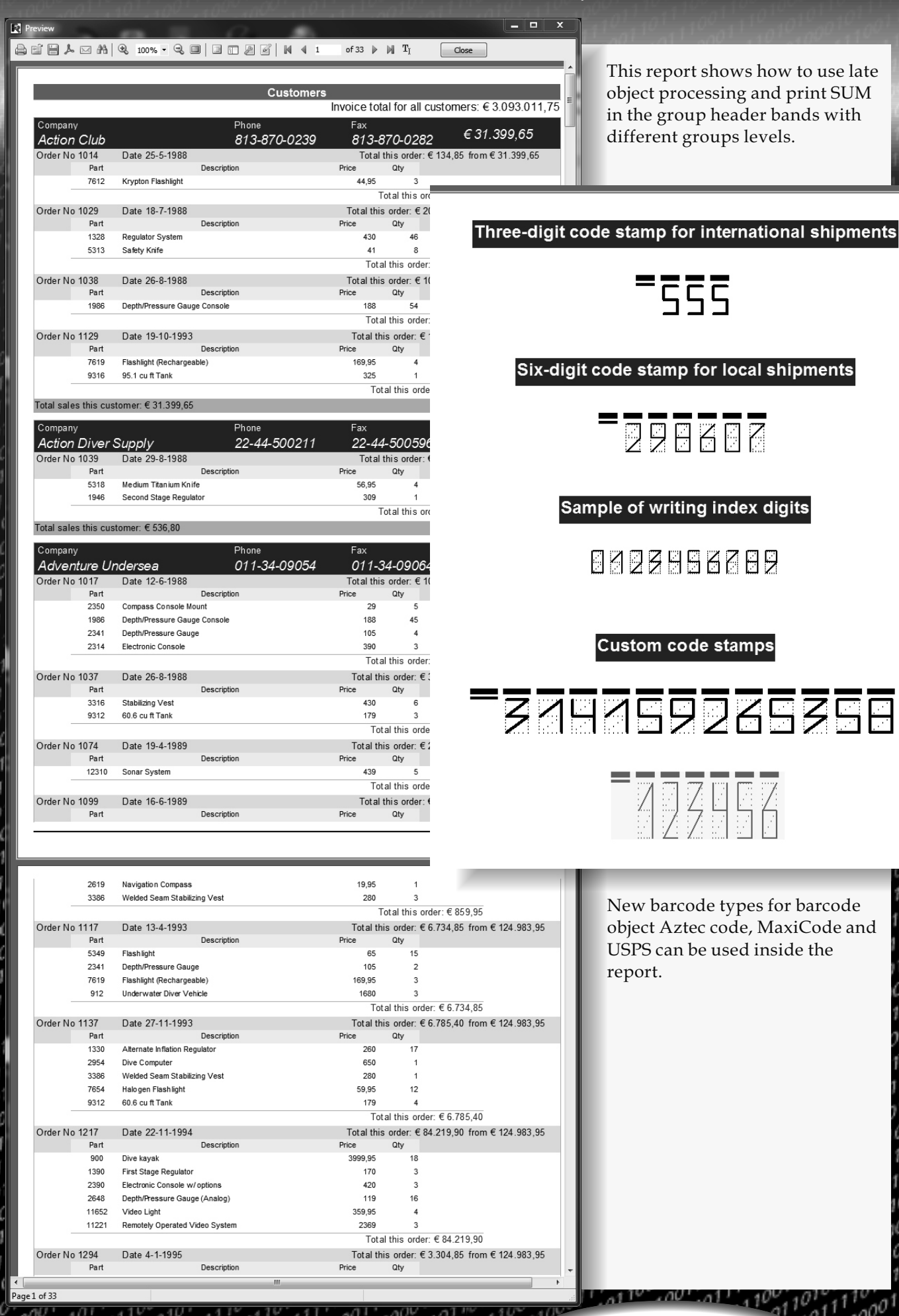

Fast Reports Reporting must be I

Issue Nr 8 2017 BLAISE PASCAL MAGAZINE

#### THE NEW FASTREPORT VERSION 6.0 PAGE 7/7

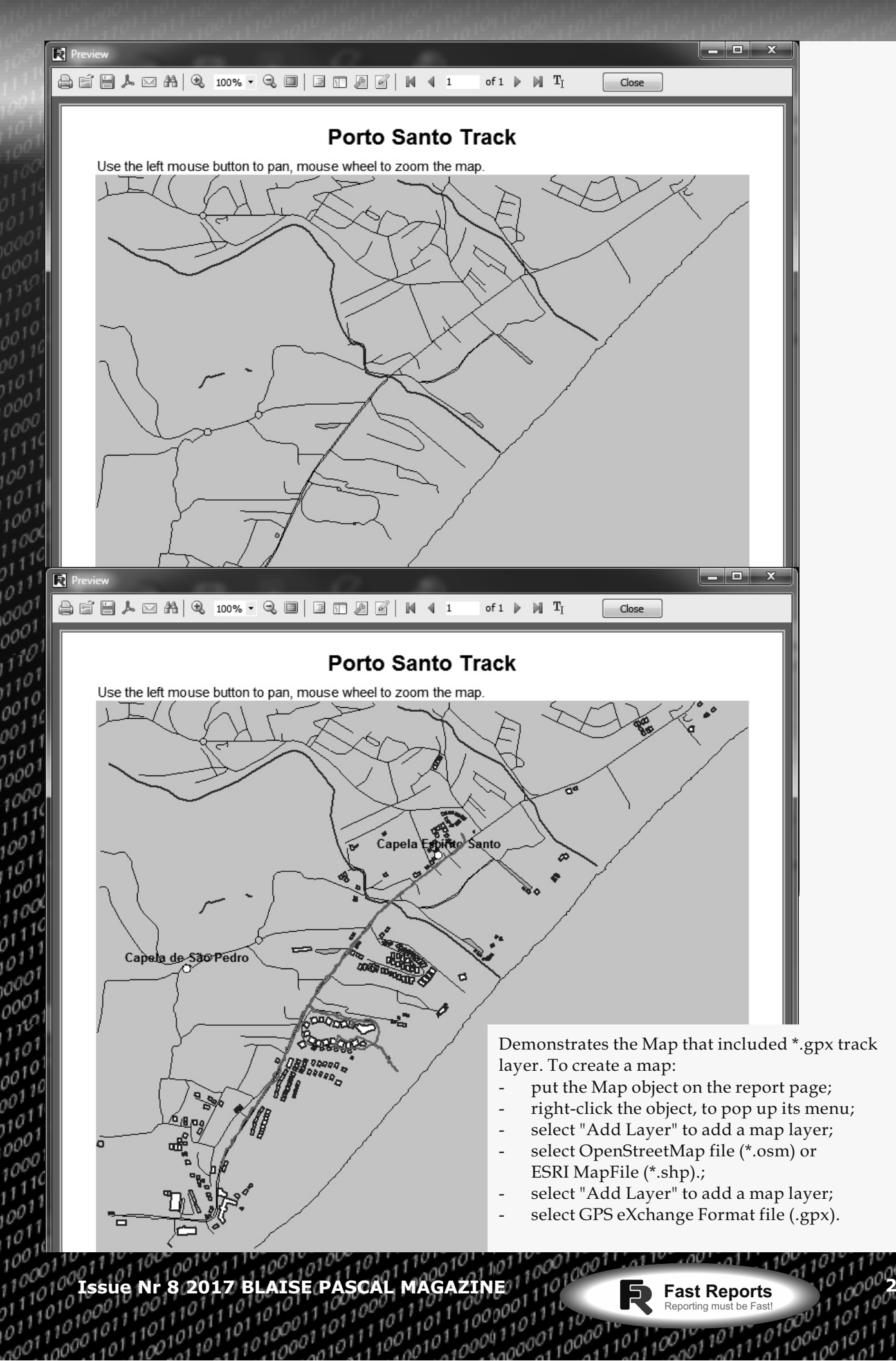

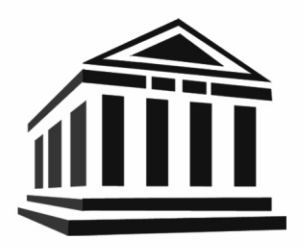

- Fast integration
- Fast learning
- Fast working
- Fast results
- Fast report generation

# New FastReport<sup>®</sup>VCL 6 is coming!

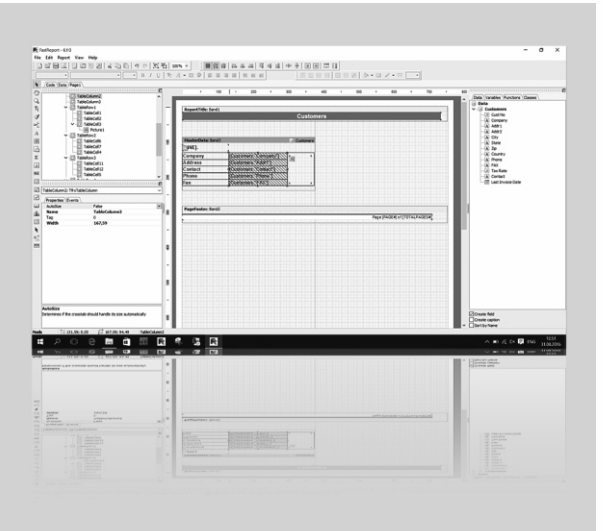

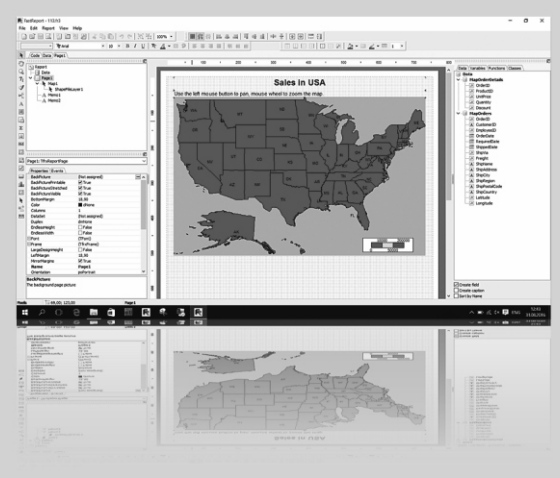

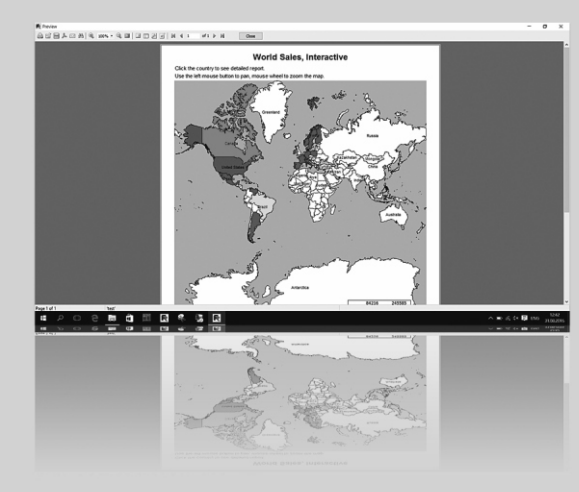

#### New objects:

- The Table object allows you to build a tabular report with variable number of rows and/or columns, just like in MS Excel. With this object it possible to build complicated tabular reports which does not have frame overlapping.
- New Map Object. You can add geographical maps to your report. The Map Objects supports different maps formats like OSM and ESRI. It has rich abilities like color ranges, highlights, GPX, interactivity and more.
- Gauge object. Add more visual representability and interactivity to the report with new different types of Gauges (interval, linear, radial and more).
- New barcode types for barcode object Aztec code, MaxiCode and USPS (Intelligent mail barcode) can be used inside the report.

#### Report engine:

- Extended objects architecture allows to build complicated interactive reports and complicated objects editors which can be used in both the report designer and preview. With new object editors users can edit some objects of prepared report with the report designer.
- Saving and loading transports system with new version it is easy to save report templates, prepared reports or exported results to different places like clouds services or send it by e-mail. Delphi's component model allows to include filters to application easily.
- New duplicates processing. With new duplicates processing system, it's easy to combine duplicate text objects. It's possible to clear duplicated text like it was before, but also to hide objects with same text and even join several text objects in one.
- Expressions post processing in text objects. New post processing gives ability to calculate expressions inside text objects by some event with delay. This mechanism allows to show aggregate functions like Sum at the report beginning before total value will be calculated without any script code.

#### Export engine:

- New export abilities new export engine can process difficult type of objects like RichText , Chart, Maps and exports them directly as vector/text format.
- Extended export filters to PDF, SVG and HTML. All these filters extended and use new export engine to achieve more WYSIWYG in exported reports.

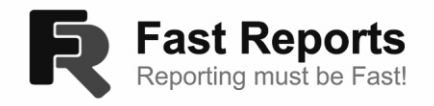

PAGE 1/22

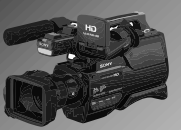

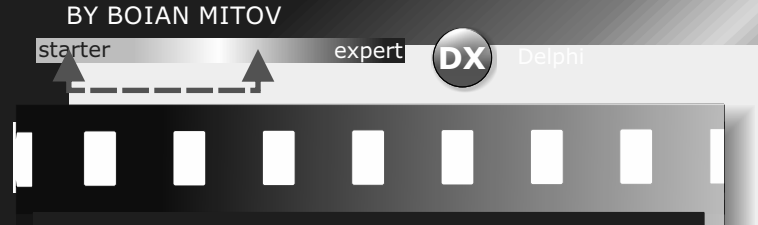

VIDEO EFFECTS AND ANIMATIONS

CREATING VIDEO EFFECT WITHOUT HARDLY ANY CODING

#### INTRODUCTION

In the previous Article, I showed you how to add video layers to the video, and how to apply effects such as fire on them. I demonstrated few different types of layers, some of them simple shapes, others as complex as visual instruments. Adding video layers and effects is great, but they can be made even more exciting by adding animations.

In this article I will show you how to animate the layers with the TimeLine animation component from AnimationLab.

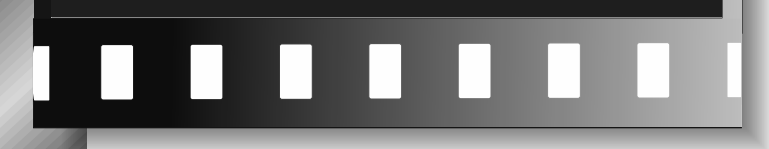

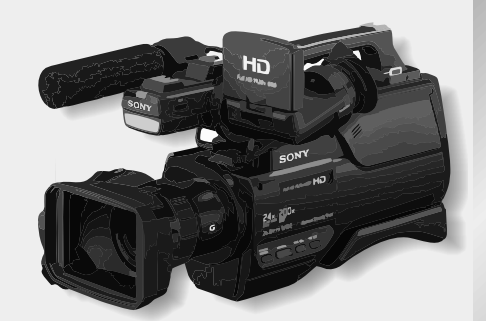

To animate the properties, we will use **Animation TimeLine Component**. Double click on the VLDraw1 component to open the **Components editor**. In the left view of the Components editor, select the **VLDrawShapeLayer1** component. In the Object Inspector expand the "Pen" property and then expand the "Brush" sub property of the "Pen" property. Select the "Color" sub property of the "Brush" sub property.

Click on the *int* button at front of the property name to open the pin live binding menu. In the menu, select "Alpha Color SinkPin":

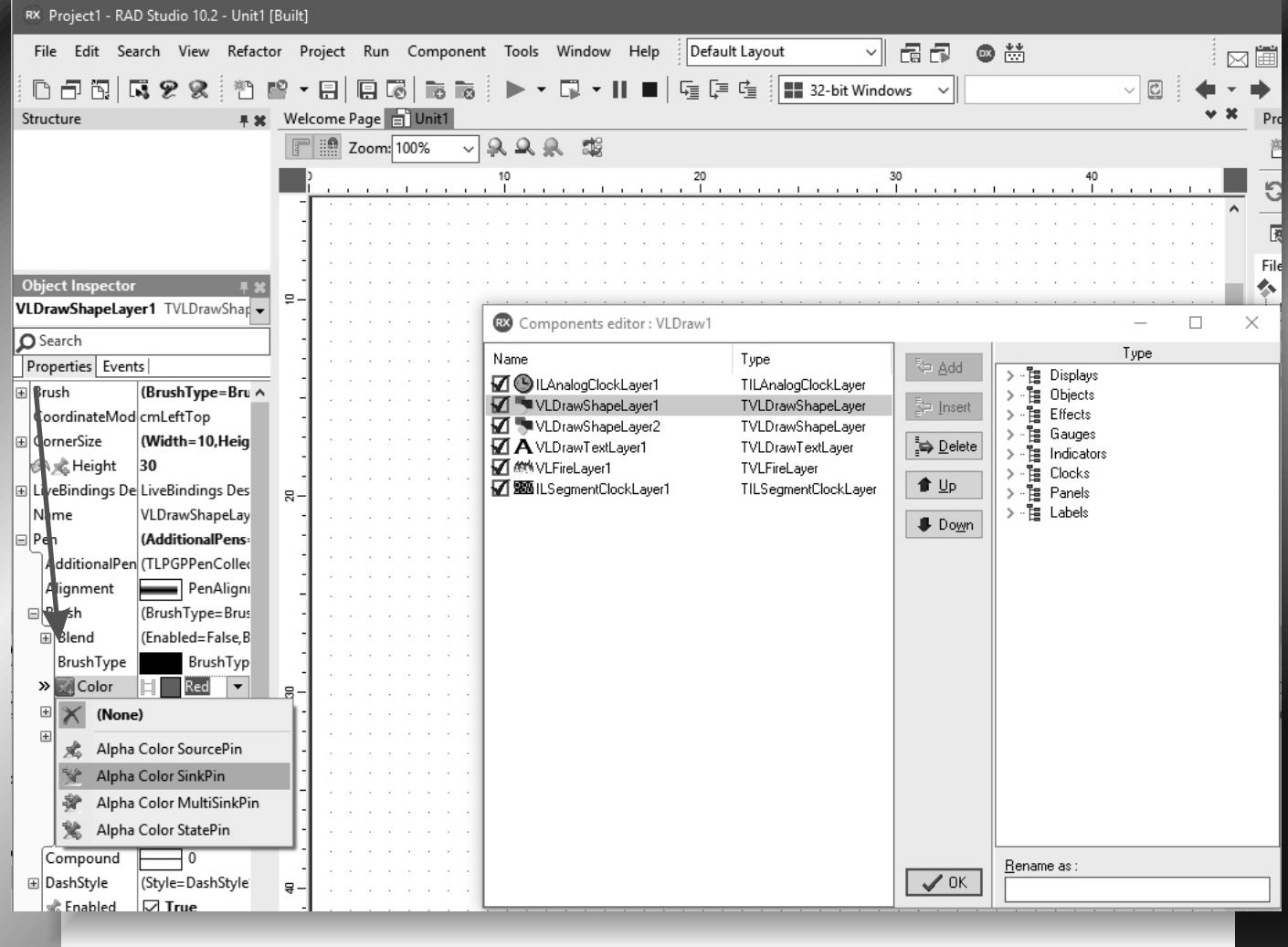

This will add Input Pin for the Color property.

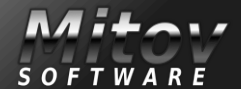

PAGE 2/22

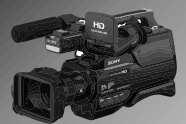

In the Object Inspector select the "Width" property of the **VLDrawShapeLayer1** component. Click on the button at front of the property name to open the pin live binding menu. In the menu, Select "Integer SinkPin":

| Object Inspector         Properties       Events         Object Inspector         Properties       Events         Object Inspector         Properties       Events         Object Inspector         Properties       Events         Object Inspector       Events         Properties       Events         Object Inspector       Events         Properties       Events         Object Inspector       Events         Properties       Events         Object Inspector       Events         Properties       Events         Object Inspector       Events         Object Inspector       Events         Object Inspector       Events         Vitraw Facultaver       Incloating to the object Inspector, the same way, add Sink Pins for the "Brush. Color" property, and the "Pen.Enabled" properties         Properties       Events         Object Inspector       Events         Vitraw Mathing D       Events         Properties       Events         Object Inspector       Events         Properties       Events         Stack group       (Disconnected)         Backgroup       (Disconnected)         <                                                                                                    | Object Inspector         | T X                    | Components ed              | litor : VLDraw1     |                                    |                       |
|----------------------------------------------------------------------------------------------------|--------------------------|------------------------|----------------------------|---------------------|------------------------------------|-----------------------|
| Object Inspector       Windowski bit Windowski bit Windowski                                         |                          |                        | ame                        |                     | Тире                               |                       |
| Properties       Events1       Iterational coordinate/or       Iterational coordinate/or         Billend       Coror       Red       Iterational coordinate/or       Iterational coordinate/or         Interpolation       Inthe left view of the Components editor, select the VLDraw/ShapeLayer       VLDraw/ShapeLayer       Iterational coordinate/or         Interpolation       Inthe Object Inspector, the same way, add Sink Pins for the "Brush.Color" property, and the "Pen.Enabled" property       Iterational coordinate/or         Components       Inthe Object Inspector, the same way, add Sink Pins for the "Brush.Color" property, and the "Pen.Enabled" property         Pen.Brush.Color(Bioconected)       BushType       Blend       BrushType         Properties       Events       Interactional coordinate/or       Iterational coordinate/or         Search       Troe       Components editor: VLDraw1       Iterational coordinate/or         Search       Size-30.Pen-(Additional/Pen Colors)       Windtoord       Waphdoe         Brush       Size-30.Pen-(Additional/Pen Colors)       Windtoord       Windtoord         Socraft       Size-30.Pen-(Additional/Pen Colors)       Windtoord       Windtoord         Brush       Size-30.Pen-(Additional/Pen Colors)       Windtoord       Windtoord         Brush       Size-30.Pen-(Additional/Pen Colors)       Windtoord       Windtoord                                                                                                    | Search                   | IX                     | anne<br>T (Annala - Chaola |                     | Type<br>Til Angle - Charlet aver   | Add > -               |
| billine       Challed and Line       Challed and Line       Challed                                                                                                    | Properties Events        |                        | I 🐨 ILAnalogulock          | Layeri<br>Layeri    | TILAnaiogLiockLayer                | En la set             |
| Biological inspector       WapMode       Interplation       Interplation       Interplatinterplation       Interplatinterp                                                                                                    | H Blend (Enabled:        | =False, Blends=0, A    | VLDrawShape                | Layen<br>Lauer2     | TVLDrawShapeLayer                  | Prinsert >            |
| Bisedim       Prevented       Prevented                                                                                                    | Brush Type Bi            | rush i ypesolia Cc I 🖬 |                            | Layerz              | 1 VEDIawonapeEayer                 |                       |
| Billetch       Forgeround-Colorad-section         Widney Lawson and Viewer and Viewer an                                                                   | Gradient (Path=0.        | colors-0 Center( In t  | he left view of            | the <b>Componen</b> | ts editor select the               |                       |
| Object Inspector       Instepolation         WrapMode       WrapModeClamp         WrapMode       WrapModeClamp         DashSyle       WrapModeClamp         DashSyle       WrapModeClamp         WrapMode       WrapModeClamp         DashSyle       WrapModeClamp         WrapModeClamp       Blend         (Indexinit)       BrushTyp         Color       BrushTyp         Color       BrushTyp         Color       BrushTyp         Color       BrushTyp         Color       BrushTyp         Color       BrushZolor         WirapMode       Object Inspector         Viration       Components editor : VLDraw1         Search       True         Properties       Events         VirawTextLayer1       TVLDrawTextLayer1         VirawTextLayer1       Object Inspector         VirawTextLayer1       TVLDrawTextLayer1         VirawTextLayer1       TVLDrawShapeLayer1         VirawTextLayer1       TVLDrawShapeLayer1         Name       VLDrawTextLayer1         VirawTextLayer1       TVLDrawShapeLayer1         Type       Enabled       True         Stating       BrushColorMi                                                                                                    | Hatch (Foregrou          | undColor=aclWh VIC     | DrawShapel av              | er2 component       | t                                  |                       |
| Unexforded       ImHorizontal<br>(none)         WapModeClamp<br>Ompound       Object Inspector         DashSyle       Style         Enabled       True         ShapeType       dsGadient         Within 3       Interloiding         Properties       Events         WapModeClamp       Interloiding         ShapeType       dsGadient         Visible       True         ShapeType       dsGadient         Visible       True         Visible       True         StapeType       dsGadient         Visible       True         Visible       True         Search       Interpolation         Properties       Events         WinputPin       Disconnected)         Background       (Pen=(AdditionalPen<br>CoordinateMod criterion)       VLDrawShapeLayer1       TVLDrawShapeLayer1         VipravFreit       True       DashSyle       Style=DashSyle         Name       VLDrawTextLayer1       TvLDrawShapeLayer1         VipravFreit       Disconnected)       DashSyle         Background       (Pen=(AdditionalPen<br>CoordinateMod criterion)       DashSyle         Wapmoterion       Disconnected)       Disconnected)                                                                                                    | Interpolation 0          | In t                   | he Obiect Insp             | ector, the same     | e way, add Sink Pins               | for the               |
| Teture   (none)   WapMode   WapMode   WapMode   DashStyle   True   Ineloin   Lineloin   MetLinni   PenBruk-Color(Disconnected)   Spector   WapMode   With               Object Inspector   VIDrawTextLayer1   TVLDrawTextLayer1   VIDrawTextLayer1   VIDrawTextLayer1   VIDrawTextLayer1   VIDrawTextLayer1   VIDrawTextLayer1   Visible   Search   Propettise Events   Windthing   Object Inspector   Vindue   Name   Visible   Search   Propettise Events   Vindue   Name   Vindue   Disconnected)   Background   (Pen=(AdditionalPe   CoordinateMod cruleftTop   Background   Name   Vindue   Tag   O   Within   WapMode   Windue   True   Name   Vindue   Total case   Object Inspector   Vindue   Object Inspector   Vindue   Object Inspector   Vindue   Object Inspector   Vindue   Object Inspector   Vindue   Object Inspector   Vintrue   Object In                                                                                                    | LinearGradie             | nHorizontal "Bru       | ush.Color" prop            | erty, and the "F    | Pen.Enabled" property              | /:                    |
| WrapMode       WrapModeClamp         DashSyle       0         Bieled       Brush Typ         Compound       0         Brush Typ       Yellow         WitepModeClamp       0         Brush Typ       Yellow         WitepModeClamp       0         Brush Typ       Yellow         WitepModeClamp       0         ShapeStype       Gradient         WitepModeClamp       0         ShapeStype       Gradient         Yisible       True         Visible       True         Visible       True         Search       Pen         Properties       Events         Visionings De       IveBindings Design         Name       ViDrawTextLayer1         ViDrawTextLayer1       TVLDrawTextLayer1         Vindings De       IveBindings Design         Name       ViDrawTextLayer1         ViDrawTextLayer1       Disconnected)         Brush Typ       Disconnected)         WinputPin       Disconnected)         Visite       Disconnected)         Visite       True         Name       Type         TextinputPin       Disconnected                                                                                                    | 🖈 Texture 📶 (r           | none) Pr               | operties Events            |                     |                                    |                       |
| Compound       0         Brush Syste       Stack Syste         Color       Penshush.Color         MiterLinnic       LineJoinMiter         MiterLinnic       Color         Spectry       Gradient         Penshush.Color (Bisconnected)       True         Spectry       Gradient         With B       True         Visible       True         Visible       True         Search       TubitionalPen         Properties       Events         Name       VLDrawTextLayer1         Visible       Cornected)         Name       VLDrawTextLayer1         VibroutPin       (Disconnected)         Name       VLDrawTextLayer1         VLDrawTextLayer1       Tube         Search       Pen         Search       Pen         VibroutPin       (Disconnected)         Name       VLDrawTextLayer1         WinputPin       (Disconnected)         Name       VLDrawTextLayer1         Text       Hello World!         Text Hello World!       True         Name       Type         VibrowTextLayer1       Tube         Name       Type<                                                                                                    | WrapMode W               | VrapModeClamp          | Blend (En                  | abled False B \land |                                    |                       |
| B basiSyle       Gyle - DashSyleSolid, Off         Index       Index         Index       Index     <                                                                                                    | Compound 0               |                        | BrushType                  | BrushTyp            |                                    |                       |
| Enabled       True         Miterium 10       LincloinMiter         Miterium 20       Factor         ShapeType       SkoundRectangle         ag       0         ShapeType       SkoundRectangle         ag       0         Width       0         CordinateMod (none)       WrapMode         Brush.Color(Disconnected)       Visible         Visible       True         Object Inspector       ***         VDrawTextLayer1       TVLDrawTextLayer1         VinputPin       Disconnected)         Search       Pen         Properties       Events         VinputPin       Disconnected)         Background       (Pen-(AdditionalPe Components editor, select the VLDrawTextLayer1         VinputPin       Disconnected)         Winsuff       True         Source       Text         Point       (Size=30, Pen-(AdditionalPe Components editor, select the VLDrawTextLayer1         CordinateMod cruLeftTop       Enabled         Font       (Size=30, Pen-(AdditionalPe Components editor, select the VLDrawTextLayer1         Name       VLDrawTextLayer1         VLDrawTextLayer1       True         Name       Components editor : VL                                                                                                    |                          | ashStyleSolid, Off     | Color H                    | Vellow              |                                    |                       |
| Incloin       IncloinMiter         Mittet.imit       IncloinMiter         Mittet.imit       Incloin         Pen.Brush.Color (Disconnected)       ImateropolationC         Systel       True         Wight       ImateropolationC         Wight       ImateropolationC         Object Inspector       ImateropolationC         Properties       Events         VIDrawTextLayer1       TVLDrawTextLayer1         VinputPin       (Disconnected)         Background       (Pen=(AdditionalPe)         CoordinateMod cmLeftTop       Imale for events         Name       VLDrawTextLayer1         VLDrawTextLayer1       Disconnected)         Background       (Pen=(AdditionalPe)         CoordinateMod cmLeftTop       Imale for view of the Components editor, select the         VLDrawTextLayer1       Tub         Tag       0         Text       Hello World!         TextInputPin       (Disconnected)         Name       VLDrawTextLayer1         Tag       0         WinputPin       (Disconnected)         Name       VLDrawTextLayer1         Tag       0         Stipet for the Unext Agerenone teditor : VLDraw1 <tr< td=""><td>a Enabled 🗹 True</td><td></td><td>Gradient (D-</td><td>th=0 Colorred</td><td></td><td></td></tr<>                                                                                                    | a Enabled 🗹 True         |                        | Gradient (D-               | th=0 Colorred       |                                    |                       |
| WiterLimit 0   PenBruch.Color (Disconnected)   ShapeType dsRoundRectangle   Tag   True   Visible   True   Object Inspector   VLDrawTextLayer1   TVLDrawTextLayer1   TVLDrawTextLayer1   VInputPin   Object Inspector   VLDrawTextLayer1   TVLDrawTextLayer1   VLDrawTextLayer1   TVLDrawTextLayer1   Properties   Events   VInputPin   Object Inspector   VLDrawTextLayer1   TVLDrawTextLayer1   TVLDrawTextLayer1   Tag   Ownownetted)   Background   (Pen=(AdditionalPenCortication)   WinputPin   Object Inspector   VInputPin   Disconnected)   Background   (Pen=(AdditionalPenCortication)   WashStyle   Strues   Operation   Background   (Pen=(AdditionalPenCortication)   Background   (Pen=(AdditionalPenCortication)   Background   (Pen=(AdditionalPenCortication)   Background   (Pen=(AdditionalPenCortication)   Background   (Brush-Cortication)   Background   (Pen=(AdditionalPenCortication)   Background   (Pen=(AdditionalPenCortication)   Background   (Pen=(AdditionalPenCortication)   Background   (Brush-Cortication)   Background   (Pe                                                                                                    | LineJoin 🗾 Li            | ineJoinMiter           | Uatch (Pa                  |                     |                                    |                       |
| Width 3       Interpolation       0         Pen.Brush.Color(Disconnected)       Texture       ImHorizo         ShapeType       discumble       True         Visible       True       WrapMode         Brush.ColorInput       Corrensize       Mame       Type         Vibible       True       Name       Type         Object Inspector       ItanalogClockLayer1       TILAnalogClockLayer1       TULDrawShapeLayer1         VLDrawTextLayer1       TVLDrawShapeLayer1       TVLDrawShapeLayer2       TVLDrawShapeLayer1         Properties       Events       Events       Total for the Components editor, select the         VIprawTextLayer1       Disconnected)       Brush       InterloinM       Total for the Components editor, select the         VIprawTextLayer1       Events       IndeloinM       Total for the Components editor, select the       VLDrawTextLayer1         VIprawTextLayer1       Disconnected)       Brush       InteloinM       InteloinM       InteloinM         In the left view of the Components editor, select the       VLDrawTextLayer1       TuLorawText_ayer1       YLDrawText_ayer1         VLDrawTextLayer1       In the left view of the Components editor, select the       VLDrawText_ayer1       VLDrawText_ayer1         VLDrawText_ayer1       Components e                                                                                                    | AiterLimit 0             | ±                      |                            |                     |                                    |                       |
| Pen.Brush.Color (Disconnected)       Interfordation       Interfordation         ShapeType       disRoundRectangle       Texture       WrapMode         Visible       True       WrapMode       WrapMode         Visible       True       CorrerSize       CorrerSize       WrapMode         VLDrawTextLayer1       TVLDrawTextLayer1       TVLDrawShapeLayer1       TVLDrawShapeLayer2         VLDrawTextLayer1       TVLDrawTextLayer1       TVLDrawShapeLayer2       TVLDrawShapeLayer1         YInputPin       (Disconnected)       Brush       Components       Tvd.Findure         Background       (Pen=(AdditionalPer)       Itrue       Itrue       Tvd.Findure         VLDrawTextLayer1       TVLDrawTextLayer1       TVLDrawShapeLayer2       TVLDrawShapeLayer2         YInputPin       (Disconnected)       Brush       Itrue       Itrue       Itrue         ShapeLayer1       Tutco       Itrue       Itrue       Itrue       Itrue         Name       VLDrawTextLayer1       Tutco       Itrue       Itrue       Itrue         Name       VLDrawTextLayer1       Itrue       Itrue       Itrue       Itrue       Itrue         WinputPin       (Disconnected)       Itrue       Itrue       Itrue       Itrue<                                                                                                    | 🖉 🆧 Width 3              |                        | InterpolationC             | 0                   |                                    |                       |
| Shapelype ds.   Tag 0   WrapMode WrapMode   WrapMode WrapMode   Background (Pen=(AdditionalPe   CoordinateMod cmLe                                                                                                    | Pen.Brush.Color (Disconn | ected)                 | LinearGradient             | ImHorizo            |                                    |                       |
| Name       Type         Object Inspector       Search         Properties       Events         VinputPin       (Disconnected)         Background       (Pen=(AdditionalPe         Correfixe       VLDrawTextLayer1         VInputPin       (Disconnected)         Background       (Pen=(AdditionalPe         CordinateMod       Compound         Background       (Pen=(AdditionalPe         VLDrawTextLayer1       TVLDrawTextLayer1         VLDrawTextLayer1       TVLDrawTextLayer1         Wame       Pen         AdditionalPe       (GrushType=Bru         Compound       0         Background       (Pen=(AdditionalPe         CordinateMod       (ComeSize)         Font       (Size=30,Pen=(AdditionalPe)         LiveBindings De       LiveBindings Design         Name       VLDrawTextLayer1         Tag       0         Text       Hello World!         Text       True         Name       Type         Components editor : VLDraw1       Name         Name       Type         Components editor : VLDraw1       Name         Name       Type         Componen                                                                                                    | ShapeType dsRound        | Rectangle              | K Texture                  | (none)              |                                    |                       |
| Visible       Inte         Wisible       Inte         Object Inspector       Image: Search         VIDrawTextLayer1       TVLDrawTextLayer1         Vinduffin       (Disconnected)         Search       Pen         Properties       Events         VinputPin       (Disconnected)         Background       (Pen=(AdditionalPen         Components editor, select the       VLDrawTextLayer1         VinputPin       (Disconnected)         Background       (Pen=(AdditionalPen         Components editor, select the       VLDrawTextLayer1         VinputPin       (Disconnected)         Background       (Pen=(AdditionalPen         Components editor, select the       VLDrawTextLayer1         Name       VLDrawTextLayer1         Name       VLDrawTextLayer1         Name       VLDrawTextLayer1         Name       VLDrawTextLayer1         Tag       0         Visible       True         Visible       True         Name       Type         Name       Type         VLDrawTextLayer1       TiLAnalogClockLayer1         Name       VLDrawTextLayer1         VLDrawTextLayer1       TiLAn                                                                                                    | Tag 0                    |                        | WrapMode 🌔                 | WrapMoc             |                                    |                       |
| Object Inspector       ILAnalogClockLayer1       TILAnalogClockLayer1         Object Inspector       ILAnalogClockLayer1       TILAnalogClockLayer1         VLDrawTextLayer1       TVLDrawShapeLayer2       TVLDrawShapeLayer2         O Search       Pen       VLDrawShapeLayer1       TVLDrawShapeLayer1         Properties       Events       VLDrawShapeLayer1       TVLDrawShapeLayer2         VInputPin       (Disconnected)       Brush       (BrushType=Bru<br>Compound 0       TVLDrawTextLayer1         Background       (Pen=(AdditionalPen<br>CoordinateMod cmLeftTop       In the left view of the Components editor, select the<br>VLDrawTextLayer1       TVLDrawTextLayer1         Name       VLDrawTextLayer1       In the left view of the Components editor, select the<br>VLDrawTextLayer1 component.<br>In the Object Inspector, add Sink Pins for the "Text" property, the "X"<br>property, and the "Y" property:         Image: V       Image: VLDrawTextLayer1       ILAnalogClockLayer1         Name       Type         In the Object Inspector, add Sink Pins for the "Text" property, the "X"<br>property, and the "Y" property:         Image: V       Image: VLDrawShapeLayer1         Inthe Object Inspector add Sink Pins for the "Text" property, the "X"<br>property and the "Y" property:         Inthe Object Inspector add Sink Pins for the "Text" property, the "X"<br>property and the "Y" property:         Image: VLDrawShapeLayer1       TVLDrawShapeLayer1                                                                                                    | Kisible True             | B                      | rush.ColorInpu (D          | Componen            | ts editor / VI Draw1               |                       |
| Object Inspector   VIDrawTextLayer1   TVLDrawTextLayer1   TVLDrawTextLayer1   Properties   Events   VInputPin   (Disconnected)   Background   (Pen=(AdditionalPen   CorrdinateMod   cmLeftTop   Stresh   VLDrawTextLayer1   Disconnected)   EiveBindings De   LiveBindings De   LiveBindings De   VLDrawTextLayer1   DashStyle   Style=DashStyle   Disconnected)   Disconnected)   Wisible   Tag   O   Wisible   True   Name   VDisconnected)   Visible   True   Visible   VuprawTextLayer1   Disconnected)   Visible   VuprawTextLayer1   Disconnected)   Visible   VuprawTextLayer1   Disconnected)   Visible   VuprawTextLayer1   VuprawTextLayer1   Disconnected)   Visible   VuprawShapeLayer1   Tube   VuprawShapeLayer1   Tube   VuprawTextLayer1   Tube   VuprawTextLayer1   Tube   VuprawTextLayer1   Tube   VuprawTextLayer1   VuprawTextLayer1   VuprawTextLayer1   VuprawShapeLayer2   VuprawTextLayer1   VuprawShapeLayer2   VuprawShapeLa                                                                                                    | Width 80                 | C                      | CoordinateMod cr           | Componen            | its editor , vebrawr               |                       |
| Object Inspector ILAnalogClockLayer1   VLDrawTextLayer1 TVLDrawShapeLayer2   VLDrawTextLayer1 TVLDrawShapeLayer2   VLDrawTextLayer1 TVLDrawShapeLayer2   Properties Events   VInputPin (Disconnected)   Background (Pen=(AdditionalPen   VLDrawTextLayer1 TVLDrawTextLayer1   Tubeling Brush   (Brush UprawTextLayer1 TVLDrawTextLayer1   VInputPin (Disconnected)   Background (Pen=(AdditionalPen   Compound 0   DashStyle (Style=DashStyle)   Compound 0   DashStyle (Style=DashStyle)   WLDrawTextLayer1 In the left view of the Components editor, select the   VLDrawTextLayer1 In the left view of the Components editor, select the   VLDrawTextLayer1 In the left view of the Components editor, select the   VLDrawTextLayer1 In the Object Inspector, add Sink Pins for the "Text" property, the "X"   property: Components editor : VLDraw1   Visible True   V ILAnalogClockLayer1   VIDrawShapeLayer1 TVLDrawShapeLayer1   VLDrawShapeLayer1 TVLDrawShapeLayer1   VibrawTextLayer1 Type   ItalanalogClockLayer1 ILLAnalogClockLayer1                                                                                                    |                          | ΞC                     | CornerSize (V              | Name                |                                    | Туре                  |
| Object Inspector       IteleBindings De Li       IteleBindings De LieBindings Design       IteleBindings De LieBindings Design       IteleBindings De LieBindings Design       IteleBindings De LieBindings Design       IteleBindings De LieBindings Design       IteleBindings De LieBindings Design       IteleBindings De LieBindings Design       IteleBindings De LieBindings Design       IteleBindings De LieBindings Design       IteleBindings De LieBindings Design       IteleBindings De LieBindings Design       IteleBindings Design       IteleBindings Design <td< td=""><td></td><td>3</td><td>🔊 🍂 Height 🛛 50</td><td></td><td>ClockI aver1</td><td>TII AnalogClockI auer</td></td<>                                                                                                    |                          | 3                      | 🔊 🍂 Height 🛛 50            |                     | ClockI aver1                       | TII AnalogClockI auer |
| Object Inspector       Inspector       Inspector       Inspector       Inspector         VLDrawTextLayer1       TVLDrawTextLayer1       TVLDrawShapeLayer2       TVLDrawShapeLayer2         Search       AdditionalPen       Inspector       TVLDrawShapeLayer1         Properties       Events       Inspector       TVLDrawTextLayer1         VIDrawTextLayer1       IVLDrawTextLayer1       TVLDrawTextLayer1         VInputPin       (Disconnected)       Brush       (BrushType=Bru<br>Compound       Inspector         © Font       (Size=30,Pen=(Add)       Inspector       Inspector       Inspector         Name       VLDrawTextLayer1       Inthe left view of the Components editor, select the       VLDrawTextLayer1         Name       VLDrawTextLayer1       In the left view of the Components editor, select the       VLDrawTextLayer1         Tag       0       In the left view of the Components editor, select the       VLDrawTextLayer1         Tag       0       In the Object Inspector, add Sink Pins for the "Text" property, the "X" property:         TextInputPin       (Disconnected)       In the Object Inspector, add Sink Pins for the "Text" property, the "X" property:         Image: Size Size Size Size Size Size Size Size                                                                                                    |                          |                        | iveBindings De Li          | VI Draws            | bacel avert                        | TVI DrawShapel aver   |
| VLDrawTextLayer1       TVLDrawTextLayer1       TVLDrawTextLayer1       TVLDrawTextLayer1         Properties       Events       TVLDrawTextLayer1       TVLDrawTextLayer1         YInputPin       (Disconnected)       Brush       (BrushType=Bru<br>Compound       D         Background       (Pen=(AdditionalPen<br>CoordinateMod cmLeftTop       Brush       (Style=DashStyle       TVLDrawTextLayer1         Font       (Size=30,Pen=(AdditionalPen<br>LiveBindings De<br>LiveBindings De<br>LiveBindings De<br>LiveBindings De       In the left view of the Components editor, select the<br>VLDrawTextLayer1 component.<br>In the Object Inspector, add Sink Pins for the "Text" property, the "X"<br>property, and the "Y" property:         Text       Hello World!<br>TextInputPin       (Disconnected)       In the Object Inspector, add Sink Pins for the "Text" property, the "X"<br>property, and the "Y" property:         TextInputPin       (Disconnected)       VLDrawTextLayer1       TULDrawShapeLayer1         Name       Type         YLDrawShapeLayer1       TVLDrawShapeLayer1         Name       Type         VLDrawShapeLayer1       TVLDrawShapeLayer1         VLDrawShapeLayer1       TVLDrawShapeLayer1                                                                                                    | Object Inspector         | T X                    | lame Vl                    | M VLDIaws           | hapeLayer1                         | TVLDrawShapeLayer     |
| O Search       Properties Events       TvtDrawTextLayer         YInputPin       (Disconnected)         Background       (Pen=(AdditionalPe         CoordinateMod cmLeftTop       Brush         Font       (Size=30,Pen=(AdditionalPe         LiveBindings De       LiveBindings Design         Name       VLDrawTextLayer1         Tag       0         In the left view of the Components editor, select the         VLDrawTextLayer1       In the Object Inspector, add Sink Pins for the "Text" property, the "X"         property:       Components editor : VLDraw1         Wisible       True         X       10         XinputPin       (Disconnected)         Y       VLDrawShapeLayer1         Tube       ILAnalogClockLayer1         TiLAnalogClockLayer1       TiLAnalogClockLayer         YubrawShapeLayer2       TvLDrawShapeLayer                                                                                                    | VLDrawTextLaver1 T       | VLDrawTextLa - P       | en (A                      |                     | napelayerz<br>autoara              | TVLDIawonapeLayer     |
| Search         Properties       Events         YInputPin       (Disconnected)         Background       (Pen=(AdditionalPe         CoordinateMod cmLeftTop       DashStyle         Font       (Size=30,Pen=(AdditionalPe         LiveBindings De       LiveBindings Design         Name       VLDrawTextLayer1         Tag       0         Text       Hello World!         TextInputPin       (Disconnected)         Yisible       True         XinputPin       (Disconnected)         Yoisible       True         Y       10         XinputPin       (Disconnected)         Yoisible       True         Y       VLOrawTextLayer1         Total       (Disconnected)         Yoisible       True         Y       (Disconnected)         Yoisible       True         Y       (Disconnected)         Yoisible       True         Y       (Disconnected)         Y       YUDrawTextLayer1       TVLDrawShapeLayer1         YLDrawShapeLayer2       TVLDrawShapeLayer         YLDrawTextLayer1       TVLDrawTextLayer                                                                                                    | -                        |                        | AdditionalPen (T           |                     | exiLayeri<br>                      | TVLDIawi exclayer     |
| Properties       Events         YInputPin       (Disconnected)         Background       (Pen=(AdditionalPe         CoordinateMod       cmLeft Top         Font       (Size=30,Pen=(Add)         LiveBindings De       LiveBindings Design         Name       VLDrawTextLayer1         Tag       0         Yisible       True         Y tisible       True         YanputPin       (Disconnected)         Name       Tune         XinputPin       (Disconnected)         ItalianutPin       (Disconnected)         Yuisible       True         Yuisible       True         ItalianutPin       (Disconnected)         Yuisible       True         Yuisible       True         Yuisible       True         Yuisible       True         Yuisible       True         Yuisible       True         Yuisible       True         Yuisible       True         Yuisible       True         Yuisible       True         Yuisible       True         Yuisible       True         Yuisible       True         Yuis                                                                                                    | Search                   |                        | Alignment                  | PenAlign            |                                    | 1                     |
| YInputPin       (Disconnected)         Background       (Pen=(AdditionalPe         CoordinateMod       cmLeftTop         Font       (Size=30,Pen=(AdditionalPe         LiveBindings De       LiveBindings Design         Name       VLDrawTextLayer1         Tag       0         Image: Name       VLDrawTextLayer1         O       Image: Name         VLDrawTextLayer1       Image: Name         Visible       True         Image: Name       Visible         Tag       O         Visible       True         Image: Name       Tue         Image: Name       Visible         Image: Name       Tue         Image: Name       Tue         Image: Name       Tue         Image: Name       Tue         Image: Name       Tue         Image: Name       Tue         Image: Name       Tupe         Image: Name       Tupe         Image: Name       Tupe         Image: Name       Tupe         Image: Name       Tupe         Image: Name       Tupe         Image: Name       Tupe         Image: Name       VLDrawShapeLayer                                                                                                    | Properties Events        | ÷                      | Brush (Br                  | ushType=Bru         |                                    |                       |
| Background (Pen=(AdditionalPe<br>CoordinateMod<br>cmLeftTop<br>Font (Size=30,Pen=(Add<br>LiveBindings De<br>LiveBindings De<br>LiveBindings De<br>LiveBindings De<br>LiveBindings De<br>LiveBindings De<br>LiveBindings De<br>LiveBindings De<br>VLDrawTextLayer1<br>Tag 0<br>VLDrawTextLayer1 components editor, select the<br>VLDrawTextLayer1 component.<br>In the left view of the Components editor, select the<br>VLDrawTextLayer1 component.<br>In the Object Inspector, add Sink Pins for the "Text" property, the "X"<br>property, and the "Y" property:<br>VIDrawTextLayer1 components editor : VLDraw1<br>Name Type<br>VLDrawShapeLayer1 TILAnalogClockLayer<br>VLDrawShapeLayer2 TVLDrawShapeLayer<br>VLDrawShapeLayer2 TVLDrawShapeLayer                                                                                                    | YInputPin (Dis           | sconnected)            | Compound                   |                     |                                    |                       |
| CoordinateMod       cmLeftTop         Font       (Size=30,Pen=(Adc         LiveBindings De       LiveBindings Design         Name       VLDrawTextLayer1         Tag       0         In the left view of the Components editor, select the         VLDrawTextLayer1       In the left view of the Components editor, select the         VLDrawTextLayer1       In the left view of the Components editor, select the         VLDrawTextLayer1       In the Object Inspector, add Sink Pins for the "Text" property, the "X" property, and the "Y" property:         TextInputPin       (Disconnected)         Visible       True         VInputPin       (Disconnected)         Vimprim       (Disconnected)         Vimprim       (Disconnected)         VIDrawShapeLayer1       TlLAnalogClockLayer         VLDrawShapeLayer2       TVLDrawShapeLayer         VLDrawShapeLayer2       TVLDrawShapeLayer                                                                                                    | Background  (Per         | n=(AdditionalPe 🗉      | DashStyle (Str             | /le=DashStyle       |                                    |                       |
| Image: Source of the construction of the components editor, select the vLDrawTextLayer1         Image: Source of the components editor, select the vLDrawTextLayer1 component.         Tag       0         Image: Text       Hello World!         TextInputPin       (Disconnected)         Visible       True         VinputPin       (Disconnected)         VinputPin       (Disconnected)         VinputPin       (Disconnected)         Visible       True         Visible       True         Visible       VLDrawTextLayer1         Visible       True         Visible       VLDrawStapeLayer1         Visible       True         Visible       VLDrawStapeLayer1         VLDrawShapeLayer2       TVLDrawShapeLayer         VLDrawShapeLayer1       TVLDrawShapeLayer                                                                                                    | CoordinateMad            | LeftTop                | Enabled                    | True                |                                    |                       |
| <ul> <li>Font (Size=30,Pen=(Add Size=30,Pen=(Add VLDrawTextLayer1 components editor, select the VLDrawTextLayer1 rag 0</li> <li>Wimme VLDrawTextLayer1</li> <li>Tag 0</li> <li>Text Hello World!</li> <li>TextInputPin (Disconnected)</li> <li>Visible ✓ True</li> <li>XinputPin (Disconnected)</li> <li>XinputPin (Disconnected)</li> <li>VIDrawTextLayer1</li> <li>Tupe</li> <li>Name Type</li> <li>VLDrawShapeLayer1</li> <li>VLDrawShapeLayer2</li> <li>VLDrawTextLayer1</li> <li>VLDrawTextLayer1</li> <li>VLDrawTextLayer1</li> <li>VLDrawTextLayer1</li> </ul>                                                                                                    |                          |                        | LineJoin                   | LineJoinN           |                                    |                       |
| <ul> <li>LiveBindings De LiveBindings Design<br/>Name VLDrawTextLayer1</li> <li>Tag 0</li> <li>         In the left view of the Components editor, select the VLDrawTextLayer1 component.<br/>In the Object Inspector, add Sink Pins for the "Text" property, the "X" property, and the "Y" property:     </li> <li>         It the VLDrawTextLayer1 components editor : VLDrawText" property, the "X" property, and the "Y" property:     </li> <li>         It the VLDrawTextLayer1 components editor : VLDraw1     </li> <li>         Name Type     </li> <li>         Name Type     </li> <li>         Name VLDrawShapeLayer1 TILAnalogClockLayer     </li> <li>         VLDrawShapeLayer2 TVLDrawShapeLayer     </li> <li>         VLDrawTextLayer1 TVLDrawShapeLayer     </li> </ul>                                                                                                    |                          | ze=30,Pen=(Add         |                            |                     |                                    |                       |
| Name       VLDrawTextLayer1         Tag       0         Image: Text       Hello World!         TextInputPin       (Disconnected)         Image: Visible       Image: True         Image: Visible       Image: True                                                                                                    | LiveBindings De Live     | eBindings Design       | the left view of           | the <b>Componen</b> | ts editor, select the              |                       |
| Tag       0         In the Object Inspector, add Sink Pins for the "Text" property, the "X" property, and the "Y" property:         TextInputPin       (Disconnected)         Image: Struct with the object Inspector, add Sink Pins for the "Text" property, the "X" property, and the "Y" property:         Image: Struct with the object Inspector, add Sink Pins for the "Text" property, the "X" property, and the "Y" property:         Image: Struct with the object Inspector, add Sink Pins for the "Text" property, the "X" property, and the "Y" property:         Image: Struct with the object Inspector, add Sink Pins for the "Text" property, the "X" property, and the "Y" property:         Image: Struct with the object Inspector, add Sink Pins for the "Text" property, the "X" property, and the "Y" property:         Image: Struct with the object Inspector, add Sink Pins for the "Text" property, the "X" property:         Image: Struct with the object Inspector, add Sink Pins for the "Text" property, the "X" property:         Image: Struct with the object Inspector with the object Inspector, add Sink Pins for the "Text" property.         Image: Struct with the object Inspector with the object Inspector with the object Inspector.         Image: Struct with the object Inspector.         Image: Struct with the object Inspector.         Image: Struct with the object Inspector.         Image: Struct with the object Inspector.         Image: Struct with the object Inspector.         Image: Struct with the object Inspector.                                                                                                    | Name VLD                 | DrawTextLayer1         | DrawTextl ave              | r1 component        | to curry select the                |                       |
| Image: Second state of the second state of the second                                  | Tag 0                    | Int                    | the Object Insp            | ector, add Sink     | <pre>k Pins for the "Text" p</pre> | roperty, the "X"      |
| TextInputPin       (Disconnected)                                                                                                    | Text Hel                 | lo World! pro          | operty, and the            | "Y" property:       | P                                  | 1                     |
| Import in       (Disconnected)         Import in       (Disconnected)         Import in                                                                                                    | TextInputPin (Dia        | connected)             | 1 ,,                       | 1 1                 |                                    |                       |
| Image: Visible visible visible                                 |                          |                        | Components                 | editor : VLDrav     | N1                                 | 100                   |
| Name     I ype       XInputPin     (Disconnected)       Y     IIO       Y     Y       Y     Y <td>K Visible</td> <td>Irue</td> <td></td> <td></td> <td>т</td> <td></td>                                                                                                    | K Visible                | Irue                   |                            |                     | т                                  |                       |
| XInputPin       (Disconnected)         Image: Second State       Image: Second State         Image: Second State       Image: Second State                                                                                                    | S ¥ X                    | N.                     | ame                        |                     | Туре                               |                       |
| > <                                                                                                    | XInputPin (Dis           | sconnected)            | 🛾 🕒 ILAnalogClo            | ockLayer1           | TILAnalogClock                     | Layer                 |
| VLDrawShapeLayer2 TVLDrawShapeLayer<br>VLDrawTextLayer1 TVLDrawTextLayer                                                                                                    | » 🔊 🖓 Y 🛛 110            |                        | 🛾 🐂 VLDrawSha              | apeLayer1           | TVLDrawShape                       | Layer                 |
| A VLDrawTextLayer1 TVLDrawTextLayer                                                                                                    |                          | -                      | 🚺 🐂 VLDrawSha              | apeLaver2           | TVLDrawShape                       | Laver                 |
|                                                                                                    |                          | J                      |                            | di aver1            | TVI DrawTextLa                     | aver                  |
| The state of the second the second the second second secon |                          | 17                     | AND A TIME AND A TIME      | .1                  | TV/LEvel ever                      |                       |

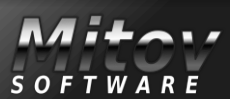

### VIDEO EFFECTS AND ANIMATIONS

CREATING VIDEO EFFECT WITHOUT HARDLY ANY CODING

PAGE 3/22

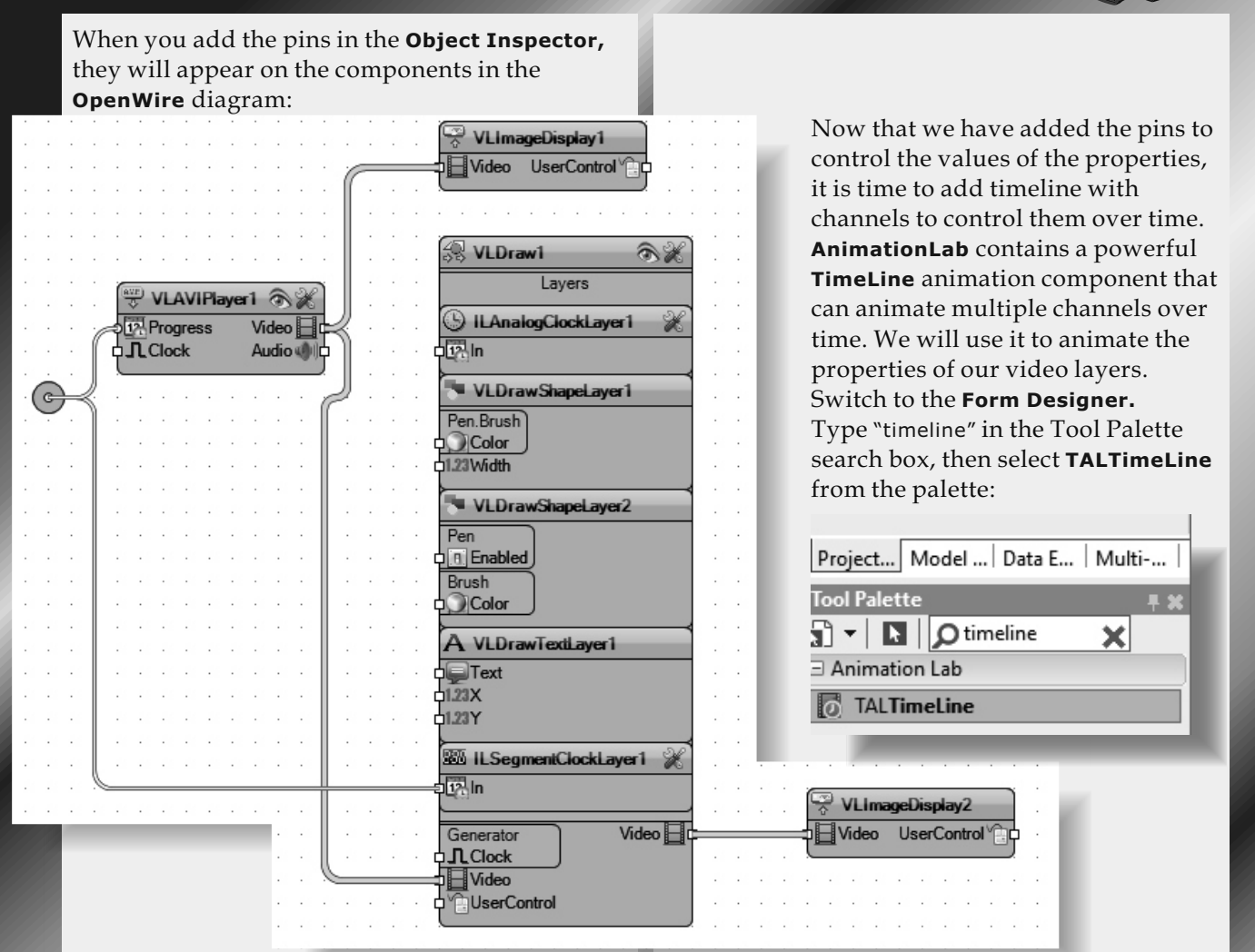

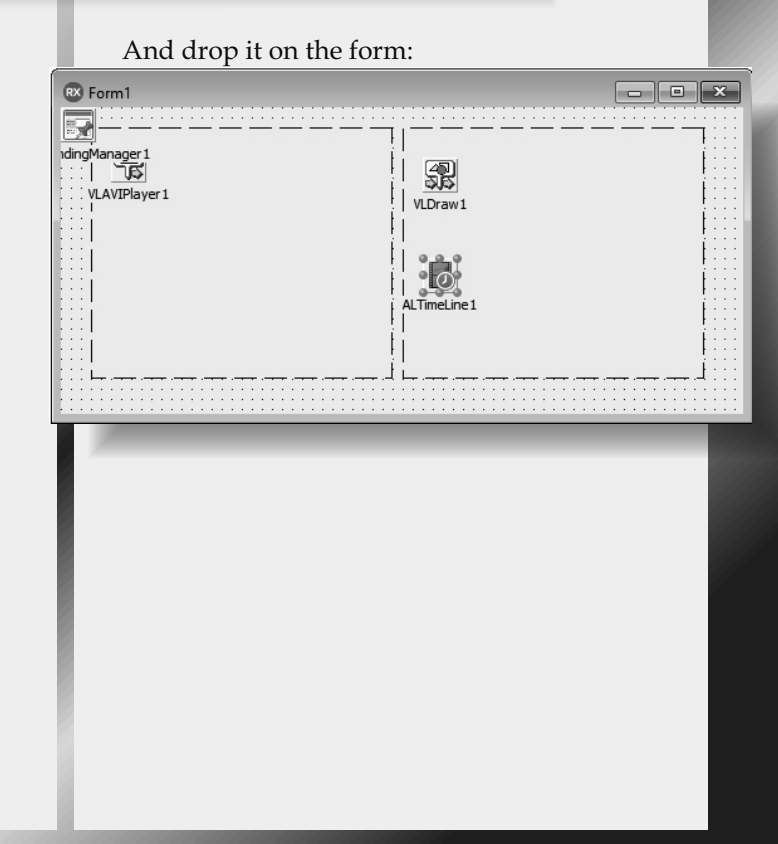

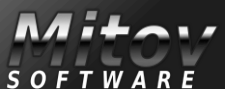

PAGE 4/22

| Double click on the component to open the <b>Animation Time</b><br>The TimeLine can have many channels of different types. Fir<br>precision channels to animate the X and Y position of the te<br>In the right view of the editor select "Single" channel, and the                                                                                                    | eline Editor.<br>rst we will add 2 Floating Point Single<br>ext in the video.<br>hen click on the button:                                                                                                    |
|----------------------------------------------------------------------------------------------------|----------------------------------------------------------------------------------------------------|
| RX TimeLine - ALTimeLine1                                                                                                    | - <b>D</b> X                                                                                                    |
|                                                                                                    |                                                                                                    |
| Time Sec 0 1 2                                                                                                    | Channels<br>Values<br>Values<br>Values<br>Event<br>AlphaColor<br>W Boolean                                                                                                    |
| This will add one Single Floating                                                                                                    | point channel.                                                                                                    |
| In the <b>Object Inspector</b> set the value of the "Value" property t                                                                                                    | o "20":                                                                                                    |
| Object Inspector                                                                                                    |                                                                                                    |
| ALTimeLine1.TALTimeLineChannel 🗸 🁔 🙀 🕀 🔶 🔶                                                                                                    |                                                                                                    |
| Search Time Sec 0                                                                                                    | 1 1                                                                                                    |
| Properties Events Single1                                                                                                    |                                                                                                    |
| Image: Name     Single1       OutputPin     (Disconnected)       Periods     0                                                                                                    |                                                                                                    |
| This will be the initial value of the channel. When a channel is selected in the TimeLine editor, a new "P In this Tab, you can add different types of periods to the time channels depending on the channel type. For floating point channels you can add "Linear", "Cubic Spline "Linear" period will change the channel value over time. The "Cubic Spline" period will change it using a multiple p And the "Value" period will change it to new value at the en We will start by adding a "Linear" period. In the right view of the editor select "Linear" period, and the | Periods" tab will appear on the right.<br>neline. The types will differ for different<br>ne" or "Value" periods.<br>e linearly.<br>oints Cubic Spline.<br>d of the period.<br>en click on the period button: |
|                                                                                                    |                                                                                                    |
| $ \begin{array}{cccccccccccccccccccccccccccccccccccc$                                                                                                    | Channels Periods                                                                                                    |
| Issue Nr 8 2017 BLAISE PASCAL MAGAZINE                                                                                                    | SOFTWARE 25                                                                                                    |

PAGE 5/22

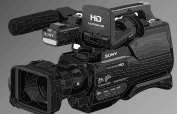

| Object Inspector                                                                                                    |                               |
|----------------------------------------------------------------------------------------------------|-------------------------------|
| © Search                                                                                                    |                               |
| Properties Events                                                                                                    | the "Interval" property to    |
| $\sim$ $\sim$ Interval 5 $\sim$ $\sim$ $\sim$ $\sim$ $\sim$ $\sim$ $\sim$ $\sim$ $\sim$ $\sim$                                                                                                    | ill be 5 seconds long. In the |
| > The second second | alue" property to "50":       |
| TimeLine - ALTimeLine1                                                                                                    | - 🗆 X                         |
|                                                                                                    |                               |
| Time Sec 0 1 2                                                                                                    | Channels Periods              |
| Single1 Linear                                                                                                    |                               |
|                                                                                                    | ✓ ↓ Interpolations            |
|                                                                                                    | Cubic Spline                  |
|                                                                                                    | Value                         |
| 1                                                                                                    |                               |
| Add a second "Linear" period. In the <b>Object Inspector</b> again set the value of the "Value" property to "50":                                                                                                    |                               |
| Object Inspector                                                                                                    | Channels Periods              |
| ALTimeLine1.TALTimeLineChann                                                                                                    | v v interpolations            |
| © Search                                                                                                    | Linear                        |
| Properties Events                                                                                                    | Value                         |
| 📌 Interval 1                                                                                                    |                               |
| » 🔊 🕅 Value 50                                                                                                    |                               |
|                                                                                                    |                               |
| In the right view of the                                                                                                    |                               |
| TimeLine editor select                                                                                                    |                               |
| and then click on the                                                                                                    | >                             |
| button:                                                                                                    |                               |
| RX TimeLine - ALTimeLine1                                                                                                    | – <b>– ×</b>                  |
| 1 G + + + +                                                                                                    |                               |
| <b>4 5</b>                                                                                                    | Channels Periods              |
| Linear                                                                                                    |                               |
|                                                                                                    | V 🕡 Interpolations            |
|                                                                                                    | Linear                        |
|                                                                                                    | Value                         |
|                                                                                                    |                               |
| In the <b>Object Inspector</b> again set the value of the "Value" property to "60":                                                                                                    |                               |
| Object Inspector                                                                                                    | 6                             |
| ALTimeLine1.TALTimeLineChannel                                                                                                    | Cubic Spline                  |
| Search                                                                                                    |                               |
| Properties Events                                                                                                    |                               |
| Calification I                                                                                                    | Ĭ                             |
| Tension 1                                                                                                    |                               |
| » Value 50                                                                                                    |                               |
|                                                                                                    |                               |

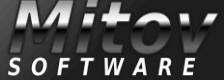

SOFTWARE

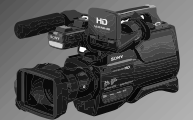

In the **Object Inspector** select the "Points" property, and click on the "..." (Ellipsis) button:

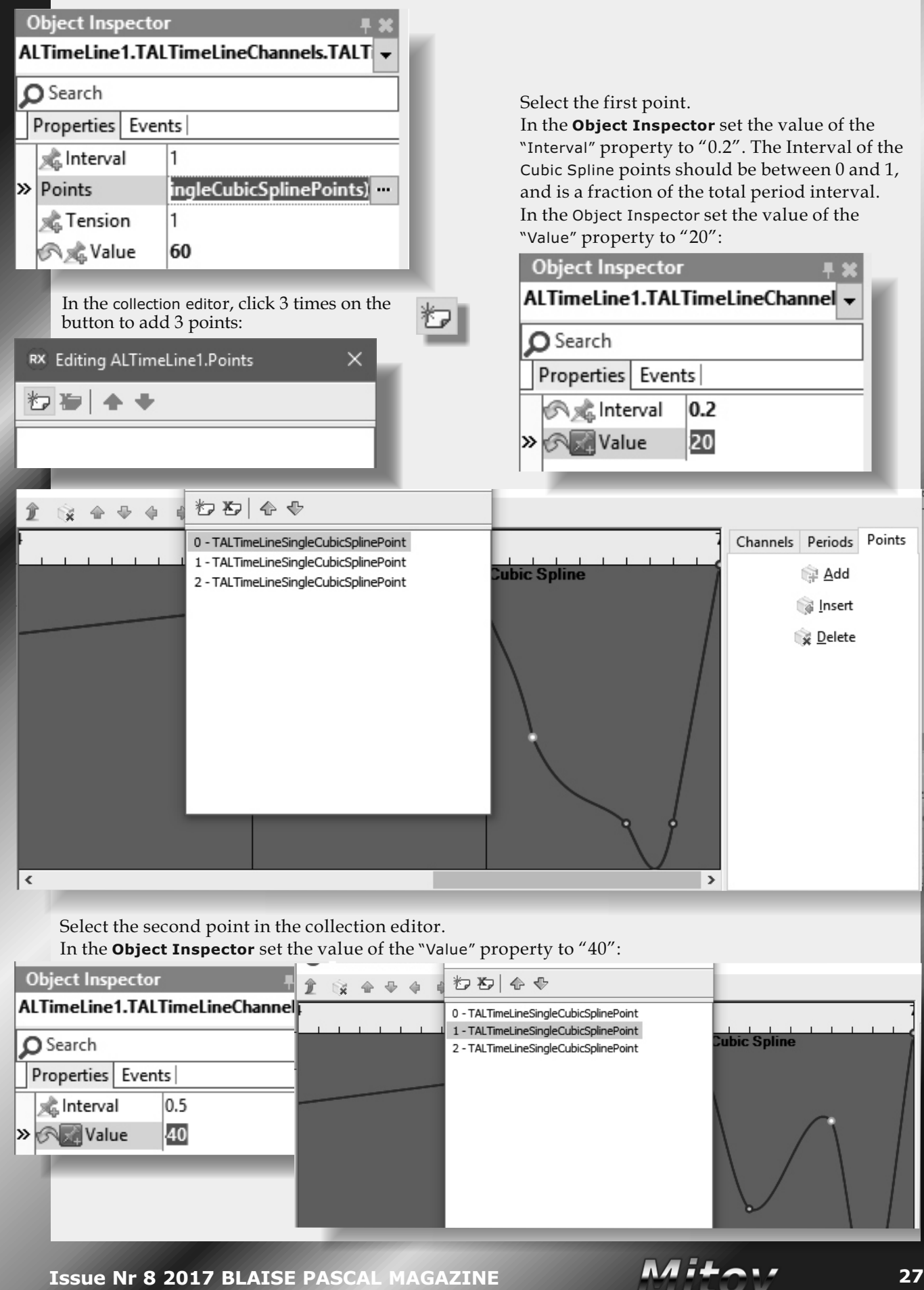

### VIDEO EFFECTS AND ANIMATIONS

CREATING VIDEO EFFECT WITHOUT HARDLY ANY CODING

PAGE 7/22

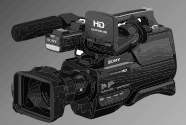

Select the third point in the collection editor. In the **Object Inspector** set the value of the "Value" property to "10": Object Inspector a わわ ゆ � Î 🙀 🕁 🖶 🔶 ALTimeLine1.TALTimeLineCh 0 - TALTimeLineSingleCubicSplinePoint 1 - TALTimeLineSingleCubicSplinePoint **Subic Spline** O Search 2 - TALTimeLineSingleCubicSplinePoint Properties Events al Interval 0.5 🔊 🔜 Value 10 In the TimeLine editor, click on the "Periods" Tab. In the right view select "Linear" period, and then click on the ٵ button: RX TimeLine - ALTimeLine1 Î 5 6 Channels Periods Points **b b** Linear Cubic Spline 9 👒 Interpolations Linear Cubic Spline Value ۲ >

In the **Object Inspector** set the value of the "Interval" property to "2", and the "Value" property to "20":

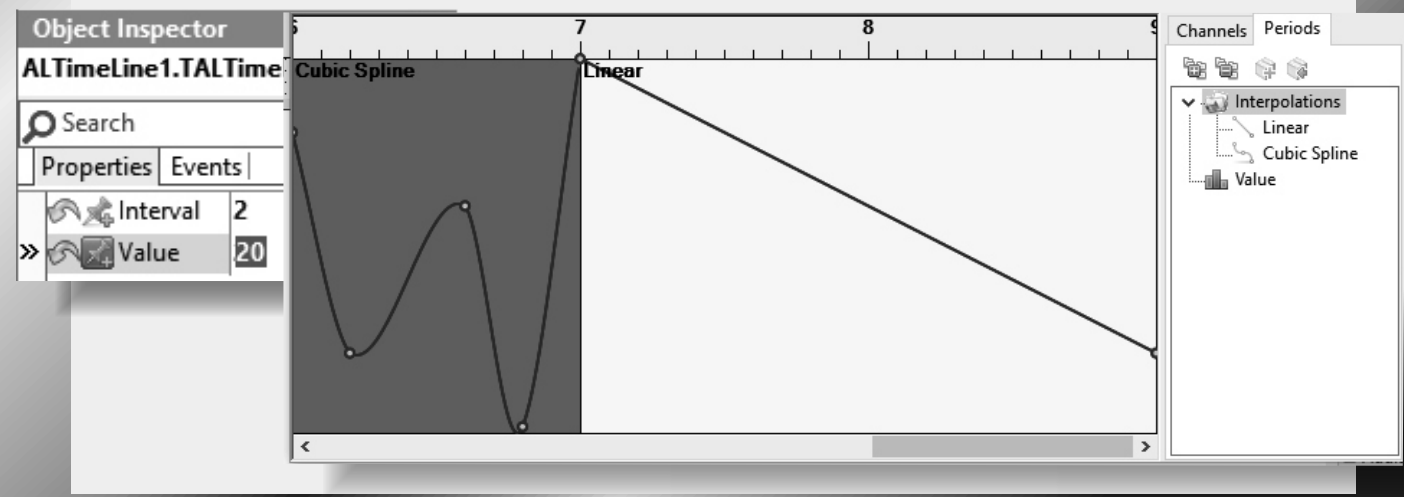

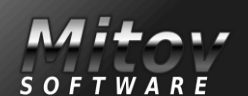

PAGE 8/22

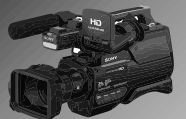

The first channel is done. Don't worry if you have missed a step. You can always return to edit the channel and its periods at a later point. Next we will add a second "Single" channel. In the right view of the TimeLine editor, click on the "Channels" tab. Select "Single" channel, and click on the button:

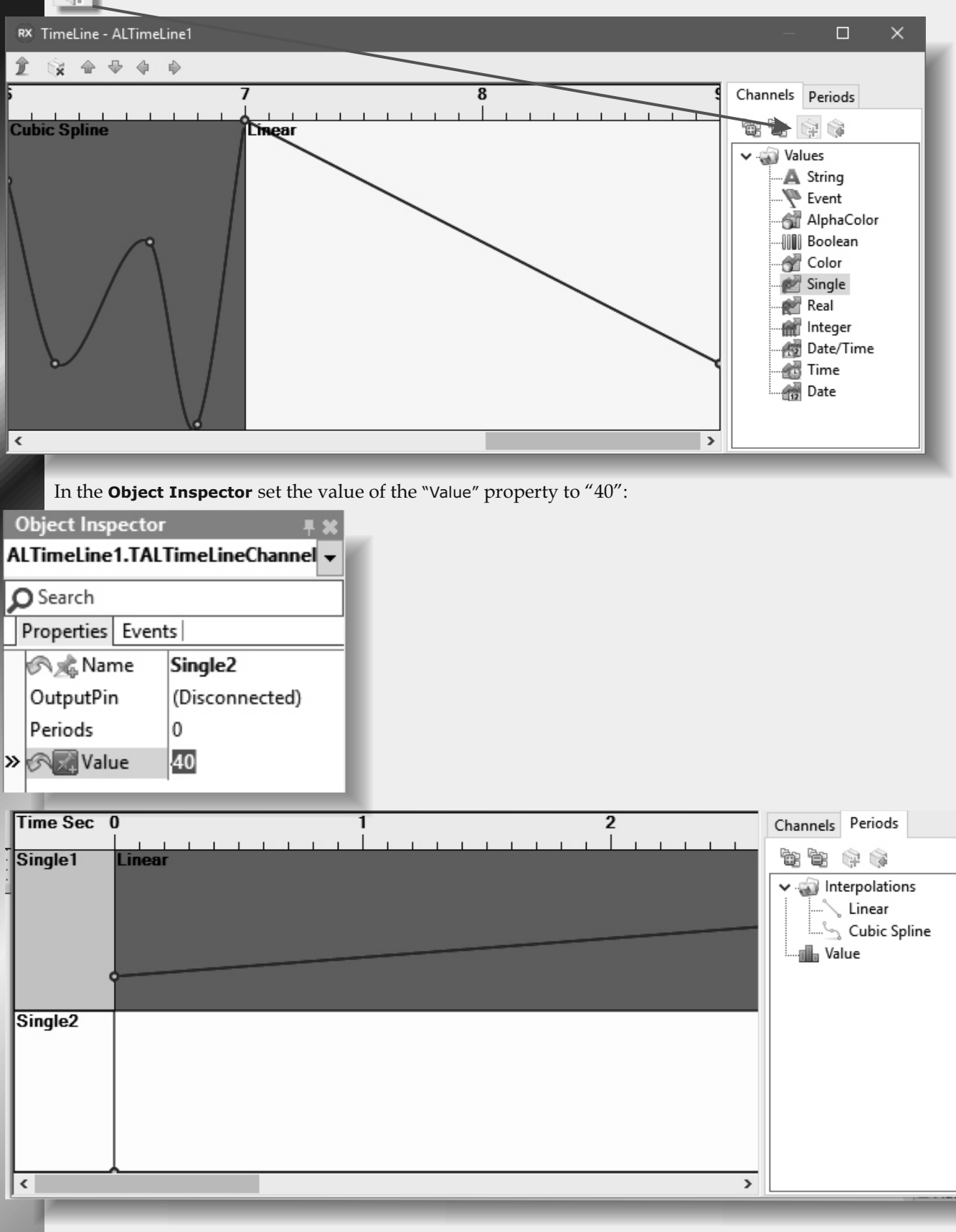

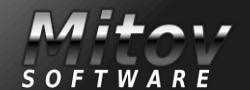

PAGE 9/22

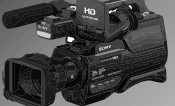

| In the right view of the <b>TimeLine editor</b> select "Cu                                                                                                    | bic Spline" period, and then click on the button:                                                                                                    |
|----------------------------------------------------------------------------------------------------|----------------------------------------------------------------------------------------------------|
| RX TimeLine - ALTimeLine1                                                                                                    | – <b>–</b> ×                                                                                                    |
| 1 G + + + +                                                                                                    |                                                                                                    |
| Time Sec 0 1 Single1 Linear                                                                                                    | 2<br>Channels Periods                                                                                                    |
| Single2                                                                                                    |                                                                                                    |
| In the <b>Object Inspector</b> set the value of the "Interv                                                                                                    | val" property to "14", and the "Value" property to "40":                                                                                                    |
| ALTimeLine1.TALTimeLineChannel  Single1 Lines Single1 Lines                                                                                                    | ar                                                                                                    |
| A Interval 14                                                                                                    |                                                                                                    |
| Tension 1<br>Single2 Cubi                                                                                                    | c Spline                                                                                                    |
| In the <b>Object Inspector</b> select the "Points" propert                                                                                                    | ty, and click on the "" button:                                                                                                    |
| ALTimeLine1.TALTimeLineChannel  ALTimeLine1.TALTimeLineChannel  ALTimeLineChannel  ALTimeLineC | int.In the <b>Object Inspector</b> set the value of the y to "0.1", and the "Value" property to "90":                                                                                                    |
| Object Inspector                                                                                                    | ■ Editing ALTimeLine1.Points ×                                                                                                    |
| Single1 Linear                                                                                                    | Image: Second state state sta |
|                                                                                                    |                                                                                                    |

Issue Nr 8 2017 BLAISE PASCAL MAGAZINE

SOFTWARE

PAGE 10/22

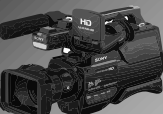

Select the second point in the collection editor. In the **Object Inspector** set the value of the "Interval" property to "0.2", and the "Value" property to "70": Editing ALTimeLine1.Points  $\times$ Time Sec 0 Object Inspector わわ 合 や ALTimeLine1.TALTime Single1 Linear 0 - TALTimeLineSingleCubicSplinePoint O Search 1 - TALTimeLineSingleCubicSplinePoint Properties Events 2 - TALTimeLineSingleCubicSplinePoint 3 - TALTimeLineSingleCubicSplinePoint 0.2 🔊 🦧 Interval 4 - TALTimeLineSingleCubicSplinePoint 70 🔊 🔜 Value 5 - TALTimeLineSingleCubicSplinePoint » Single2 Cubic Spline Select the third point in the collection editor. In the Object Inspector set the value of the "Interval" property to "0.1", and the "Value" property to "20": Editing ALTimeLine1.Points Time Sec 0 Object Inspector ALTimeLine1.TALTimeLiSingle1 わわ 合 � Linear 0 - TALTimeLineSingleCubicSplinePoint O Search 1 - TALTimeLineSingleCubicSplinePoint Properties Events 2 - TALTimeLineSingleCubicSplinePoint 3 - TALTimeLineSingleCubicSplinePoint 🔊 🦟 Interval 0.1 4 - TALTimeLineSingleCubicSplinePoint 20 » 🔊 🖉 Value 5 - TALTimeLineSingleCubicSplinePoint Single2 Cubic Spline Select the 4th point in the collection editor. In the **Object Inspector** set the value of the "Interval" property to "0.2", and the "Value" property to "120": Editing ALTimeLine1.Points Object Inspector Time Sec 0 ALTimeLine1.TALTimeLii Single1 ኤ ም 🖓 Linear 0 - TALTimeLineSingleCubicSplinePoint O Search 1 - TALTimeLineSingleCubicSplinePoint Properties Events 2 - TALTimeLineSingleCubicSplinePoint 3 - TALTimeLineSingleCubicSplinePoint 0.2 🔊 🦟 Interval 4 - TALTimeLineSingleCubicSplinePoint 5 - TALTimeLineSingleCubicSplinePoint 120 » 🔊 🖉 Value Single2 Cubic Spline Select the 5th point in the collection editor. In the Select the 6th point in the collection editor. In the Object Inspector set the value of the "Interval" Object Inspector set the value of the "Value" property to "0.2", and the "Value" property to "50": property to "77": Object Inspector ALTimeLine1.TALTimeLineChannel

\_\_\_\_\_Pr

| ( | Object Insp | ector | - <b>-</b>     | x   |  |
|---|-------------|-------|----------------|-----|--|
| A | LTimeLine   | 1.TAL | TimeLineChanne | -   |  |
| 2 | Search      |       |                |     |  |
|   | Properties  | Event | ts             |     |  |
|   | a Interva   | I     | 0.5            |     |  |
| > | 🕫 🔀 Valu    | Je    | 77             | - 1 |  |
|   | 1           |       |                |     |  |

**Issue Nr 8 2017 BLAISE PASCAL MAGAZINE** 

O Search

Properties Events

0.2 50

🔊 🦟 Interval

Nalue Value

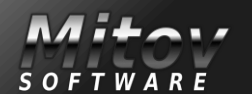

PAGE 11/20

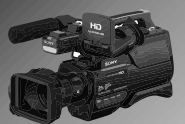

Close the **Points Collection Editor**. Now we will add an **Alpha Color channel** to control the Brush color of the rounded rectangle. In the right view of the TimeLine editor click on the "Channels" tab, select "AlphaColor" channel, and then click on the Sale button:

|                                                       |                                | 1.14            |                  |                                                     |                                                                 |
|-------------------------------------------------------|--------------------------------|-----------------|------------------|-----------------------------------------------------|-----------------------------------------------------------------|
| TimeLine - ALTimeLineT                                |                                |                 |                  | -                                                   |                                                                 |
|                                                       |                                |                 |                  |                                                     |                                                                 |
| Time Sec 0 Single1 Linear                             | 1                              |                 |                  | Channels<br>Res Res Res Res Res Res Res Res Res Res | Jes<br>String<br>Event<br>AlphaColor<br>Boolean                 |
| Single2 Cubic Spline                                  |                                |                 |                  |                                                     | Color<br>Single<br>Real<br>Integer<br>Date/Time<br>Time<br>Date |
| <                                                     |                                |                 |                  | >                                                   |                                                                 |
| In the <b>Object Inspector</b> set the                | e value of th                  | he "Value" prop | erty to "Yellow" | :                                                   | _                                                               |
| Object Inspector                                      | Time Sec                       | 0               | 1                |                                                     | 2                                                               |
| ALTimeLine1.TALTimeLineChannel                        | Single1                        | Linear          |                  |                                                     |                                                                 |
| O Search                                              |                                |                 |                  |                                                     |                                                                 |
| Properties Events                                     | -                              |                 |                  |                                                     |                                                                 |
| Image: NameAlphaColor1OutputPin(Disconnected)Periods0 | Single2                        | Cubic Spline    |                  |                                                     |                                                                 |
| ≫ 🔨 🔀 Value 🛛 🗐 🗌 Yellow 🔽                            | AlphaColor                     | 1               |                  |                                                     |                                                                 |
|                                                       | L                              |                 | _                |                                                     | _                                                               |
| In the right view of the edito                        | or select "Lir<br>ue of the "V | near" period, a | nd then click o  | on the jutto                                        | on In the                                                       |
| Properties Events                                     | TimeLine - A                   | LTimeLine1      |                  |                                                     | 2                                                               |
| Interval 1                                            | 1 × + +                        | • • •           |                  |                                                     |                                                                 |
| » Red                                                 | Time Sec 0                     | inear           |                  | 2                                                   | Channels Periods                                                |
|                                                       | Single2 C                      | Cubic Spline    |                  |                                                     | Value                                                           |
|                                                       | AlphaColor1 L                  | inear           |                  |                                                     |                                                                 |
|                                                       | <                              |                 |                  |                                                     | >                                                               |
|                                                       |                                |                 |                  |                                                     |                                                                 |

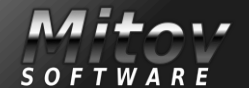

| Add another "Linear" period and          | set the v    | alue of the                  | "Value"_property to "Ch                                                                | nartreuse":        |                                         |
|------------------------------------------|--------------|------------------------------|----------------------------------------------------------------------------------------|--------------------|-----------------------------------------|
| Object Inspector                         | I 🕺 TimeLir  | ne - ALTimeLine1             |                                                                                        |                    |                                         |
| ALTimeLine1.TALTimeLineChannels.T/       | Time Sec     |                              | 1                                                                                      | 2                  |                                         |
| O Search                                 | Single1      | Linear                       |                                                                                        |                    |                                         |
| Properties Events                        | -1           |                              |                                                                                        |                    |                                         |
| loten/al 1                               | = Single2    | cubic Spline                 |                                                                                        |                    |                                         |
|                                          | -            |                              | •                                                                                      |                    |                                         |
|                                          |              |                              |                                                                                        |                    |                                         |
|                                          | AlphaCold    | or1 Linear                   | Linear                                                                                 |                    |                                         |
|                                          |              |                              |                                                                                        |                    |                                         |
|                                          | <            |                              |                                                                                        | >                  |                                         |
|                                          |              | 1                            |                                                                                        |                    |                                         |
| In the right view of the TimeLine        | editor se    | elect "Cubic<br>"Intorvol" p | Spline" period, and the constructs $(2^{\prime\prime})^{\prime\prime}$                 | en click on the    | button. In                              |
| Object Inspector, set the value          |              | Interval p                   | roperty to 2, and the                                                                  | e value property t | o talue :                               |
| Al Timel ine1 TAL Timel ineChannels T/   | Time Sec     | 0                            | 1                                                                                      | 2                  | Channels Periods Points                 |
|                                          | Single1      | Linear                       |                                                                                        |                    | <b>B B G G</b>                          |
| Search                                   |              |                              |                                                                                        |                    | ✓ · · · · · · · · · · · · · · · · · · · |
| Properties Events                        |              |                              |                                                                                        |                    | Cubic Spline                            |
| 🖓 🎄 Interval 🛛 2                         | Single2      | Cubic Spline                 | •                                                                                      |                    |                                         |
| Points (TALTimeLineAlphaCol              |              |                              |                                                                                        |                    |                                         |
| 🚓 Tension 🛛 1                            | AlphaColo    | r1 Linear                    | Linear                                                                                 | Cubic Spline       |                                         |
| » 🔗 🔣 Value 📋 🗾 Blue 🔻                   |              |                              |                                                                                        |                    |                                         |
|                                          |              | _                            |                                                                                        |                    |                                         |
|                                          | <            |                              |                                                                                        |                    | >                                       |
| In the <b>Object Inspector</b> select th | e "Points    | " property,                  | and click on the ""                                                                    | button.            |                                         |
| Add 3 Points to the <b>Cubic Spline</b>  | Period.      | In the <b>Coll</b>           | ection Editor, select th                                                               | ne first point.    |                                         |
| In the <b>Object Inspector</b> set the v | alue of t    | the "Value"                  | property to "Crimson"                                                                  |                    |                                         |
| Object Inspector                         | 🔁 TimeLin    | e - ALTimeLine1              | Editing Al Timel inel Points                                                           | X                  | . 8                                     |
| ALTimeLine1.TALTimeLineChannels.T/ 👻     | Time Sec     | 0                            | 200 0 0 0                                                                              | 2 C                |                                         |
| Search                                   | Single1      | Linear                       | 0 - TALTIMELineAlphaColorCubicSplinePoint                                              |                    |                                         |
| Properties Events                        | 1            |                              | 2 - TALTIMELINEAlphaColorCubicSplinePoint                                              |                    |                                         |
| linterval 0.5                            | =<br>Single2 | Cubic Spline                 |                                                                                        |                    |                                         |
| » Value                                  |              |                              | _                                                                                      |                    |                                         |
|                                          |              | •                            |                                                                                        |                    |                                         |
|                                          | AlphaColo    | r1 Linear                    | Linear                                                                                 | Cubic Spline       |                                         |
|                                          |              |                              |                                                                                        | Ŷ                  |                                         |
| In the Collection Editor,                | <            |                              |                                                                                        | >                  |                                         |
| select the second point.                 |              |                              |                                                                                        |                    |                                         |
| In the <b>Object Inspector</b> set the v | alue of t    | he "Value" p                 | property to "Cornflowe                                                                 | rblue":            |                                         |
| Object Inspector                         | 🐼 TimeLin    | e - ALTimeLine1              |                                                                                        | ~                  |                                         |
| ALTimeLine1.TALTimeLineChannels.TALTir   | Time Sec     | • + + +<br>0                 | Editing ALTimeLine1.Points  * ない た                                                     | 2 C                |                                         |
| Search                                   | Single1      | Linear                       | 0 - TALTimeLineAlphaColorCubicSplinePoint                                              |                    |                                         |
| Properties Events                        | 1            |                              | 1 - TALTImeLineAlphaColorCubicSplinePoint<br>2 - TALTimeLineAlphaColorCubicSplinePoint |                    |                                         |
| 📌 Interval 0.5                           | Single2      | Cubic Spline                 |                                                                                        |                    |                                         |
| » 🔨 Value 📋 🗖 Cornflowerblue 🔻           |              | June opinio                  |                                                                                        |                    |                                         |
|                                          |              | -                            |                                                                                        |                    |                                         |
|                                          | AlphaColo    | r1Linear                     | Linear                                                                                 | Cubic Spline       |                                         |
|                                          |              |                              |                                                                                        | Ŷ                  |                                         |
| TSSUE Nr 8 2017 BLATSE PA                | < <          |                              |                                                                                        | >                  | 33                                      |
|                                          |              |                              |                                                                                        |                    |                                         |

PAGE 12/22

PAGE 13/22

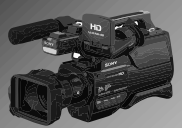

| In the <b>Collection Editor</b> , select the third                                                                                                    | l point.<br>f the "Value" property :                                                                                                    | to "Gold":                                                                             |                                  |
|----------------------------------------------------------------------------------------------------|----------------------------------------------------------------------------------------------------|----------------------------------------------------------------------------------------|----------------------------------|
| Object Inspector                                                                                                    | TimeLine - ALTimeLine1                                                                                                    |                                                                                        |                                  |
| LTimeLine1.TALTimeLineChannels.TALTir                                                                                                    |                                                                                                    | Editing ALTimeLine1.Points X                                                           |                                  |
| C Search                                                                                                    | Time Sec 0                                                                                                    | 20 20 A 4                                                                              | 2 (                              |
| Disearch                                                                                                    | Single I Linear                                                                                                    | 0 - TALTimeLineAlphaColorCubicSplinePoint<br>1 - TALTimeLineAlphaColorCubicSplinePoint |                                  |
| Properties Events                                                                                                    |                                                                                                    | 2 - TALTimeLineAlphaColorCubicSplinePoint                                              |                                  |
| Children Contraction Contraction Contracti | Single2 Cubic Spline                                                                                                    |                                                                                        |                                  |
|                                                                                                    |                                                                                                    | _                                                                                      |                                  |
|                                                                                                    |                                                                                                    |                                                                                        |                                  |
|                                                                                                    | AlphaColor1 Linear                                                                                                    | Linear                                                                                 | Cubic Spline                     |
|                                                                                                    |                                                                                                    |                                                                                        | Ŷ                                |
| Close the Collection Editor.                                                                                                    | ine and got the value of                                                                                                    | of the "Value" property to "Null"                                                      | _                                |
| Add another Linear period to the <b>rimer</b>                                                                                                    | Line and set the value of                                                                                                    | of the value property to wait :                                                        |                                  |
| Object Inspector                                                                                                    |                                                                                                    | 2                                                                                      | Channels Periods                 |
| L TimeLine1. TAL TimeLineChannels. TAL Tir - Single T                                                                                                    | Linear                                                                                                    |                                                                                        | v v Interpolations               |
| D Search                                                                                                    |                                                                                                    |                                                                                        | Linear<br>Linear<br>Cubic Spline |
| Interval 1                                                                                                    | Cubic Spline                                                                                                    |                                                                                        | Value                            |
| Value 🗄 🔛 Null                                                                                                    |                                                                                                    |                                                                                        |                                  |
|                                                                                                    |                                                                                                    |                                                                                        |                                  |
| AlphaColor                                                                                                    | Linear                                                                                                    | inear Cubic Spline                                                                     |                                  |
|                                                                                                    |                                                                                                    | 0                                                                                      |                                  |
| <                                                                                                    |                                                                                                    | 2                                                                                      |                                  |
| 100                                                                                                    |                                                                                                    |                                                                                        |                                  |
| Add a "Value" period to the Channel and                                                                                                    | set the value of the "Va                                                                                                    | alue" property to "Blue":                                                              |                                  |
| Ohiert Inspector                                                                                                    | TimeLine - ALTimeLine1                                                                                                    |                                                                                        |                                  |
| Timel ine1 TAI Timel ineChannels TAI Timel                                                                                                    |                                                                                                    |                                                                                        |                                  |
|                                                                                                    |                                                                                                    |                                                                                        |                                  |
| _                                                                                                    | 4                                                                                                    | 5                                                                                      | 6                                |
| O Search                                                                                                    |                                                                                                    | 5<br>Linear                                                                            | 6<br>Cubic Spline                |
| O Search<br>Properties Events                                                                                                    |                                                                                                    | 5<br>Linear                                                                            | 6<br>Cubic Spline                |
| O Search Properties Events  kinterval                                                                                                    |                                                                                                    | 5<br>Linear                                                                            | 6<br>Cubic Spline                |
| O Search Properties Events                                                                                                    |                                                                                                    | 5<br>Linear                                                                            | 6<br>Cubic Spline                |
| O Search<br>Properties Events<br>Interval<br>Value Blue                                                                                                    |                                                                                                    | 5<br>                                                                                  | 6<br>Cubic Spline                |
| O Search Properties Events A Interval Composed Blue Blue                                                                                                    | ↓ ↓ ↓ ↓ ↓ ↓ ↓ ↓ ↓ ↓ ↓ ↓ ↓ ↓ ↓ ↓ ↓ ↓ ↓                                                                                                    | 5<br>Linear<br>Value                                                                   | 6<br>Cubic Spline                |
| O Search Properties Events A Interval Value Blue                                                                                                    | Linear                                                                                                    | 5<br>Linear<br>Value                                                                   | 6<br>Cubic Spline                |
| O Search Properties Events Interval Value Blue                                                                                                    | Linear                                                                                                    | Value                                                                                  | 6<br>Cubic Spline                |
| O Search Properties Events Interval Value Blue Add a second "Value" period to the Chan                                                                                                    | A A A A A A A A A A A A A A A A A A A                                                                                                    | 5<br>Linear<br>Value<br>Value<br>f the "Value" property to "Red":                      | 6<br>Cubic Spline                |
| O Search Properties Events Interval Value Blue Add a second "Value" period to the Chan Object Inspector                                                                                                    | Linear<br>e<br>nel and set the value o                                                                                                    | 5         Linear         Value         Value         f the "Value" property to "Red":  | 6<br>Cubic Spline                |
| O Search Properties Events Interval Add a second "Value" period to the Chan Object Inspector LTimeLine1.TALTimeLineChannels.TALTir                                                                                                    | Linear<br>Value                                                                                                    | 5<br>Linear<br>Value<br>f the "Value" property to "Red":                               | 6<br>Cubic Spline                |
| O Search Properties Events Interval Add a second "Value" period to the Chan Object Inspector TimeLine1.TALTimeLineChannels.TALTir                                                                                                    | Value                                                                                                    | f the "Value" property to "Red":                                                       | 6<br>Cubic Spline                |
| O Search Properties Events Interval I Value Blue Add a second "Value" period to the Chan Object Inspector ITimeLine1.TALTimeLineChannels.TALTir O Search Properties Events                                                                                                    | A A A A A A A A A A A A A A A A A A A                                                                                                    | 5       Linear       Value                                                             | 6<br>Cubic Spline                |
| O Search Properties Events Add a second "Value" period to the Chan Object Inspector TimeLine1.TALTimeLineChannels.TALTir O Search Properties Events I Interval 1                                                                                                    | Image: state state | f the "Value" property to "Red":                                                       | 6<br>Cubic Spline                |

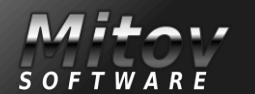

| Add a third "Value" period to the C                                                                                                    | Channel and set the value o                                           | of the "Value" property to "Chartreuse":                                                     |   |
|----------------------------------------------------------------------------------------------------|-----------------------------------------------------------------------|----------------------------------------------------------------------------------------------|---|
| Object Inspector                                                                                                    |                                                                       |                                                                                              |   |
| ALTimeLine1.TALTimeLineChannels.TALTir 👻                                                                                                    | Value                                                                 | Value                                                                                        |   |
| © Search                                                                                                    |                                                                       |                                                                                              |   |
| Properties Events                                                                                                    |                                                                       |                                                                                              |   |
| k Interval 1                                                                                                    |                                                                       |                                                                                              |   |
| > 🖉 Value 📋 Chartreuse 🔻                                                                                                    | <b> </b> <                                                            |                                                                                              | > |
|                                                                                                    | I fel man n                                                           |                                                                                              |   |
| Add a "Linear" period and set the v                                                                                                    | alue of the "Value" property                                          | y to "Fuchsia":                                                                              |   |
| Object Inspector                                                                                                    | alue                                                                  | inear                                                                                        | _ |
| ALT imeLine1.TALT imeLineChannels.TALT ir 👻                                                                                                    |                                                                       |                                                                                              |   |
| O Search                                                                                                    |                                                                       |                                                                                              |   |
| Properties Events                                                                                                    |                                                                       |                                                                                              |   |
| k Interval 1                                                                                                    | <                                                                     |                                                                                              | > |
| > 🐼 🔀 Value 📋 🗾 Fuchsia 💌                                                                                                    |                                                                       |                                                                                              | _ |
|                                                                                                    |                                                                       |                                                                                              |   |
| Add another "Linear" period and se                                                                                                    | et the value of the "Interval"                                        | property to "2",                                                                             |   |
| Object Inspector                                                                                                    |                                                                       |                                                                                              |   |
| ALTimeLine1.TALTimeLineChannels.TALTir 🗸                                                                                                    | Linear                                                                |                                                                                              |   |
| O Search                                                                                                    |                                                                       |                                                                                              |   |
| Properties Events                                                                                                    |                                                                       |                                                                                              |   |
| R c Interval 2                                                                                                    |                                                                       |                                                                                              |   |
| > Rest Value H 833 Null                                                                                                    |                                                                       |                                                                                              | > |
| AltimeLine1.TALTimeLineChannels.TALTir<br>Digect Inspector<br>ALTimeLine1.TALTimeLineChannels.TALTir<br>Digect Search<br>Properties Events<br>Note Interval<br>Note Interval<br>Note Inte | Linear                                                                |                                                                                              | - |
| Next we will add an Alpha Color<br>of the TimeLine editor click on th<br>button:<br>TimeLine - ALTimeLine1                                                                                                    | channel to control the "Per<br>e "Channels" tab, select "Alp<br>2<br> | n.Brush" Color of the ellipse. In the right view<br>ohaColor" channel, and then click on the |   |
|                                                                                                    |                                                                       |                                                                                              |   |

Issue Nr 8 2017 BLAISE PASCAL MAGAZINE

SOFTWARE

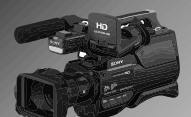

PAGE 14/22

PAGE 15/22

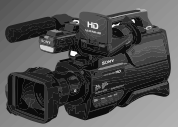

In the **Object Inspector** set the value of the "Value" property to "Green": Object Inspector ALTimeLine1.TALTimeLineChannels.TALTir 👻 O Search AlphaColor1 Line Linear Cubic Spline Properties Events 🔊 🦧 Name AlphaColor2 AlphaColor2 OutputPin (Disconnected) Periods 0 🔊 🔜 Value Green • Add a "Linear" period and set the value of the "Interval" property to "3", and the "Value" property to "Yellow": Object Inspector ALTimeLine1.TALTimeLineChannels.TALTir -Linear Cubic Spline O Search Properties Events 🔊 🦧 Interval 3 » 🔊 🖳 Value H Yellow • < Add a "Cubic Spline" period, and set the value of the "Interval" property to "5", and the "Value" property to "Blue": Object Inspector Linear ALTimeLine1.TALTimeLineChannels.TALTin 0 O Search Properties Events Cubic Spline 🔊 🦧 Interval 5 Points (TALTimeLineAlphaColorCu 歳 Tension < 🔊 🔜 Value Blue • Ы In the **collection editor**, click 3 times on the button to add 3 points. Select the first point. In the **Object Inspector** set the value of the "Interval" property to "0.2", and the "Value" property to "Pink": Editing ALTimeLine1.Points × Object Inspector RX TimeLi ALTimeLine1.TALTimeLineChannels.TALTir 🗸 わわ ゆ や Î 1 O Search 0 - TALTimeLineAlphaColorCubicSplinePoint 3 1 - TALTimeLineAlphaColorCubicSplinePoint Properties Events 2 - TALTimeLineAlphaColorCubicSplinePoint 🔊 瀺 Interval 0.2 » 🔊 🖳 Value H Pink • Cubic Sol < Mitar

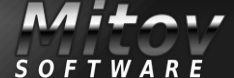
#### VIDEO EFFECTS AND ANIMATIONS CREATING VIDEO EFFECT WITHOUT HARDLY ANY CODING

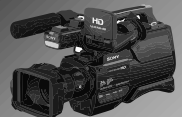

PAGE 16/22

Select the second point in the collection editor. In the Object Inspector set the value of the "Interval" property to "0.3", and the "Value" property to "Red": **Object Inspector** Editing ALTimeLine1.Points × 🛚 TimeLi ALTimeLine1.TALTimeLineChannels.TALTir 👻 2000 Î 1 X O Search 0 - TALTimeLineAlphaColorCubicSplinePoint 3 5 C 1 - TALTimeLineAlphaColorCubicSplinePoint Properties Events 2 - TALTimeLineAlphaColorCubicSplinePoint 🔊 🦧 Interval 0.3 🔊 🔜 Value H Ŧ » Red 0 Cubic Splin 0 < Select the third point in the collection editor. In the Object Inspector set the value of the "Value" property to "Aqua": Editing ALTimeLine1.Points RX TimeLi Object Inspector わわ ゆ や Î X ALTimeLine1.TALTimeLineChannels.TALTir -0 - TALTimeLineAlphaColorCubicSplinePoint 6 C 1 - TALTimeLineAlphaColorCubicSplinePoint O Search 2 - TALTimeLineAlphaColorCubicSplinePoint ubic Spline Properties Events 0.5 al Interval » 🔊 🔜 Value Aqua • Close the **collection editor**. < Since we designed the first channel to be shorter than the rest, to make it more interesting we can select its "Cubic Spline" period and change its "Interval" property from "1" to "6". We can easily select the desired period on the

TimeLine. Scroll the TimeLine until you see the "Cubic Spline" period on the first channel, and then click on the period. In the **Object Inspector** set the value of the "Interval" property to "6":

| Object Inspector                       | 🛚 TimeLine - ALTimeLine1 |
|----------------------------------------|--------------------------|
| ALTimeLine1.TALTimeLineChannels.TALTir | 1 1 1 4 4 4 4            |
| Search                                 | 6 7 8 C                  |
| Properties Events                      |                          |
| » 🔊 🔝 Interval 🧴                       |                          |
| Points (TALTimeLineSingleCubicSg       |                          |
| 🔊 Tension 1                            |                          |
| 🖓 🚓 Value 🛛 60                         |                          |
|                                        | Nalua Malua Itiaaar      |
|                                        | Value Value Ellear       |
|                                        |                          |
|                                        | Linear                   |
|                                        | 0 •                      |
|                                        |                          |
| TSSUE Nr 8 2017 BLATSE DA              | < < >>                   |

### VIDEO EFFECTS AND ANIMATIONS

CREATING VIDEO EFFECT WITHOUT HARDLY ANY CODING

Now we will add a **Boolean channel** to Enable/Disable the Pen of the Ellipse. In the right view of the TimeLine editor, click on the "Channels" tab. Select "Boolean" channel, and click on the Time Sec 0 2 Channels Periods Points button: **B B B B B** Single1 inea ✓ √ Values A String Event Single2 Cubic Spline AlphaColor Boolean Color AlphaColor1 Linea Single linear Cubic Spline Real 🔐 Integer 1 Date/Time AlphaColor2 Linear 📸 Time 📆 Date In the **Object Inspector** set the value of the "Value" property to "True": Object Inspector AlphaColor1 Linea Linear ALTimeLine1.TALTimeLineChannels.TALTir Cubic Spline O Search Properties Events AlphaColor2 Linear 🔊 🦧 Name Boolean1 OutputPin (Disconnected) Boolean1 Periods 0 🔊 🔜 Value 🗸 True • > < | Add a "Value" period to the Channel and set the value of the "Interval" property to "7": Object Inspector AlphaColor1 Linea ALTimeLine1.TALTimeLineChannels.TALTir Linear Cubic Spline O Search Properties Events AlphaColor2 Linear » 🔊 🖳 Interval 🛛 🛽 alue 🗞 False Boolean1 Value < > Finally we will add a **String channel** to change the text of the **Text Layer**. In the right view of the TimeLine editor, click on the "Channels" tab. Select "String" channel, and click on the button 1 2 4 4 4 Time Sec 0 2 Channels Periods **B B B B** Single1 inea 🕢 Values A String Single2 Cubic Spline Event 🥐 AlphaColor Boolean AlphaColor1 Linea Linear Cubic Spline 😚 Color Single Real AlphaColor2 Linear 👘 Integer 👩 Date/Time 🚮 Time Boolean1 Value Date Mitar **Issue Nr 8 2017 BLAISE PASCAL MAGAZINE** 38

PAGE 17/22

SOFTWARE

# VIDEO EFFECTS AND ANIMATIONS CREATING VIDEO EFFECT WITHOUT HARDLY ANY CODING

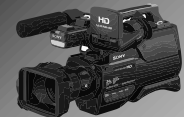

PAGE 18/22

| In the <b>O</b>   | bject Inspector set the                 | e value of the  | "Value" proper      | ty to "Say":        |                  |              |
|-------------------|-----------------------------------------|-----------------|---------------------|---------------------|------------------|--------------|
| Object Inspecto   | r # X                                   | AlphaColor      | ¢                   | Linoar              |                  | Cubic Spling |
| ALTimeLine1.TA    | LTimeLineChannels.TALTir                | Alphacolor      | Linear              | Linear              |                  | o<br>o       |
| Search            |                                         | AlphaColor      | 2 Linear            |                     |                  |              |
| Properties Ever   | nts                                     |                 |                     |                     |                  |              |
| 🔊 🍂 Name          | String1                                 | Boolean1        | Value               |                     |                  |              |
| OutputPin         | (Disconnected)                          |                 |                     |                     |                  |              |
| Periods           | 0                                       | String1         |                     |                     |                  |              |
| » 🔊 🚮 Value       | Say                                     |                 | Say                 |                     |                  |              |
|                   | -                                       | <               |                     |                     |                  | >            |
| _                 |                                         |                 |                     |                     | _                |              |
| In the rig        | ght view of the TimeLin                 | e editor select | t "Value" period, a | nd then click on th | e 🔯 buttor       | 1            |
|                   |                                         |                 | 1 ,                 |                     | - 41             | -            |
|                   | RX TimeLine - ALTim                     | eLine1          |                     |                     |                  | – 🗆 X        |
|                   |                                         | \$              |                     |                     |                  |              |
|                   | Time Sec 0                              |                 | 1                   | 2                   | Chann            | els Periods  |
|                   | Single1 Linea                           |                 |                     |                     | 62 6             | 8 9 6        |
|                   | •                                       |                 |                     |                     | - A              | Value        |
|                   | Single2 Cubic                           | Spline          |                     |                     |                  |              |
|                   |                                         |                 | 1                   |                     | Caling           |              |
|                   | AlphaColor I Tinea                      |                 | Linear              | Cubic               | spline           |              |
|                   | AlphaColor2Linea                        |                 |                     |                     |                  |              |
|                   | Alphaoolor 2 Ellica                     |                 |                     |                     |                  |              |
|                   | Boolean1 Value                          | 1               |                     |                     |                  |              |
|                   |                                         |                 |                     |                     |                  |              |
|                   | String1                                 |                 |                     |                     |                  |              |
|                   | Say                                     |                 |                     |                     |                  |              |
| In the <b>O</b> b | <b>viect Inspector</b> set the <b>x</b> | value of the "I | ntorval" proporty   | to "3" and the "Val | ue" property to  | "Hollo":     |
|                   | -                                       |                 | ntervar property    |                     | de property to   |              |
| Object Inspecto   | TimeLineChannels TALTin                 |                 | Cubic S             | pline               |                  | Linear       |
| ALTIMELINE I.TAI  |                                         |                 | Ĭ                   |                     |                  | -            |
| Search            |                                         |                 |                     |                     | Cubic Spline     | 0            |
| Properties Ever   | nts                                     |                 | _                   |                     |                  | _            |
| 🔊 🎄 Interval      | 3                                       |                 |                     |                     |                  |              |
| » 🔊 🔀 Value       | Hello                                   |                 |                     |                     |                  |              |
|                   |                                         |                 |                     |                     | Hello            |              |
|                   |                                         | <               |                     |                     |                  | >            |
| Add seco          | ond "Value" period                      | /////           | _                   |                     |                  | 1000         |
| to the cha        | annel.                                  |                 |                     |                     |                  |              |
| In the <b>Ob</b>  | ject Inspector set the v                | alue of the "Ir | nterval" property   | to "3", and the "Va | lue" property to | o "to":      |
| Object Inspecto   | r +X                                    |                 | 1 1 9               |                     | 1 1 5            |              |
| ALTimeLine1.TAL   | TimeLineChannels.TALTir 🗸               |                 | Value               | Val                 | ue               | Value        |
| Search            |                                         |                 |                     |                     |                  |              |
| Droportion Even   |                                         |                 |                     |                     |                  |              |
| Interval          | 2                                       |                 | •                   |                     | 0                |              |
| w C Value         | to                                      |                 |                     |                     |                  |              |
| value"            | 10                                      |                 |                     |                     |                  |              |
|                   |                                         |                 |                     |                     |                  | · ·          |
|                   |                                         |                 |                     | to                  |                  |              |
| 100               |                                         | <               |                     |                     |                  | >            |
|                   |                                         | 1               |                     |                     |                  |              |
|                   |                                         |                 |                     |                     |                  |              |
|                   |                                         |                 |                     |                     |                  |              |

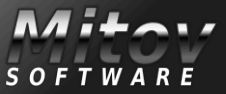

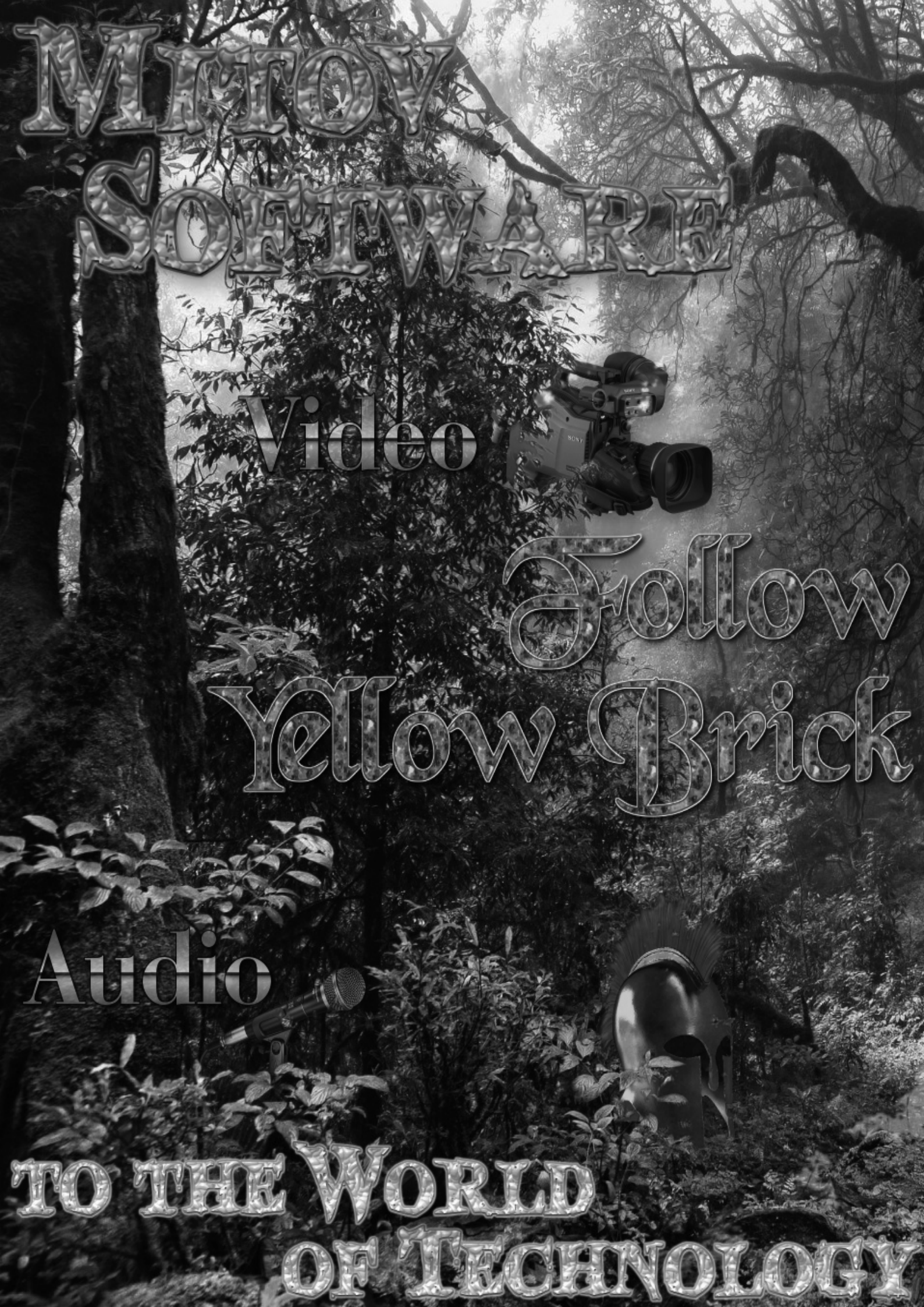

# www.visuing.com

# Arduino

GROQQ,

the

# Communication

HOT

Cessia

# Computer

Tocess Vision

Control

WWW.MITOV.COM

#### VIDEO EFFECTS AND ANIMATIONS CREATING VIDEO EFFECT WITHOUT HARDLY ANY CODING

PAGE 19/22

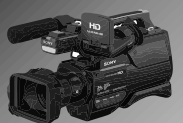

Add third "Value" period to the channel. In the **Object Inspector** set the value of the "Interval" property to "3", and the "Value" property to "Animations!":

| ALTIMELINE | 1.1ALTimeLineChannels.TALTir 👻 | Value  | Linear | Linear      |
|------------|--------------------------------|--------|--------|-------------|
| Search     |                                | T dide | Linda  | Lincul      |
| Properties | Events                         |        | Linear |             |
| R & Inte   | erval 3                        |        | ·      |             |
| » 🔊 🔀 Val  | ue Animations!                 |        |        |             |
| -          |                                |        |        | Animations! |
|            |                                |        |        |             |

| RX TimeLine | - ALTimeLine1 |        |                   |                |     |        |         |              |
|-------------|---------------|--------|-------------------|----------------|-----|--------|---------|--------------|
| 1 😧 🕈       |               |        |                   |                |     |        |         |              |
| Time Sec    | 0             | 1      | 2                 | 3              |     | 4      | 5       | 6            |
| Single1     | Linear        |        |                   |                |     |        | dLinear | Cubic Spline |
| Single2     | Cubic Spline  | •      |                   |                |     |        |         |              |
| AlphaColor1 | Linear        | Linear | Cubic Spline<br>o |                | 0 0 | Linear | Value   | Value        |
| AlphaColor2 | Linear        |        |                   | Cubic Spline   |     | 0      | 0       | 0            |
| Boolean1    | Value         |        |                   |                |     |        |         |              |
| String1     | Value<br>Say  |        |                   | Value<br>Hello |     |        |         | Value<br>to  |

| You can close the <b>TimeLine</b> editor. Now that we have  | ve a ready                        | VLImageDisplay1         |
|-------------------------------------------------------------|-----------------------------------|-------------------------|
| TimeLine, we can connect the channel output pins to         | the input pins of                 | UserControl ∕⊡o · ·     |
| the properties that we want to animate, and the pro         | ject will be ready.               |                         |
| Switch to the "Open Wire" tab. Connect the "Out" Out        | put Pin of the                    |                         |
| "Chanels.Single1" element of the ALTimeLine1 com            | ponent to the "X" $\cdot$ $\cdot$ | . 🛞 VLDraw1 🛛 🔊 🕷       |
| Input Pin of the VLDrawTextLayer1                           |                                   | Layers                  |
| element of the VLDraw1 component.                           |                                   | 🕒 ILAnalooClockLaver1 🔗 |
|                                                             |                                   |                         |
| O ALTimeLine1 💥 🗢                                           |                                   |                         |
| Channels.Single1                                            |                                   | VLDrawShapeLayer1       |
| Out Changels Single?                                        |                                   | Pen.Brush               |
| Out 2                                                       |                                   | = 23Width               |
| Channels.AlphaColor1                                        | · · · · · · · · · ·  ] · ·        |                         |
|                                                             |                                   | VLDrawShapeLayer2       |
| Out Channels.AlphaColor2                                    | <u> D</u>                         | Pen<br>Di Enabled       |
| Channels.Boolean1                                           |                                   | Brush                   |
| Out 🖪 📮 · · · · · · · · · ·                                 |                                   | Color                   |
| Channels.String1                                            |                                   | A VI DrawTextl aver1    |
|                                                             |                                   |                         |
|                                                             |                                   | 1.23X                   |
| Connect the "Out" Output Din of the                         |                                   | <b>1.23</b> Y           |
| Connect the "Out" Output Pin of the                         |                                   | ILSegmentClockLaver1    |
| "Chanels.Single2" element of the ALTIMELINET                |                                   |                         |
| Component to the "width" input Pin of the                   |                                   |                         |
| vLDrawShapeLayer1 element of the vLDraw1                    |                                   | Generator Video         |
| component.                                                  |                                   |                         |
| Connect the "Out" <b>Output Pin</b> of the "Chanels.Single2 | " element of                      | · UserControl           |
| the ALTIMELine1 component to the "Y" Input Pin o            | r the                             |                         |
| VLDrawlextlayer1 element of the VLDraw1 componen            | IT!                               |                         |

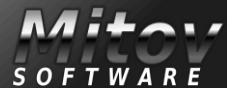

Val

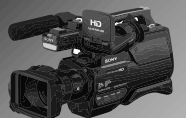

The "Chanels.Single2" will animate both the Y property of the text and the Width property of the **Rounded Rectangle.** 

**C**onnect the "Out" **Output Pin** of the "Chanels.AlphaColor1" element of the ALTimeLine1 component to the "Color" Input Pin of the "Brush" element of the VLDrawShapeLayer2 element of the VLDraw1 component.

**C**onnect the "Out" **Output Pin** of the "Chanels.AlphaColor2" element of the ALTimeLine1 component to the "Color" Input Pin of the "Pen.Brush" element of the VLDrawShapeLayer1 element of the VLDraw1 component.

**C**onnect the "Out" **Output Pin** of the "Chanels.Boolean1" element of the ALTimeLine1 component to the "Enabled" **Input Pin** of the "Pen" element of the VLDrawShapeLayer2 element of the VLDraw1 component.

**C**onnect the "Out" **Output Pin** of the "Chanels.String1" element of the ALTimeLine1 component to the "Text" Input Pin of the VLDrawTextLayer1 element of the VLDraw1 component:

| 8                                                                        | 9                                     |                                       | 11<br>                                      | 12<br>Linear                                         |          |
|--------------------------------------------------------------------------|---------------------------------------|---------------------------------------|---------------------------------------------|------------------------------------------------------|----------|
| licor                                                                    | Animations!                           |                                       |                                             |                                                      |          |
| (if you use PDF                                                          | for viewing swite                     | ch to two pages)                      |                                             | VLImageDisplay1                                      |          |
|                                                                          |                                       |                                       |                                             | VLDraw1                                              |          |
| ALTimeLine1                                                              |                                       |                                       | i Player 1 🔿 🛣<br>ss Video 🖬 C<br>Audio 🐠 D | S ILAnalogClockLayer1                                | <u>*</u> |
| Channels.Single1<br>Out<br>Channels.Single2<br>Out<br>Channels.AlphaColi |                                       |                                       |                                             | Pen.Brush<br>DColor<br>123Width<br>VLDrawShapeLayer2 | _        |
| Channels.AlphaColo<br>Out<br>IIII Channels.Boolean1<br>Out               |                                       |                                       | · · · · · · ·                               | Pen<br>Pin Enabled<br>Brush<br>Pin Color             |          |
| Out                                                                      |                                       |                                       |                                             | A VLDrawTextLayer1                                   |          |
|                                                                          | · · · · · · · · · · · · · · · · · · · |                                       | · · · · · · · · · · · · · · · · · · ·       | Generator Video                                      |          |
|                                                                          | · · · · · · · · · · · · · · · · · · · | · · · · · · · · · · · · · · · · · · · |                                             | Video                                                |          |

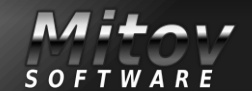

## VIDEO EFFECTS AND ANIMATIONS

CREATING VIDEO EFFECT WITHOUT HARDLY ANY CODING

PAGE 21/22

By default the **TimeLine** will execute only once, and will stop. To have it automatically restart, we can set the "Loop" property to "True":

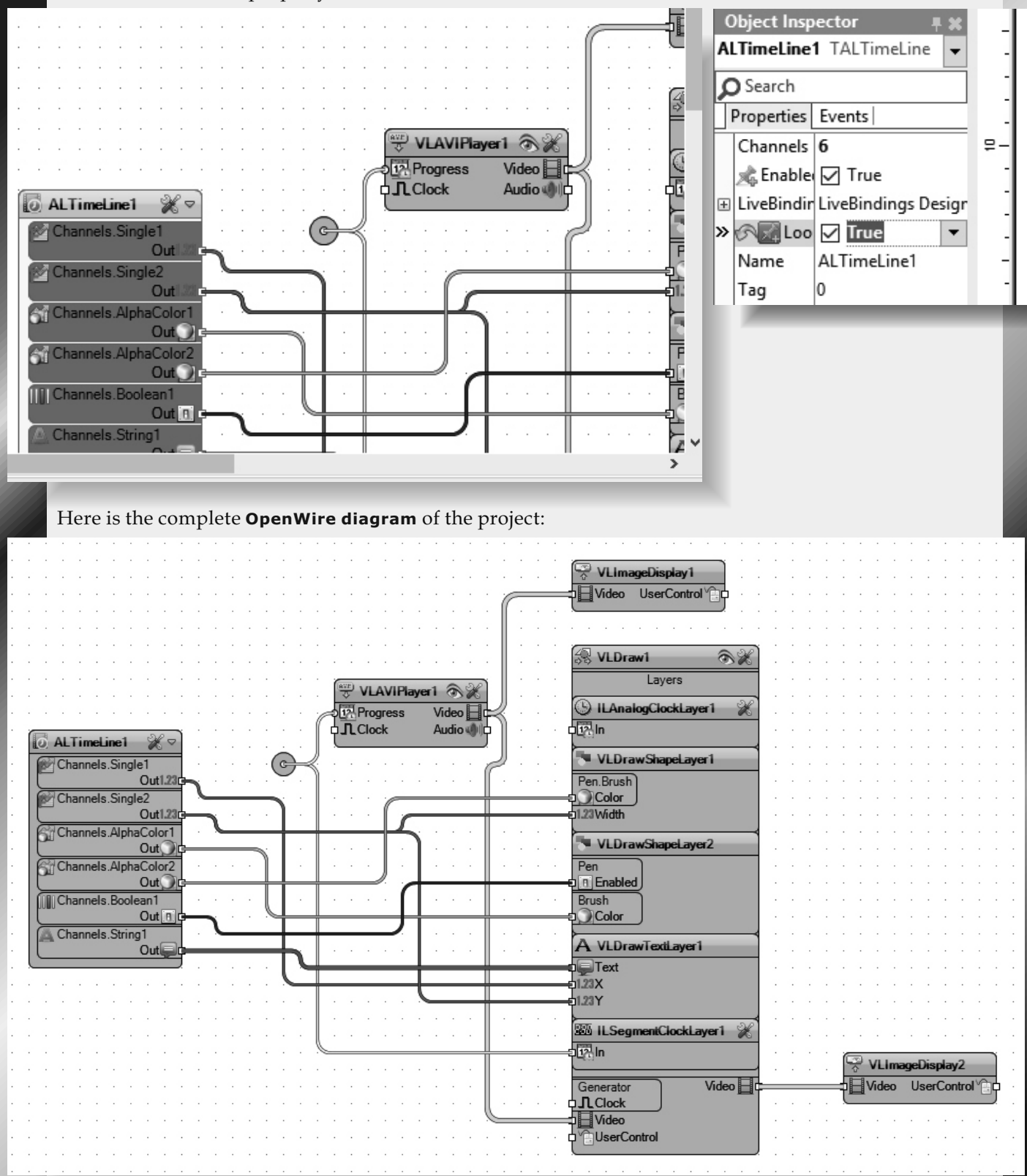

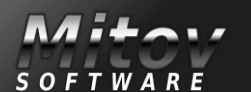

PAGE 22/22

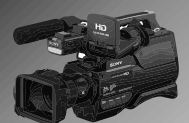

#### COMPILE AND RUN THE APPLICATION.

You should see the **Rounded Rectangle's** border changing color over time, the **Rounded Rectangle's** "Width" changing, the **Circle's background** changing color, the **Circle's border** appearing and disappearing, and the **text changing and moving around, while still being on fire**:

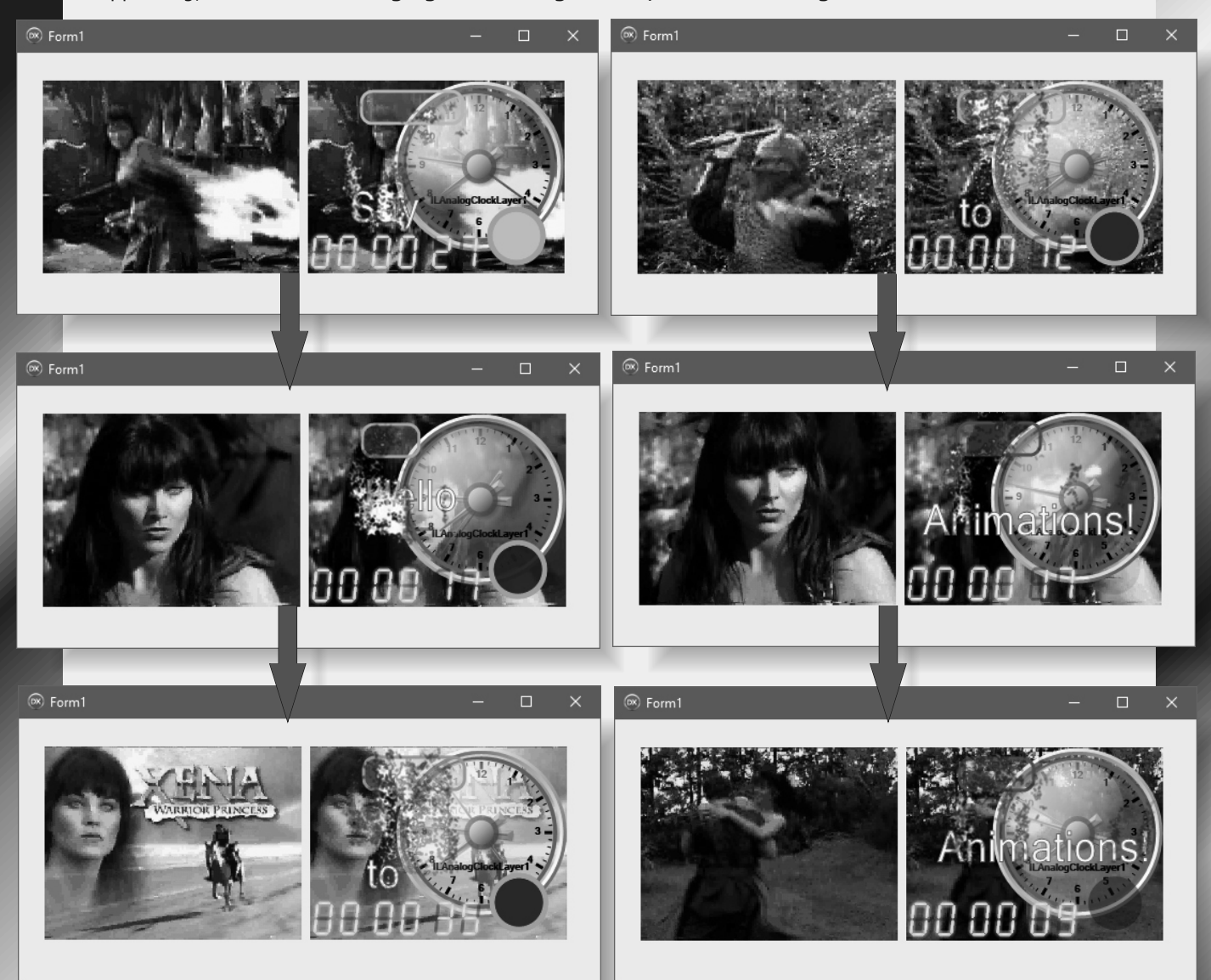

#### **Congratulations!**

You have learned how to animate video layers with TimeLine animation!

#### CONCLUSION

In this and the previvous article, I showed you how you can add video layers to your video, apply effects to the layers, and how to use Animation TimeLine and Visual Live Binding to animate the layers.

In the following Articles I will show you how you can use other video sources such as directly connected to the computer Cameras, TV Tuners, Remote IP Cameras, Internet Video Streams, Images, or even generating your own video from code.

I will also show you how you can Analyze the video, Mix different video sources, save the video, send it to other devices, or broadcast it over the internet.

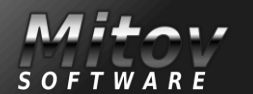

### RIVERSROSS PROBLEMS PAGE 1/4 BY DAVIL DIRKSE

#### INTRODUCTION

This article describes two very similar puzzles and their solution by means of Delphi programs. The two projects are called rivercross1 and rivercross2. Both are classical and well known problems.

(1) Is the problem of a farmer which has to row a cabbage, a goat and a wolf to the other bank of the river. The boat only allows to carry one item at the time.

The farmer may not leave the goat and cabbage unattended: the goat would eat the cabbage. Also the wolf and the goat may not be left unattended, for obvious reasons.

#### (2) Is the jealous husbands problem.

Three couples have to cross a river. The boat has space for 2 people only. Both husbands and wives may row the boat. Problem is that the jealous husbands do not tolerate that their wife is in company of another man when they are at an opposite bank, even

not when the other mans wife is present

Focus is on the search algorithm. No efforts are taken to draw nice graphics. Results are simply presented as a list. Items are indicated by characters. Below first follows a description of the

riverside1 program.

This problem is rather simple.

The riverside2 problem is more difficult however the program is very similar. Only the differences with rivercross1 will be explained.

#### **RIVERCROSS 1**

the place of each item:

Programming is writing procedures and functions that operate on data structures. What data is needed?

The items to move are the farmer (F) which rows the boat, the cabbage (C), the goat (G) and the wolf (W).

Their position is at the left- or the right bank of the river.

So, we need one bit per item 0: left bank 1: right bank.

To switch banks (row to opposite bank) requires the logical operation xor 1 Variable situation holds the 4 bits that indicate

 3
 2
 1
 0

 F
 C
 G
 W

 0:
 0:
 left bank

 1:
 right

There are 4 items so situations range from 0 to 15  $\{2^4 - 1 = (1 \text{ shl } 4) - 1\}$ 

When moving between banks, the boat may be occupied by

1. Farmer + Cabbage

- 2. Farmer + Goat
- 3. Farmer + Wolf
- 4. Farmer alone

ActionCode[0..4] array holds (binary)
values

0: 0000 0000 no action 1: 0000 1100 move Farmer + Cabbage 2: 0000 1010 move Farmer + Goat 3: 0000 1001 move Farmer + Wolf 4: 0000 1000 move Farmer alone We have to remember which actions were taken. The crossList[1..20] array holds action numbers 0..4.

Variable crossNr is the pass of the boat: 1,2,3.... Odd passes are from the left to the right bank, even passes are returns. There is no need to have a special variable holding the boat direction.

Now, some situations are illegal, such as 0000 0110 meaning that the goat and the cabbage are together and unattended at the right bank. Procedure generateLegals fills a boolean array called legal. For each situation the array supplies true or false.

During the process no items disappear so the danger is real that items are moved back and forth endlessly. To prevent this we have to remember previously encountered situations. Again there is a boolean array history[0..15] with a flag for each situation:

false if not encountered, true if the situation did occur during a previous move.

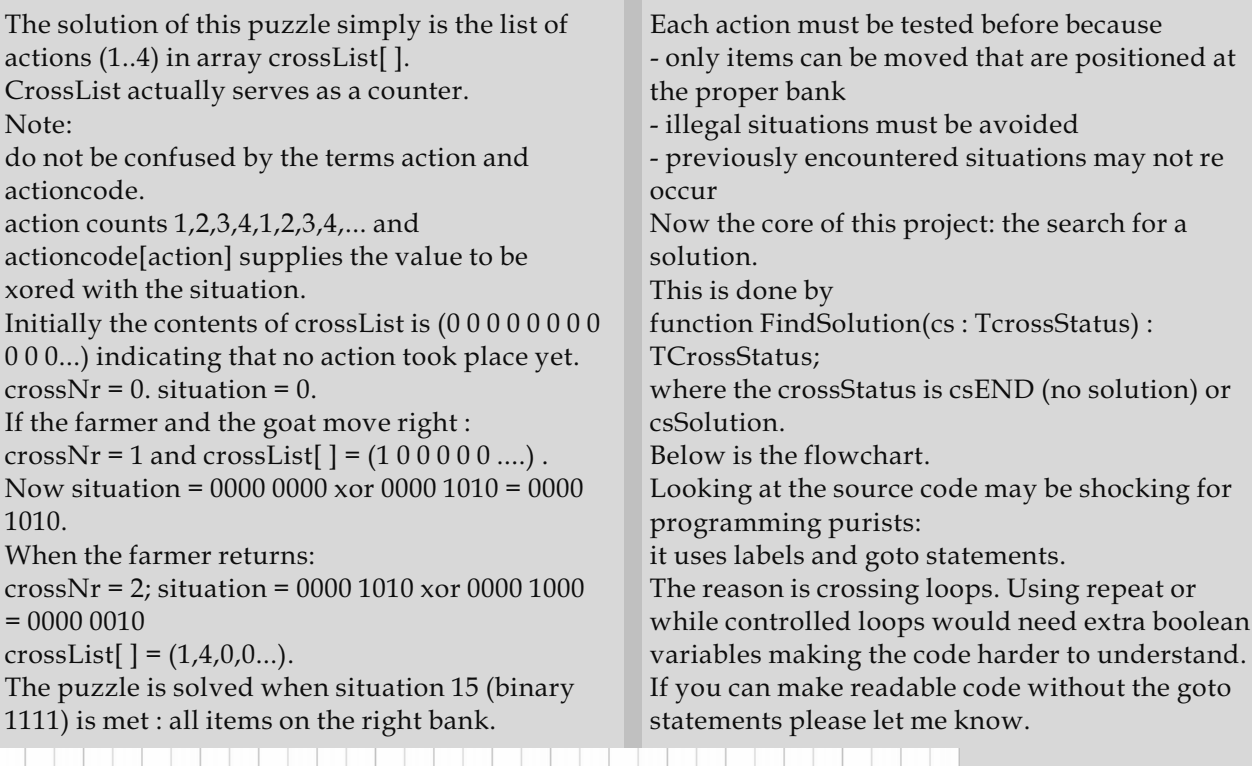

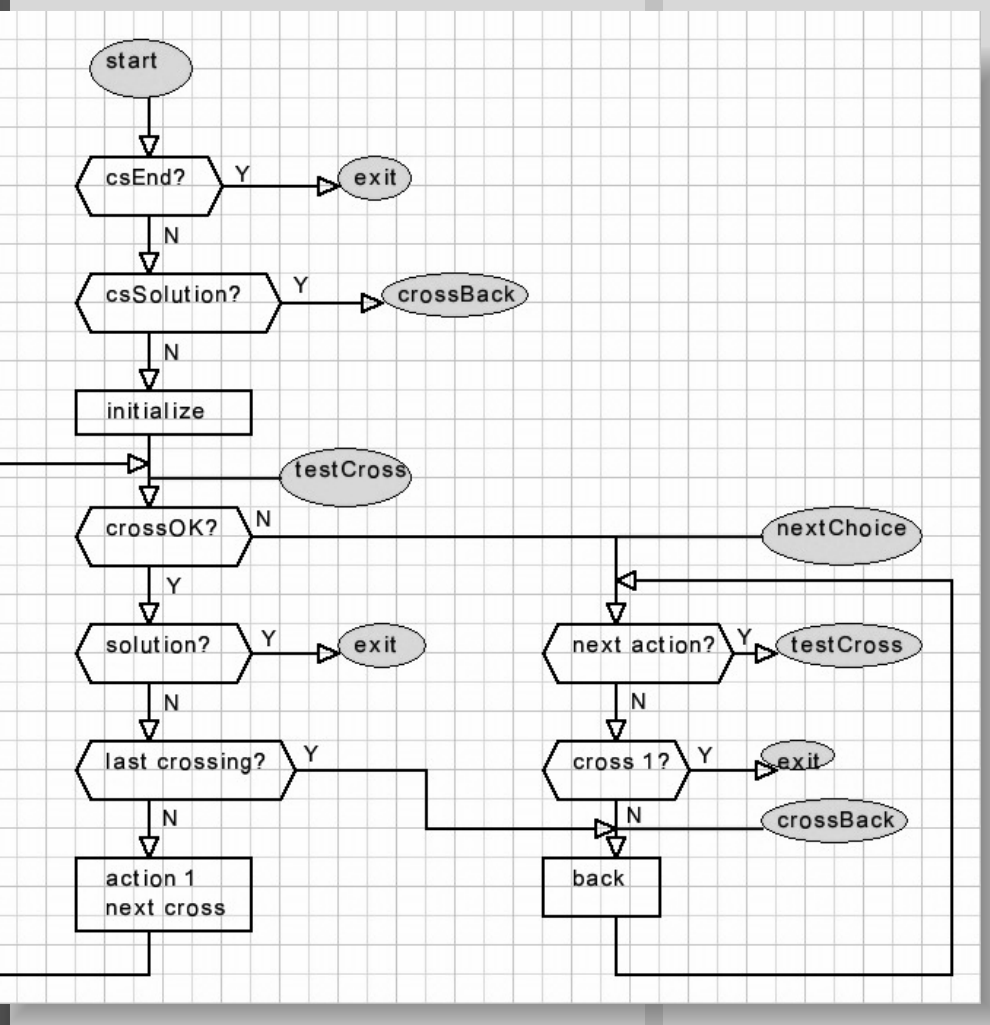

Please refer to the flowchart above for some details.

If not pass 1, the last pass must be removed: The function is called with csStart, csSolution or history[situation] := false; csEnd. situation := situation xor In case of csEnd the function exits immediately: actionCode[crossList[crossNr]]; there are no more solutions. crossList[crossNr] := 0; In case of csSolution the search goes for more dec(crossNr); solutions. A jump is made to "crossBack". This takes us back at the previous pass. With csStart, the search for a fresh solution begins. Now we enter code at the label crossBack Initialization: This pass was not successful so we have to take crossNr := 1; it back and try the next action: ac := 1; crossBack: history[situation] := false; If this pass is OK, the cross is registered: ac := crossList[crossNr]; crossList[crossNr] := ac; situation := situation xor actionCode[ac]; situation := situation xor actionCode[ac]; crossList[crossNr] := 0; history[situation] := true; goto nextChoice; Test for a solution Next some notes at the function crossOK which if situation = maxSit then tests trial actions. begin First test is whether the items are at the proper result := csSolution; side of the river: exit; code := actioncode[ac]; end: pos := situation and code; //test Note: maxsit = 15, binary 1111, the maximum //items on proper bank situation. if (nr and 1) = 1 then result := (pos = 0) / / nr is If no solution a test is made for the maximal pass //pass number (odd,even) reached: else result := (pos = code); if crossNr = maxCross then goto crossBack; For a pass from left to right bank, all items must be 0. If more passes are allowed For a return path they must be 1. inc(crossNr); For a pass from left to right bank, all items must ac := 1; be 0. goto testCross; For a return path they must be 1. The next pass is selected and the ac counter is Next test is for an illegal situation: reset to 1. newsituation := situation xor code; if result then If an action is tested false for some reason, the result := legal[newsituation]; next action is tried: (label nextchoice) Last test is a check if this new situation nextChoice: occurred before: if ac < maxActionCode then if result then result := (history[newsituation] = begin false);//avoid repetition inc(ac); goto testCross; end; If all actions were tried, the pass has to be taken back. However, if we are forced to take back pass 1, this means there is no solution. if crossNr = 1 then begin result := csEnd; exit; end;

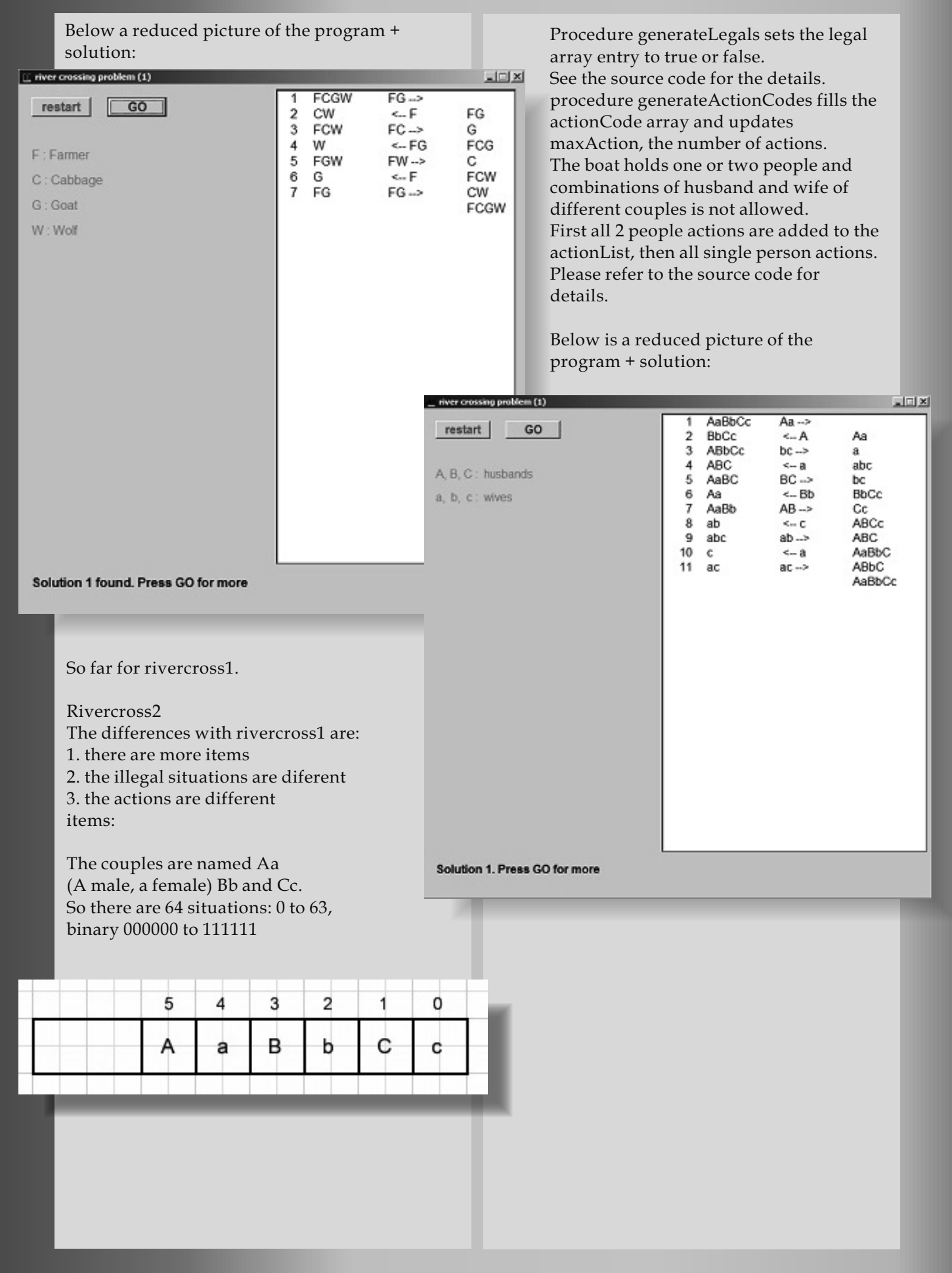

# **Different kind of logic**

Di Kim Madsen

Nerd reflections #11

Nerd reflections #12

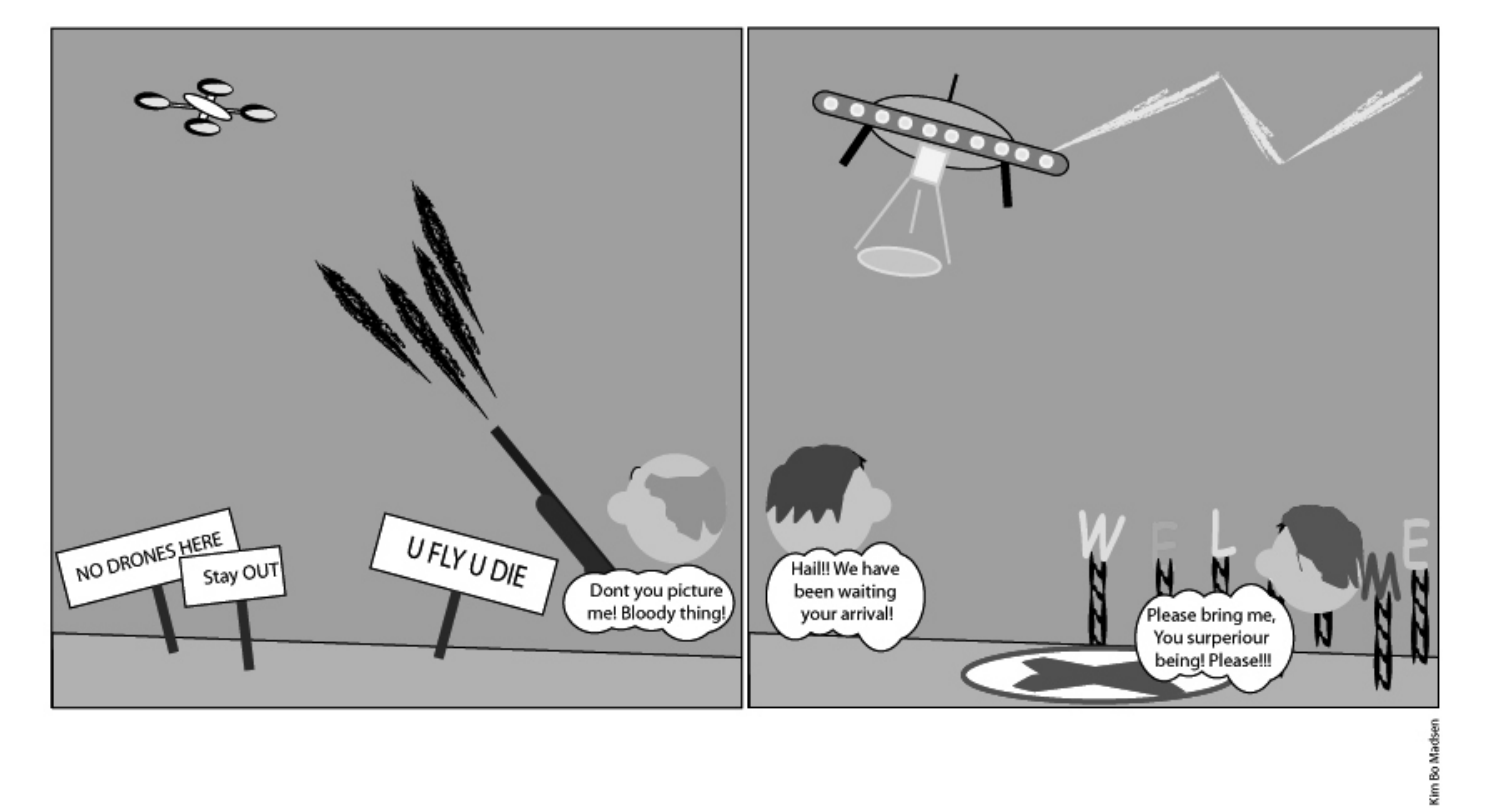

# What was Socrates pondering about?

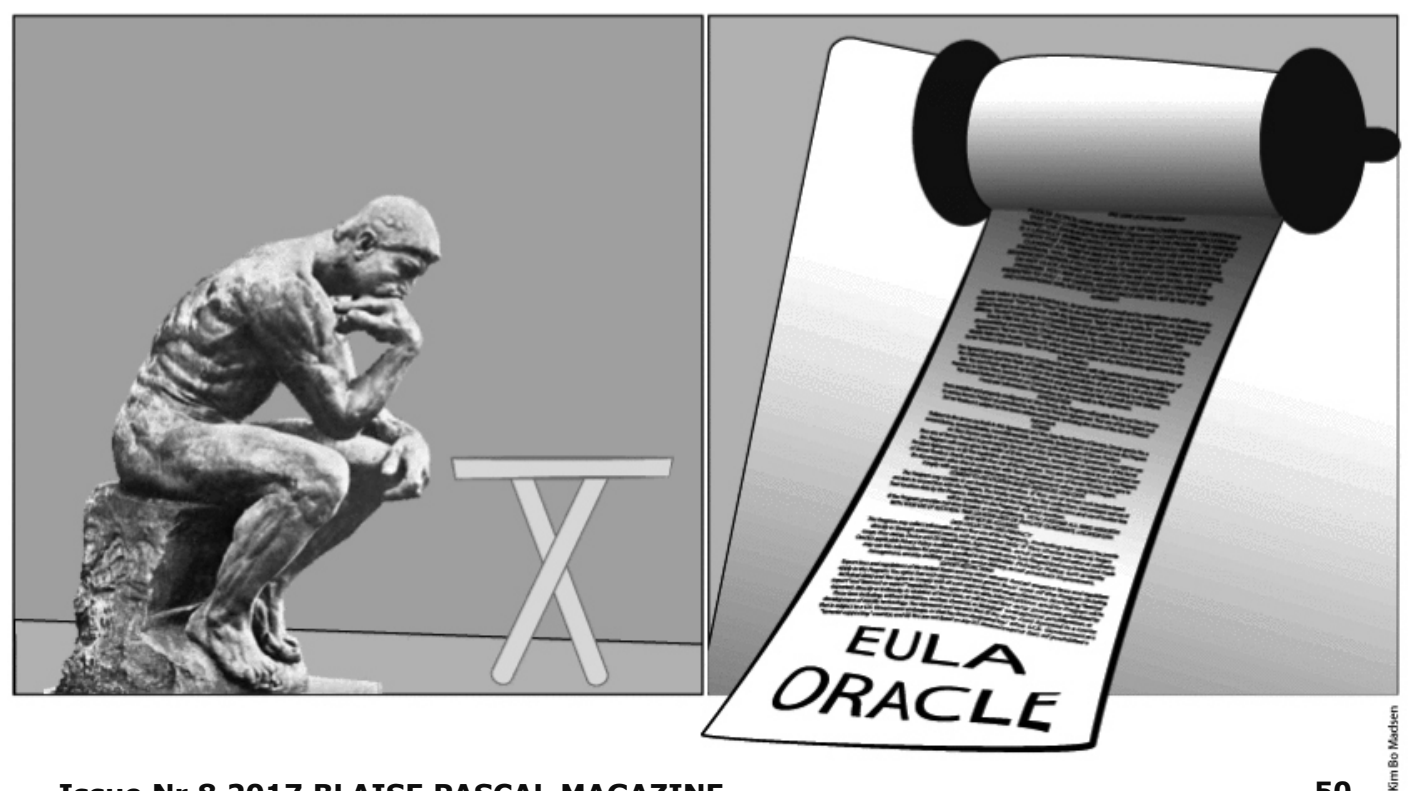

#### REST EASY WITH KBMMW PART 6 DATABASE 2 BY KIM MADSEN

PAGE 1/3 COMPONENTS

Now our fine REST server has been running for some time, and we start to understand we need to expand it with some more data.

expert

- Adding an additional table for new info is easy, as it s done the same way as shown in REST easy with kbmMW 2 – Database
- However what if we need to add additional fields to the TContact class? What do we do with the data storage?
- Until upcoming release of kbmMW, we would have had to make our own table update
- mechanism, which often is easy to do, as long as
- you add new fields, and those fields should not be
- part of primary keys and such.

starter

#### But from next release of kbmMW, we also release a new beta feature in the kbmMW ORM.

The ability to determine wtherthe data storage is compatible with the class, and the ability to automatically update the data storage to match the new look of the class.

It sounds so deceptively simple to do so, but when we also want it to work across different databases, handling indexes and more, it suddenly starts to require quite detailed understanding of databases and their metadata.

So as a spin off of this new feature, **kbmMW** also comes with vastly improved **database metadata handling**, even better understanding of SQL query variants, more features in our in house SQL parser and much more.

Ok.. enough of the sales talk.... How do you do it then? The original Tcontact class was defined like here : unit Unit9;

Delphi

#### interface

#### uses

DB, System.Generics.Collections, kbmMWRTTI, kbmMWORM, kbmMWNullable;

П

П

#### type

```
[kbmMW_Table('name:contact')]
TContact = class
private
FID:kbmMWNullable;
FName:kbmMWNullable;
FAddress:kbmMWNullable;
FCipCode:kbmMWNullable;
FCity:kbmMWNullable;
FComments:kbmMWNullable;
```

#### public

[kbmMW\_Field('primary:true, generator:shortGuid',ftString,40)] property ID:kbmMWNullable read FID write FID;

[kbmMW\_Field('name:name',ftString,50)]
property Name:kbmMWNullable read FName write FName;

[kbmMW\_Field('name:address',ftString,80)] property Address:kbmMWNullable read FAddress write FAddress;

```
[kbmMW_Field('name:zipCode',ftInteger)]
property ZipCode:kbmMWNullable read FZipCode write FZipCode;
```

[kbmMW\_Field('name:city',ftString,50)] property City:kbmMWNullable read FCity write FCity;

[kbmMW\_Field('name:comments',ftMemo)]
property Comments:kbmMWNullable read FComments write FComments;
end;

#### implementation

initialization
kbmMWRegisterKnownClasses([TContact,TObjectList]);
end.

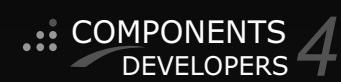

# REST EASY WITH KBMMW PART 6 DATABASE 2 PAGE 3/3

TkbmMWORMCompatibleTableFlags is a set of flags including:

- mwoctfBasic Basic strictness. Translates to mwfdctDataType, mwfdctPrecision, mwfdctSize
- mwoctfStrict Strongest strictness. Translates to mwfdctPrimary, mwfdctUnique, mwfdctRequired, mwfdctDataType, mwfdctStrictPrecision, mwfdctStrictSize
- mwoctfConstraints Include constraints validation. Translates to mwfdctPrimary, mwfdctUnique, mwfdctRequired
- mwoctfType Include generic data type validation. Translates to mwfdctSize, mwfdctPrecision, mwfdctDataType.

The translated comparing flags can't be provided directly, but is used internally, and only shown for completeness.

- mwfdctPrimary - Primary key definition must match.
- mwfdctUnique - Unique field constraint must match.
- mwfdctRequired Required field constraint (not null) must match.
- mwfdctDataType - Exact data type must match.
- mwfdctStrictPrecision - Field precision must match exactly. If not specified the data storage may have a larger field precision than required.
- mwfdctStrictSize - Field size must match exactly. If not specified the data storage may have a larger field size than required.

Walking thru the issues table can be fun, but even more fun would be not to have to do so.

#### var

sl:TStringList;

#### begin

sl:=FORM.GetUpgradeTableStatements(TTable2); trv

// It will make a strict comparison (arguments can be added to choose non strict comparison).

// and generate a list of statements in generic kbmMemTable SQL format

// that can be used to transform the data storage to be compatible with // the class.

// It could be ALTER TABLE xxx DROP COLUMN yyy finally

sl.Free;

end:

Now the observant reader may say: "That's all fine, but I for a fact know that SQLite does not support ALTER TABLE DROP COLUMN statements! So it won't work!"

You are right.... about the SQLite limitation. However remember that kbmMW will translate the statements into something acceptable by the target database type, so SQLite will in fact suddenly be able to have a column dropped from a table containing data. kbmMW will do its best to make it happen.

If you would like to see the rewritten SQL. In other words generic kbmMemTable SQL converted to specific target database syntax, then do like this:

#### var sl:TStringList;

begin

sl:=FORM.GetUpgradeTableStatements(TTable2,false); try

// Now the list of statements will have been converted to // the specific target database. finally sl.Free: end;

And after all this gibberish then how to make the data store compatible with the new class?

FORM.UpgradeTable(TTable2);

After running this, the table "contact" in the database will have been made compatible with the class, with all remaining data retained.

If you have huge tables with billions of rows, then it might be better to get inspiration from the output from GetUpgradeTableStatements, and apply the changes under human supervision.

Although kbmMW attempts to do things in a safe way, I also recommend backing up the data storage before attempting an automatic upgrade.

Currently kbmMW contains SQL rewriters that targets SQLite, MySQL/MariaDB, PostgreSQL, MSSQL 2008/2012+, Oracle 9+, **Interbase/Firebird** and generic **SQL92** and **SQL2003** compatible databases.

When the beta of this upgrade mechanism is released we urge people to test it upgrading capabilities carefully before deploying to production.

COMPONENTS

DEVELOPERS

best regards

Kim/C4D

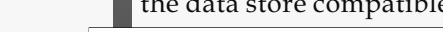

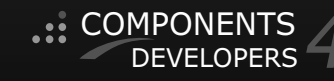

#### REST EASY WITH KBMMW PART 6 DATABASE 2 PAGE 2/3

Let's add a Gender field, change the Name field to be unique (*just for fun*), and change the zip code field to be a string type matching the property type (*previously we, perhaps incorrectly*, *defined it as an integer data storage field, where storing it as a string might have been better*).

#### COMPONENTS DEVELOPERS

When we call CompatibleTable this way, it compares using the strictest comparison method, which means that storage fields and index definitions must be not only compatible, but identical. By adding an TkbmMWONObject instance to the call, we can be told what problems there are:

unique, primary, required, size, precision and dataType.

#### unit Unit9;

#### interface

uses

DB, System.Generics.Collections, kbmMWRTTI, kbmMWORM, kbmMWNullable;

#### type

[kbmMW\_Table('name:contact')] TContact = class private

FID:kbmMWNullable; FName:kbmMWNullable; FAddress:kbmMWNullable; FZipCode:kbmMWNullable; FCity:kbmMWNullable; FGender:kbmMWNullable; FComments:kbmMWNullable;

#### public

[kbmMW\_Field('primary:true, generator:shortGuid',ftString,40)] property ID:kbmMWNullable read FID write FID;

var

begin

trv

begin

end:

end:

end:

finally

issues.Free;

issues:TkbmMWONObject;

// Decipher issues object.

issues:=TkbmMWONObject.Create;

if not FORM.CompatibleTable(TContact, issues) then

// There may be 3 properties in the object, named add, modify, delete

// and each of those will be an array of objects with properties for name,

[kbmMW\_Field('name:name, unique:true',ftString,50)]
property Name:kbmMWNullable read FName write FName;

[kbmMW\_Field('name:address',ftString,80)] property Address:kbmMWNullable read FAddress write FAddress;

[kbmMW\_Field('name:zipCode',ftString,20)] property ZipCode:kbmMWNullable read FZipCode write FZipCode;

[kbmMW\_Field('name:city',ftString,50)]
property City:kbmMWNullable read FCity write FCity;

[kbmMW\_Field('name:gender',ftString,1)]
property Gender:kbmMWNullable read FGender write FGender;

[kbmMW\_Field('name:comments',ftMemo)]
property Comments:kbmMWNullable read FComments write FComments;
end;
This account of the second second sec

#### implementation

initialization
kbmMWRegisterKnownClasses([TContact,TObjectList]);
end.

Usually these changes in the class would render that class incompatible with the data storage. In fact we can now ask the **ORM** if the data storage is compatible with the class we have. This way you get detailed information about the changes needed to make the data storage compatible with your class. It is possible to tune exactly what to compare and how, and thus limit the strictness of the comparison mechanism. This is done by adding one additional argument to CompatibleTable, namely the ACompatibleFlags: **TkbmMWORMCompatibleFlags**.

if not FORM.CompatibleTable(TContact) then
 raise Exception.Create('Tcontact is not compatible with the datastore');

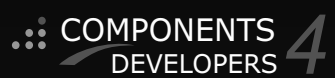

#### REST EASY WITH KBMMW PART 7 CONFIGURATION BY KIM MADSEN

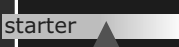

DX Delphi

The upcoming release of kbmMW will also contain a brand new configuration framework.

expert

What is a configuration framework? You have probably already used one many times, in the form of reading or writing data to/from INI files, registry settings, your own XML files etc.

Basically most applications need to obtain some user defined configuration from somewhere.

In kbmMW we have until now been doing it the same way as everybody else, but it is so boring and tedious to handle configurations the old fashioned way.

Why do we have to write all that boiler plate code to read some data from a configuration, or to store something back into the configuration, and doing that we usually forget doing backups and such, risking to damage a working configuration, if we experience an unexpected power failure at the wrong time. But that is all past now

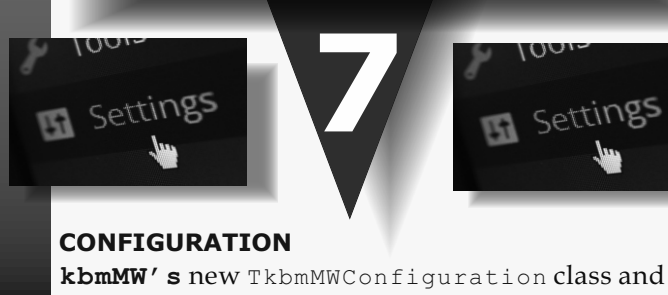

kbmMW's new TkbmMWConfiguration class and its accompanying storage classes descending from TkbmMWCustomConfigurationStorage will automate all the tedious work for you. So how to use it?

The simplest way possible to read a configuration:

unit Unit1;

interface

#### uses

kbmMWConfiguration;

procedure TYourClass.DoSomething;

begin
SomePath:=

Config.AsString['myconfig.somepath']; Config.AsString['myconfig.somepath']:= 'SomeNewPath';

end;

As you can see, you will have a thread safe Config instance readily available for you, and we are using it to read some string out, and store a string back. So where is this configuration then persisted? It will default create and access an XML file named yourapplicationname\_config.xml placed in the startup directory of your application. Its contents, given the above example, would look like this:

As you can see, it will use the dot notation of your keys to allow you to group your configuration settings anyway you want.

Obviously there are several additional methods to AsString which can be used for fetching or storing other types of data. Currently **kbmMW** provides:

Currently **KDIIIIW** provid

- AsInt32
- AsInt64AsDouble
- Asbouble
   AsBoolean
- Asboorean
   AsDateTime
- AsBinary
- AsString

And some functions to easily return a default value, in case nothing is defined in the

They all follow the same syntax like this one: function AsDefString(const APath:string; const ADefault:string; const ASetIfDefault:boolean = false):string;

Notice the ASetIfDefault value. It is default false, but if you set it to true, the configuration storage will be updated with the default value, if no value is found for the key given by Apath. The other functions are

- AsDefInt64
- AsDefDouble
- AsDefBoolean
- AsDefDateTime
- AsDefBinary

You can test for wether a value exists in the configuration file by using the contains property:

if Config.Contains['myconfig.somepath'] then...

The configuration file is automatically opened and loaded the first time you use any of the above properties/functions.

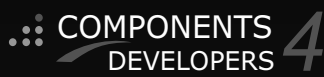

### REST EASY WITH KBMMW PART 6 CONFIGURATION

**NOTICE** the distinction between opened and loaded! If you remember the good old **INI file**, then you open it, and every time you read from it, you will read from the actual file, and thus immediately see changes without the need to reopen it. The same when using the Windows registry.

That may be a nice thing, or it may be wasted CPU cycles depending on the scenario. If you read a value lots of times, you would usually put the configuration into a variable that you manage, not to waste too much energy reading it from the **INI/Registry**.

#### **CONFIGURATION STORAGES**

How does kbmMW do it? It depends on which of the configuration storage's that is being used. kbmMW currently supports the following storage's:

- TkbmMWIniConfigurationStorage
- TkbmMWRegistryConfigurationStorage
- TkbmMWJSONConfigurationStorage
- TkbmMWXMLConfigurationStorage
- TkbmMWYAMLConfigurationStorage

The Ini and Registry configuration storage operates live on the INI file and the Registry entries, as you would normally expect.

The remaining configuration storage's operates on an internal representation of the configuration, which will be streamed back into the file at relevant times.

#### What is a relevant time?

- Upon application shutdown if anything has been changed
- Upon calling Save method on the storage if anything has been changed
- On every change, if AutoSave property is true

If you use the XML, YAML or JSON storage, you will even have the advantage of kbmMW automatically backing up your old configuration before saving the new. You can control how many backup files you want to leave via the BackupMaxCount (default 5) property, and where it should be backed up to via the BackupPath (default same path as original file) property and finally what extension the backup file should have via the BackupExt (default 'bak') property.

The **XML**, **YAML** and **JSON** storage methods all stores the data in a tree structure following the dotted names of the given path.

The Ini storage method use the first segment of the path as the section name, and the remaining part of the path (*including dots*) as the key name. Eg.

Config.AsInt32['section1.b.def']:=10

COMPONENTS

DEVELOPERS

Will result in an ini file like this: [section1]

b.def**=10** 

PAGE 2/3

The Registry storage method use the last segment of the path as the name value and the remaining as the registry key tree path. In addition one specify the RootKey (*defining which registry hive to operate*) and the starting place in the tree within the hive when creating an instance of the storage. If you want to change the storage method of the configuration, you do like this before using any of the access methods:

Config.Storage:=T

With the above registry storage, setting Config.AsInt32['a.b.c.def']:=10 would result in opening the registry key

Software/MyCompany/a/b/c in the registry hive HKEY\_LOCAL\_MACHINE, and setting the value def to the integer value 10. kbmMW automatically opens and closes registry keys as needed.

#### SPLIT CONFIGURATION

You have seen how easy it is to access the standard Config object. But what if you explicitly want two (*or more*) different configurations concurrently?

**Solution:** Instantiate your own **TkbmMWConfiguration** instances. Eg.

#### var

- myConfig1,
- myConfig2:IkbmMWConfiguration; begin

egin myConfia

myConfig1:=TkbmMWConfiguration.Create; myConfig1.Storage:=

TkbmMWXMLConfigurationStorage.Create(
 'myconfiguration1');

myConfig2:=TkbmMWConfiguration.Create; myConfig2.Storage:= TkbmMWXMLConfigurationStorage.Create(

'myconfiguration2'); ...

#### end;

This way you can also specify your own naming of the configuration, which in the above examples results in myconfiguration1.xml and myconfiguration2.xml unless you also decide to change the configuration storage method.

**myConfig1** and **myConfig2** can then be used the same way as we used the standard Config object.

#### REST EASY WITH KBMMW PART 6 CONFIGURATION

#### AUTOMATIC CONFIGURATION

It is now already simple to access the configuration from anywhere in your application, but you can also make it automatic.

Say you have an object which you want to hold certain values based on your configuration. You could yourself instantiate the object and assign the values using the As... properties, but there is also another way.

#### TMyObject =

class(TkbmMWConfigurableObject)
private

[kbmMW\_Config('myconfig.somepath')] FSomePath:string;

public

property SomePath:string read FSomePath;
end;

#### initialization

kbmMWRegisterKnownObject(TMyObject);

#### By descending your object from

TkbmMWConfigurableObject, and using the kbmMW\_Config attribute on either properties or fields, your configuration will automatically be read and optionally written when you instantiate or destroy your object.

Upon instantiating TMyObject, then the property SomePath would have the value 'SomeNewPath', provided this blog previous examples were followed.

Default the fields/properties with the attribute on are only read from the configuration storage. If you want the configuration to be automatically updated with new values from your object, then you need to provide an additional argument to the attribute:

## PAGE 3/3

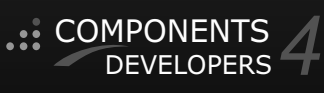

What if you already have an object hierarchy and it is not possible for you to inherit from TkbmMWConfigurableObject? Then you can still use kbmMW's smart configuration by manually requesting the configuration and registering your object as a known object with kbmMW. Eg. now not descending from TkbmMWConfigurableObject:

## TMyObject = class private

[kbmMW\_Config('myconfig.somepath')] FSomePath:string;

#### public

property SomePath:string read FSomePath;
end;

#### initialization

kbmMWRegisterKnownObject(TMyObject);

#### To load the configuration do:

myobject:=TMyObject.Create; Config.ReadConfig(myobject);

and saving it

Config.WriteConfig(myobject);

If you want to make it automatic for your own object, override the methods AfterConstruction and BeforeDestruction of your object class.

#### public

procedure AfterConstruction; override; procedure BeforeDestruction; override;

#### SMART SERVICES

Finally, if you use kbmMW smart services, you

can also automatically use **kbmMW** configuration data as arguments for the

service calls. Eg:

[kbmMW\_Config('myconfig.somepath',mwcdReadWrite)] FSomePath:string

You can also define if date/time values are read and stored as UTC (*default*) or local time values, by setting yet another argument.

[kbmMW\_Config('myconfig.sometime',mwcdRead,false)] FSomeTime:TkbmMWDateTime

[kbmMW Method('EchoReversedConfigString')] **kbmMW** also supports FSomeTime being a regular [kbmMW\_Rest('method:get, path: TDateTime. "echoreversedconfigstring"')] You can force the reload of the configured // This method obtains its value from the configuration. properties by calling the ReadConfig method of function ReverseStringFromConfig([kbmMW\_Config( your configuration object, and you can force 'a.b.c.value')] const AString:string):string; saving the properties that supports being saved by calling WriteConfig. Upon calling the echoreversed configstring method its **AString** argument will always You can switch which configuration to load the contain a string value read from the configuration. configuration from by setting the Configuration This concludes this article about the new configuration features in the upcoming kbmMW

release.

property of your object to point to a relevant **kbmMW configuration instanc**e and explicitly call ReadConfig.

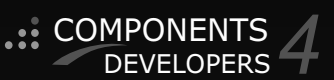

### FPREPORT - PART TWO A NEW REPORTING ENGINE FOR LAZARUS BY MICHAEL VAN CANNEYT

#### starter

#### ABSTRACT

In this second article we delve deeper in the possibilities of FPReport: we show how to save and load a design, make groups in our report, and how to display totals in footers or headers of these groups. We end with the visual report designer.

expert

#### INTRODUCTION

In a previous article, the design of the FPReport reporting engine was described. A simple report was created, and the use of an exporter to create for example a PDF file of a text file was demonstrated. In this article, we'll demonstrate how to save and load a report design from file, and how this can be combined with the visual designer that comes with FPReport.

The previous article showed that a simple list - even a multi-column one - is easy to do. Grouping is not more difficult, and in this article, we'll show how this can be accomplished. We'll also show how to work with variables to define and print totals.

Although building of reports in code is enlightening and provides understanding of how the engine works, it can be quite tedious. So, a visual report designer is an absolute must, and fpreport comes with one. The highlights of the designer will also be shown - it is in fact pretty standard for a designer.

Project Run Package Tools Window Help HTML Editor

|   | • | Dialogs | Data Controls | Data Access | System | SQLdb | Misc | Goo |
|---|---|---------|---------------|-------------|--------|-------|------|-----|
| 1 |   | )       | <b>E</b> 271  | a 1a (a ()  |        |       | d 🖻  | 3   |

#### SAVING AND LOADING A REPORT FROM STREAM

Creating a report design in code is cumbersome. A report design can be created visually, and the design can be saved to file. FPReport relies on a helper class to save/load a report from file: A descendent of TFPReportStreamer. This is done so various formats can be supported. The default format is JSON, but any format (XML, YAML) could be implemented. The following will save the report to file, once it was designed:

procedure TPrintApplication.SaveReportDesign; Var J:TFPReportJSONStreamer;

F:TFileStream; S:TJSONStringType;

### begin F:=Nil:

J:=TFPReportJSONStreamer.Create(Self);

#### try

FReport.WriteElement(J);

F:= TFileStream.Create('txt2pdf.fpr',fmCreate); S:=J.JSON.FormatJSON(); F.WriteBuffer(S[1],Length(S));

#### finally

F.Free;

J.Free; end:

end:

This is, in fact, quite simple; a streamer instance is created, the report is saved to the streamer, and the resulting JSON is written to a file. Nothing could be simpler. The following code does the reverse operation: it loads the report from a file:

procedure TPrintApplication.LoadReportDesign; Var J:TFPReportJSONStreamer;

F:TFileStream; O:TJSONObject;

### begin J:=Nil;

F:=TFileStream.Create('txt2pdf.fpr',fmOpenRead);
try

#### ••• O:=GetJSON(F) **as** TJSONObject;

J:=TFPReportJSONStreamer.Create(Self);

- J.JSON:=0;
- J.OwnsJSON:=True;
- FReport.ReadElement(J);
- finally

#### F.Free; J.Free;

end;

#### end;

Again, nothing spectacular. Note the OwnsJSON:=True, this tells the streamer it should free the JSON object when it is freed itself. Note that for this to work, some small changes are needed to the sample program of the previous article. The first change is that the data loop object must have a name, and must be registered with the report. This is done in the constructor of our application object:

constructor TPrintApplication.Create(
Aowner: TComponent);

#### begin

Inherited;

FReport:=TFPReport.Create(Self);
FLines:=TStringList.Create;
FData:=TFPReportUserData.Create(Self);
FData.Name:='Data';
FReport.ReportData.AddReportData(FData);

The reason for this is that when writing the report design, the report elements will write the name of the data loop to the stream. When reading the report design from stream, they will use this name to look up the data loop in the list of registered report data loops: for this reason, the data loop needs a name and must be registered in the reportdata collection. Since the name of the data loop is set, the variable name in the memo that prints the actual line, must be changed:

M:=TFPReportMemo.Create(DB); M.Text:='[Data.Line]';

### EPREPORT - PART TWO \* . PAGE 2/6.

The name consists of two parts, separated by a dot: the data loop name, and the variable name. A report can have multiple data loops, so the name of the data loop becomes important.

A version of the example program that uses a design in a separately stored file is also available. The fpjsonreport unit contains a TFPJSONReport descendent which does all the above:

#### TFPJSONReport = class(TFPReport)

procedure LoadFromStream(const aStream: TStream); procedure SaveToStream(const aStream: TStream); Procedure LoadFromJSON(aJSON : TJSONObject); virtual; Procedure SavetoJSON(aJSON : TJSONObject); virtual; Procedure LoadFromFile(const aFileName : String); Procedure SaveToFile(const aFileName : String); end;

Why this elaborate design, why not simply have two methods in TFPReport :LoadFromFile and SaveToFile? Several reasons, in fact:

- **One** is an architectural pattern, separation of concerns: the report class should not be concerned with the file format. This allows to save to any desired format. **JSON** is the default choice but an (*untested*) XML streamer also exists. Each can use the format he/she chooses.
- **The second** is that the report stream only contains the design of the report. A standalone reporting tool that fetches data needs to add information to the stream about the data for the data loop: server connection data, the SQL to execute, parameters to ask etc.

The standalone **FPReport designer** tool uses this mechanism. By separating the streaming from the core reporting tool, it becomes possible to hook into the streaming mechanism and save whatever additional data is needed.

#### GROUPING

Many reports will do some kind of grouping. For sales results or forecasts, the monthly, quarterly or even yearly totals are a must. For an itemized invoice, the items may be grouped in categories, or according to VAT tariff. A list of countries may be broken down in continents or even parts of a continent, or simply by grouping them according to the first letter of their name. To create a group in a report requires 3 steps:

#### 1. Determine a grouping condition.

This is an expression that, when it changes, signals the start of a new group. In the example of the list of

countries, this expression can be simply the name a field in the data that contains the continent name, or an expression:

Copy (Country, 1, 1) . This returns the first letter of the name of the country.

# 2. Sort the data so the items in the data list are grouped together.

fpReport will not do this for you, you must take care of this yourself. In the example of the list of countries, the list of countries must be sorted first on the continent, or alphabetically - depending on what

grouping mechanism you want to use. **3. A group header** (*a band of class* 

*TFPReportGroupHeaderBand*) must be inserted in the report, and it's **GroupCondition** must be set to the expression that determines the group. This must be done, even if you only want to display group totals at the end of a group. (*you can set the header's visible property to False, or set the height to zero*).

So, in the case of a list of countries, the following code will add a group header, which displays the continent of the countries that follow:

GroupHeader := TFPReportGroupHeaderBand.Create(p); GroupHeader.Layout.Height := 20; GroupHeader.GroupCondition :=

'Continent)';

Memo:= TFPReportMemo.Create(GroupHeader); Memo.Layout.Top := 5; Memo.Layout.Width := 10; Memo.Layout.Height := 8; Memo.UseParentFont := False; Memo.Text := '[Continent]';

#### Figure 1: Report with grouping

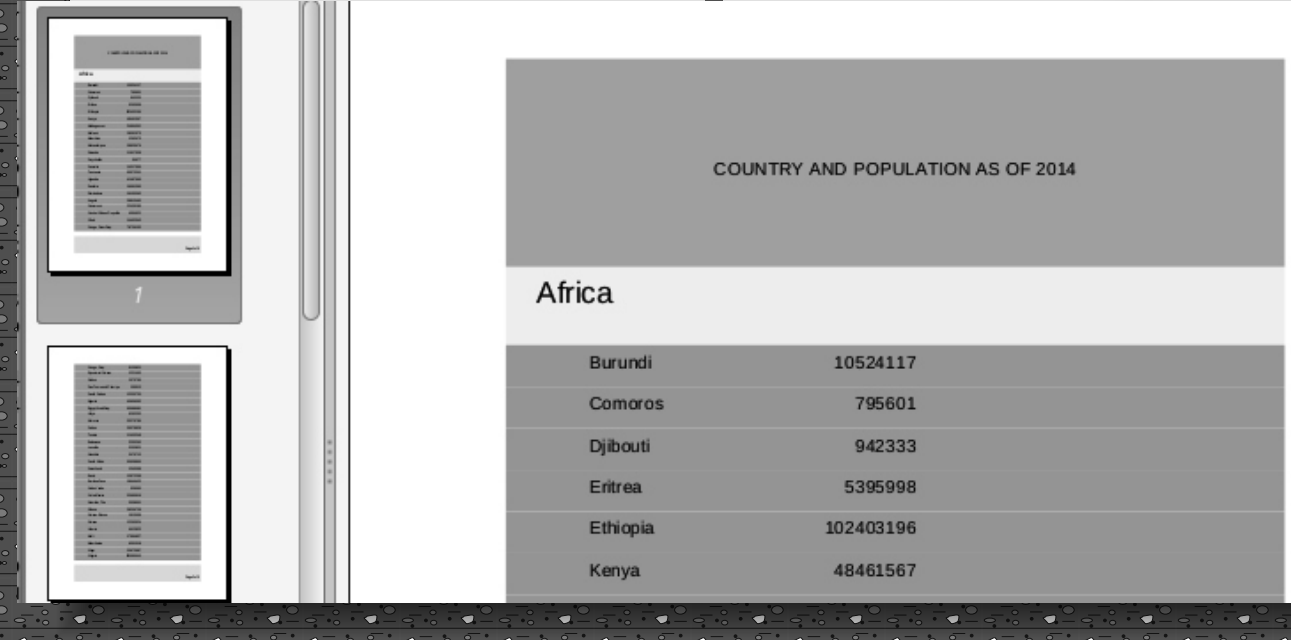

#### DISPLAYING TOTALS AND OTHER AGGREGATES

Grouping the items makes a list not only more easily to read, it can also be used to display additional information: a group total, for example, the total population of the countries per continent. There are two ways to display such a total: A simple one, which is only usable in the group footer, the other

- involving an extra variable - can be used both in the

group header and the group footer. We'll start with the simple one, which can only be used on a group footer. In the below code we'll display the total population of the continent at the end of the continent. This is done in a group footer (*a band of type TFPReportGroupFooterBand*).

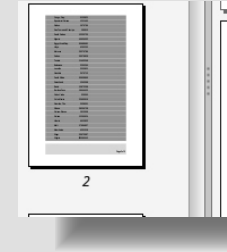

was printed, the aggregate value is set. This means that when the memo is displayed in a group footer, the values of the expression will take into account only the records of the group. Should you wish to display e.g. a running total, then the reset of the aggregate values can be disabled through the

Whenever a memo containing an aggregate value

moNoResetAggregateOnPrint option of the
memo.

| Senegal      | 15411614                  |          |
|--------------|---------------------------|----------|
| Sierra Leone | 7396190                   |          |
| Togo         | 7606374                   |          |
| T            | otal for Africa: 1,223.76 | million. |

Figure 2 shows a screenshot of a report with the total of a continent.

The above is quite simple to do, but also limited in possibilities. It does not allow us to put a total of the group header, since the total isn't known yet when the group is started. Also, when reprinting a group header on a page start, or displaying already a footer at the end of a page, this method will give wrong results. Some memos will need to display expressions that are reset on print combined with expressions that are not reset on print. Therefor an alternative way to calculate and print group totals is introduced, and this is through report variables. The value of Report variables can be used in expressions by simply referencing the name of the value (you must take care not

*to use a name of a value in a dataloop, though*). Report variables exist in 2 kinds:

#### • Static variables.

Their value is set once, and remains the same until a different value is set.

**Expression variables.** Their value is calculated through an expression and is continuously updated as the reporting engine goes through the data loops.

The expression for this kind of variable can contain an aggregate function, but, more to the point: it can contain a reset expression. The reset expression determines when an aggregate function in the variable expression is reset. There are several possibilities:

- At the start of a group.
- At the start of a new column.

• At the start of a new page. To use an expression variable to display the total footer in our previous example, the following can be done.

#### // Create the group header

GroupHeader := TFPReportGroupHeaderBand.Create(p); GroupHeader.Layout.Height := 20; GroupHeader.GroupCondition := 'Continent'; // Create the group footer GroupFooter := TFPReportGroupFooterBand.Create(p); GroupFooter.Layout.Height := 20; // Attach to the correct group GroupFooter.GroupHeader:=GroupHeader; Memo := TFPReportMemo.Create(GroupHeader); Memo.Layout.Left := 15; Memo.Layout.Top := 5; Memo.Layout.Width := 10; Memo.Layout.Height := 8; Memo.UseParentFont := False; // Display the total. Memo.Text := 'Total for [data.continent]: '[FormatFloat(''#,###0.00'', '+

sum(data.population/1000000))] million.';

The two things to take note of in the above code is first of all the fact that the group footer must be attached to the group header with its GroupHeader property. This is necessary to establish the logical structure of the report: if multiple groups and group footers and group headers are present, the reporting engine has no way of knowing what footer belongs to what footer bands have no 'position' in the report which could aid in determining the logical structure.

The second thing to note is the use of the Sum aggregate function in an expression.

The reporting engine expression parser knows that this function is an aggregate expression: whenever the loop changes record, it will update all aggregate functions. There are multiple aggregate functions:

sumcalculates a simple sum of its argument.avgcalculates a simple average of its argument.maxDisplays the maximum value of its argument.minDisplays the minimum value of its argument.countkeeps a simple count of the number of timesit was updated and returns that count.

59

## EPREPORT - PART TWO . PAGE 4/6.

Var First, the report variable must be defined: V:TFPReportVariable; Var begin V:TFPReportVariable; V:=Report.Variables.Add('PopSumGroup'); begin V.Expression:='Sum(Population) V:=Report.Variables.Add('PopSum'); V.ResetValueExpression:='Continent'; V.Expression:='Sum(Population)' V:=Report.Variables.Add('PopSumGroupRunningTotal'); V.ResetValueExression:='continent'; V.Expression:='Sum(Population)' end: // Reset expression empty ! end: After this, the expression for a memo displaying the total simply becomes: And then show them in a memo // Display the total. // Display the total. Memo.Text := ' [PopSumGroup] (Running Memo.Text := ' [PopSum] ' total: [PopSumGroupRunningTotal])'; Lastly, the **TwoPass** option of the report must be set to **True:** the report will calculate the values for all The expression variables are a powerful tool, but care groups in the first run of the report, and these values should be taken: do not attempt to use expression are then used in the second run of the report. variables in an expression for another expression The amount of work to display a total in this manner is variable; The reporting engine will detect this and not so much harder than in the 'simple' way. give an error. To display a total on a footer band at the end of a page, the reset expression simply becomes: THE VISUAL DESIGNER Creating reports in code should not present a problem V.ResetValueExpression:='PageNo'; for even a junior programmer. But it will be tedious and hard work. For an end-user to make a report in Needless to say, the same variable cannot be used to this way is of course impossible - disregarding even display the page total and a group total. the fact that the code needs to be compiled. To make life easier, there are even some auxiliary Luckily, a visual designer with a simple point-andfunctions to make it easier to create these variables; click interface is also available. It can be used in the they compute the reset expression for you. lazarus IDE, but can also be Function AddExprVariable(aName : String; aExpr: String; integrated in an end-user aType: TResultType = rtString; application to allow the user to aResetType: TFPReportResetType = rtNone; design his own reports. There is also aResetGroup: TFPReportCustomGroupHeaderBand = nil) a stand-alone version of the :TFPReportVariable; Function AddExprVariable(aName : String; designer. For example, when loaded aExpr: String; in the designer, the file printing aType: TResultType; report looks as in figure 3 on the aResetType: TFPReportResetType; next page. It's clear that for a novice, aResetValueExpression: String): TFPReportVariable; this is much easier to understand and manipulate than the same code needed to create the report. The reporting engine is configurable regarding the features it exposes to the user: The first form of this function can be used like this: Manage data. rpt.Variables.AddExprVariable('PopSum', Manage variables. 'sum(StrToFloat(population) / 1000000)', Manage bands. rtFloat, Manage pages. rt.Group. GroupHeader); Load a report. Save a report. Add pages. This function will simply copy the value for the reset Start a new report. expression from the group band groupcondition, plus Preview a report. all parent groups. (in case of nested groups, all groups This means a very restricted version can be given to must be taken into account). the user where he is able to set things like font color, With expression variables, new things become position and size, but cannot do anything else: That possible, such as displaying a running total next to a means he can simply customize a pre-made design. group total. First, create the variables:

## EPREPORT - PART TWO . PAGE 5/6.

|                          |                          | FPReport         | Designer Demo [/ | home/michael/tx | t2pdf.json] |        |          | - + ×          |
|--------------------------|--------------------------|------------------|------------------|-----------------|-------------|--------|----------|----------------|
| File Edit Report Bands E | elements Align objects F | Resize Objects   |                  |                 |             |        |          |                |
|                          | Ì▼ ⊹▼ <i>⊘ ⊲</i> ∠ ⊑     | # 昌 祥 正 # 山 『    | • <u>■</u> ⊞ ••  |                 |             |        |          |                |
| Report Structure         | Page 1                   |                  |                  |                 |             |        |          | Data Variables |
| ✓                        |                          |                  |                  | <u></u>         |             |        | ····     |                |
| → Page 1                 | Þ                        | 2 4              | 6                | 8 10            | 12 14       | 16     | 18 20    |                |
|                          | TFPRepo                  |                  |                  | <b>_</b>        |             |        |          |                |
|                          | ment TFI                 |                  |                  |                 |             |        |          |                |
| 1: Unnamed band          | TFPRepo                  |                  | da a ba a d      |                 |             |        |          |                |
|                          | - ~                      | Unnamed Page Hea | ader band        |                 |             | Fra    |          |                |
| Properties of Page 1     |                          | txt2pdf.pas      |                  |                 |             | [Date] |          |                |
| ColumnCount 1            |                          |                  |                  |                 |             |        |          |                |
| ColumnGap 0              | - 4                      | Unnamed Data bar | Id               |                 |             |        |          |                |
| ColumnLayout clVertical  |                          | [Data.Line]      |                  |                 |             | i      | <u>4</u> |                |
| Data                     |                          | Unnamed PageFoo  | er band          |                 |             |        |          |                |
| Frame (TFPReportF        | rame)                    | 「Page [PageNo]   | Г                |                 |             |        |          |                |
| Layout (TFPReportL       | ayout)                   |                  |                  |                 |             |        |          |                |
| Margins (TFPReport)      | /argins)                 |                  |                  |                 |             |        |          |                |
| Name                     |                          |                  |                  |                 |             |        |          |                |
| Orientation poPortrait   |                          |                  |                  |                 |             |        |          |                |
| PageSize (TFPReportF     | PageSize:                |                  |                  |                 |             |        |          |                |
| Tag 0                    |                          |                  |                  |                 |             |        |          |                |
| Visible True             |                          |                  |                  |                 |             |        |          |                |
| VisibleExpr              |                          |                  |                  |                 |             |        |          |                |
|                          |                          |                  |                  |                 |             |        |          |                |
|                          | - ~                      |                  |                  |                 |             |        |          |                |
|                          |                          |                  |                  |                 |             |        |          |                |
|                          |                          |                  |                  |                 |             |        |          |                |
|                          |                          |                  |                  |                 |             |        |          |                |
|                          | - 7                      |                  |                  |                 |             |        |          | U              |
|                          |                          |                  |                  |                 |             |        |          |                |

dified (x: 15.00, y: 15.00, w: 180.00, h: 267.00)

#### Figure 3: The report design in the designer

Project Run Package Tools Window Help HTMLEditor

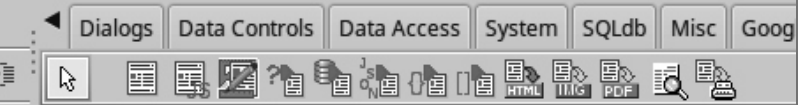

Figure 4: The component palette with FPReport package installed

But at the same time a version can be shipped where the user can do everything: in a large application with extended user management, the amount of options available could be based on the role of the user. When called from the IDE, the designer does not allow to manage data, since the data must be provided by the programmer using various data loops. The report design can be stored in the lazarus form file if the TFPJSONReportcomponent is used. If it is used to edit a plain TFPReport component, the report has to be stored on disk, and loaded at runtime with some code. The standalone designer has all options enabled (data choices are stored in the report file it generates). The main form of the report designer as shown in figure 3 is divided into 5 main areas:

- 1. The menu and toolbar at the top.
- 2. The object inspector and report structure on the right.
- 3. The pages of the report in the middle.
- 4. The data of the report to the right, it is possible to use drag&drop to drop a variable or field as a new memo to a report.
- 5. The status bar at the bottom, showing some extra information.

The toolbar can, in addition to the universal new, load and save buttons, be used to quickly set some properties or add some common elements to a report. Less common elements can be added using the 'Element' menu or toolbutton, where entries for all available elements are shown.

Adding a band is done using the band menu, or the band button; A menu item is available for all types of supported bands.

The 'Report' menu harbors the dialogs for adding a page, managing variables or data.

#### USING THE DESIGNER IN THE IDE

To create a report design in the Lazarus IDE, the **lazidefpreport** package must be installed. The component palette will then be extended with a **FPReport** tab, as shown in figure 4. (left, middle) The various components are, in the order that they appear on the component palette:

### EPREPORT - PART TWO

PAGE 6/6

2

#### TFPReport

a report component. The design must be loaded from and saved to file.

#### TFPJSONReport

a report component. The design is stored in the (.lfm) form file.

#### TFPJSONReport

a report component. The design is stored in the (.lfm) form file.

#### TFPReportDesigner

The report designer component. This component is only needed if you wish to enable the end user to change the report design.

#### TFPReportUserData

a report data loop component. The data is obtained through events.

#### TFPReportDatasetData

a report data loop component. The data is obtained from a dataset.

#### TFPReportJSONData

a report data loop component. The data is obtained from a JSON structure.

#### TFPReportCollectionData

a report data loop component. The data is obtained from a TCollection instance. This collection is only available at runtime.

#### TFPReportObjectListData

a report data loop component. The data is obtained from a TObjectList instance.

#### TFPReportExportHTML

- a report renderer that creates HTML pages.
- TFPReportExportfpImage
- a report renderer that creates image files.
- TFPReportExportPDF
- a report renderer that creates PDF files.
- TFPreportPreviewExport

a report renderer that previews the report on screen. **TFPreportPrinterExport** 

a report renderer that sends the report to the printer. How to use these components ? You need at least 3 components:

- 1. A report component.
- (TFPReport or TFPJSONReport).
- 2. A data loop component.
- 3. A renderer (export) to generate output.

For the report component, it is important to decide in advance whether or not the end user should be able to modify (to a lesser or larger degree) the report design. The choice of report component depends on it: When the report design is stored solely in the .lfm file, using a TFPJSONReport component, the user cannot modify it. When the report design is stored in a file (to be shipped with the application), a simple **TFPReport** component can be used. Both components can of course load a design from file, so when in doubt, use a TFPJSONReport component.

A data loop component is needed when designing the report in the IDE: the component editor will not allow you to fetch arbitrary data. The data component must be present on the form or data module that contains the report. A report would not be useful without some output, so a renderer is needed.

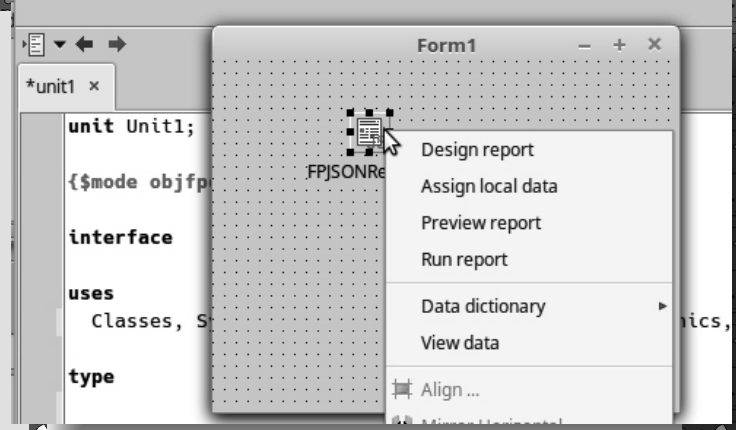

#### Figure 5 : The report component design menu

To design the report, right-click the report, a component design menu will pop up as show in figure 5. The names of most of these menu items speak for themselves. The only one that may not be immediately obvious is the 'Assign local data' menu item: When you have three report components and a bunch of data loops on a form or datamodule, you don't necessarily want all data loops to be available to all reports.

The available data loops for a report can be controlled in the Object Inspector: the ReportData property is a collection which enumerates the available data loops for a report instance.

In the simple case where all data loops on the form should be available to the report, the 'Assign local data' item can be used: Clicking this menu item will check the form for data loop components, and will make them available to the report.

Once the report is designed, a small amount of code is needed to show the report. Assuming we've dropped a PDF report export component on the form and configured it properly, the following code will export the report:

procedure TForm1.Button1Click(Sender: TObject);
begin

FPJSONReport1.RunReport;

FPJSONReport1.RenderReport(FPReportExportPDF1);
end;

It's clear that writing only these two lines of code is a lot easier than designing and running the report completely in code.

#### Conclusion

In this article we've shown how to load and save a report design from and to file. We've also shown how grouping and aggregates work. Finally, we've shown that the coding involved in creating a report design can be dispensed with, the visual report designer makes this all a lot easier. In the next article, we'll show how to allow the end-user to design the report, and we'll have a look at some of the more exotic reporting elements in the report engine.

Issue Nr 8-2017 BLAISE PASCAL-MÁGAZIŇE

# barnsten

development tools
consultancy
handscomponents

- - hands-on workshops
  - support

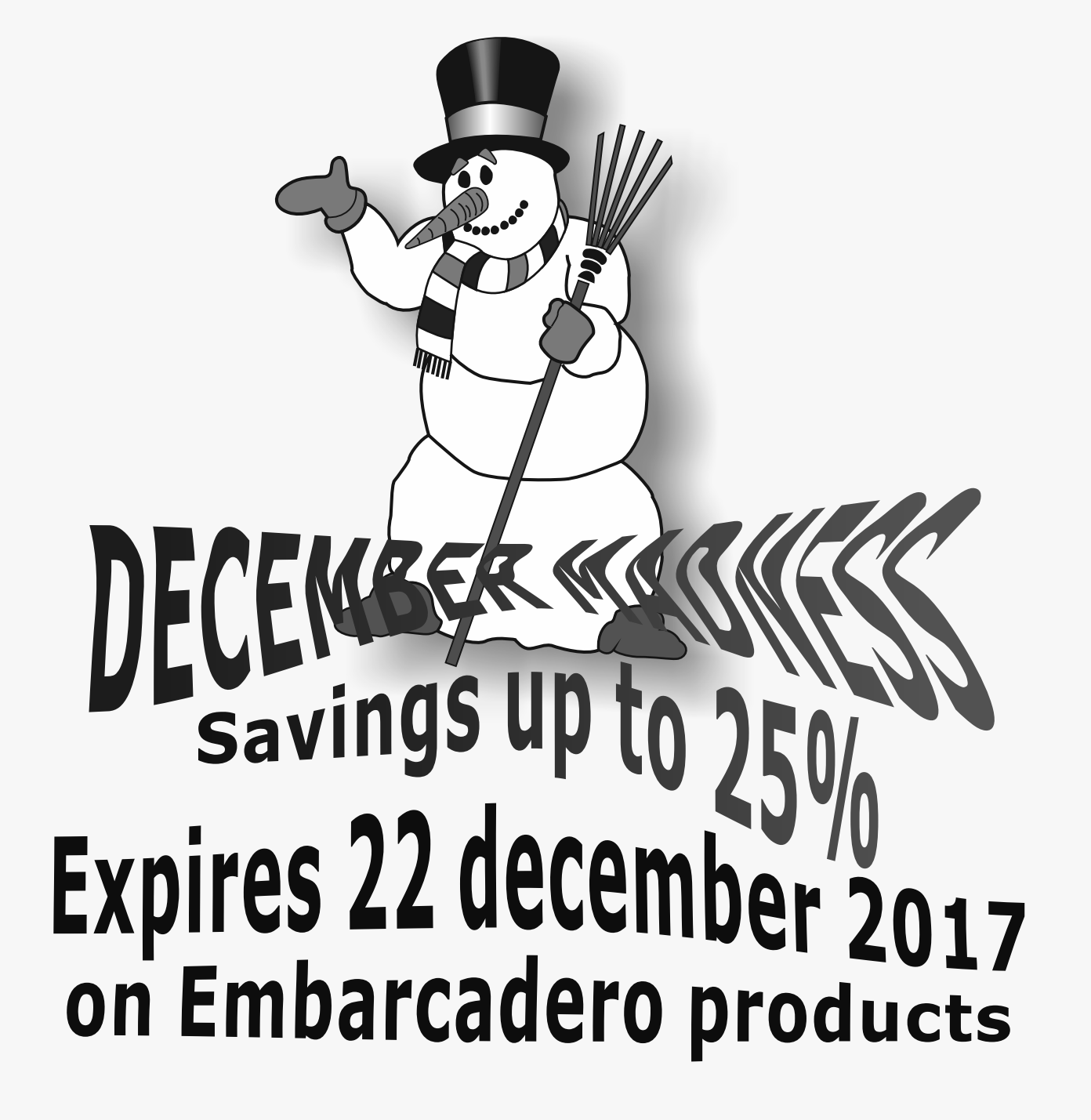

https://www.barnsten.com/default/promotions

#### INSTALLING OPENSUZE AND LAZARUS IN VIRTUAL BOX BY DETLEF OVERBEEK **PAGE 1/5**

Ľ.

Г

starter

# expert

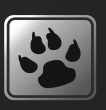

f. Introduction.

- П In the last article we spoke about installing Mint on
- Virtual box including Lazarus. For OpenSuze there
- are quite some differences. This is a bigger
- environment and has not that easy way of installing Ľ. things, almost as if you were under Windows.
- I, There are four major steps:
- **1**. Make sure your Virtual Box is correctly
- installed, you can find that in issue 65. П
- The creation of the Virtual Hard disk 2. 1 for this project.
- Install OpenSuze as OS. 3.
- 4. Install Lazarus on OpenSuze.
- Because of having to little space in this issue to
- show all the elements for handling this project we Ľ.
- have split it into two parts: Here is the first part. It contains point 1, 2 and 3.
- Before you can start creating the virtual hard disk
- you really need to organize a few things first:
- Here is what to do: download the ISO from the
- OpenSuze website: https://www.opensuse.org/ П probably you will have to set the language of the
- website, the choice is down right at the bottom. There are two choices for the version you might
- want to use: Tumbleweed or Leap

#### openSUSE Tumbleweed

■ is a rolling-release. This means the software is always the latest stable versions available from the openSUSE Project. Things will change regularly as Free and Open Source projects continually release new versions of their software. Tumbleweed is recommended for Developers.

#### openSUSE Leap

П is a regular-release. This means it releases annually, with security and stability updates being the priority during each release lifetime. It is not expected to change in any significant way until its next annual release.

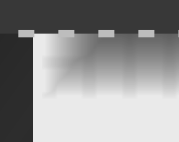

- Leap shares a Common Base System with SUSE Linux Enterprise, so major architectural changes are not expected for several years, aligned with each new Major Release (eg 12, 13, etc) of **SUSE Linux** Enterprise.
- **Leap** is recommended for **Sysadmins**, Enterprise Developers, and 'Regular' **Desktop Users.** We chose Leap.
- The size of the Hard disk is an open question.
- You best choose 40 GB because that is sufficient to really make maximum use of the installation.

#### Which Media to Download The DVD/USB Stick is typically

recommended as it contains most of the packages available in the distribution and does not require a network connection during the installation.

The Network CD/USB Stick is recommended for users who have limited bandwidth on their internet connections, as it will only download the packages they choose to install, which is likely to be significantly less than 4.7GB.

I suggest you arrange for the burning of the DVD since it is an ISO. You could use the program "Alcohol" - it has a free version, or some program alike. They are capable of installing a virtual drive. So it won't be necessary to burn it.

Its elementary you have downloaded the ISO and prepared it because you will need that for the installer on VirtualBox.

The figures we created will show you the adjustments you should make...

| 👣 Oracle VM VirtualBox Manager |                                                                        | _ <b>D</b> X          |
|--------------------------------|------------------------------------------------------------------------|-----------------------|
| File Machine Help              |                                                                        |                       |
| New Settings Discard Start     |                                                                        | 🔀 Details 💿 Snapshots |
| Linux64 Mint 1.8 with Lazarus  | General                                                                | Preview               |
| Linux OpenSuse 64 with Lazar   | Name: Linux OpenSuse 64 Blanc<br>Operating System: openSUSE (64-bit)   |                       |
| Owered Off                     | System                                                                 | Linux OpenSuse 64     |
| Linux OpenSuse 64 Blanc        | Base Memory: 8192 MB<br>Processors: 2<br>Read Order: Optical Hard Dide | Blanc                 |
| <u></u>                        | Acceleration: VT-x/AMD-V, Nested Paging, KVM Paravirtualization        |                       |
|                                |                                                                        |                       |
|                                |                                                                        |                       |
|                                |                                                                        |                       |

#### **INSTALLING OPENSUZE AND LAZARUS IN VIRTUAL BOX** PAGE 2/5

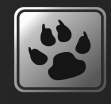

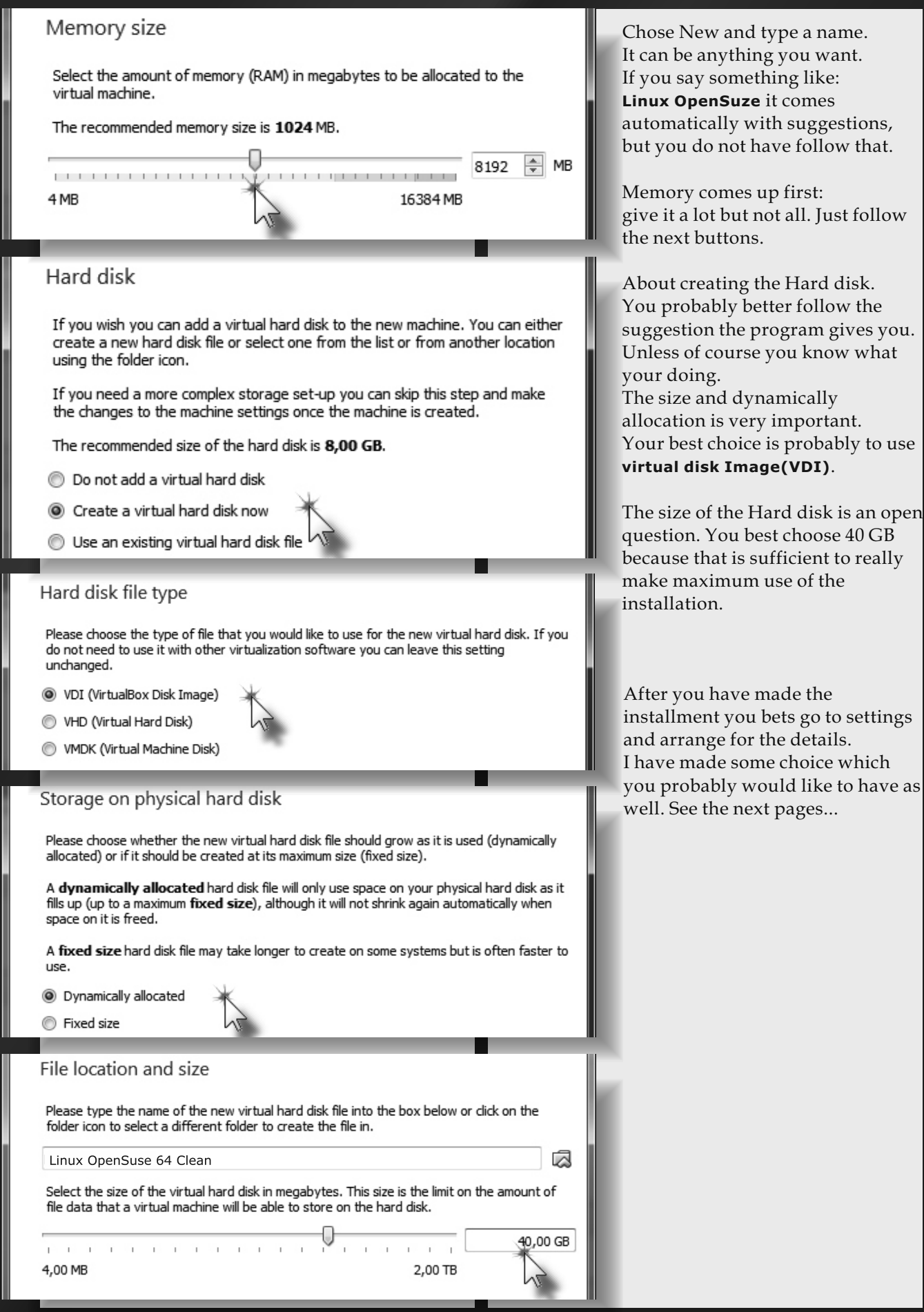

### **INSTALLING OPENSUZE AND LAZARUS IN VIRTUAL BOX** PAGE 3/5

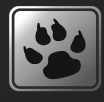

| ٢ | Linu           | ux OpenSuse 64 B                                 | lanc - Settings                                                                                                    |
|---|----------------|--------------------------------------------------|----------------------------------------------------------------------------------------------------|
|   |                | General                                          | General                                                                                                    |
|   |                | System                                           | Basic Advanced Description Encryption                                                                                                    |
|   |                | Display                                          | Name: Linux OpenSuse 64 Blanc                                                                                                    |
|   | $\mathfrak{P}$ | Storage                                          | Type: Linux                                                                                                    |
|   | Þ              | Audio                                            | Version: openSUSE (64-bit)                                                                                                    |
|   | 7              | Network                                          |                                                                                                    |
| ٢ | Linu           | ux OpenSuse 64 B                                 | ilanc - Settings                                                                                                    |
| [ |                | General                                          | General                                                                                                    |
|   | ,              | System                                           | Basic Advanced Description Encryption                                                                                                    |
|   |                | Display                                          | Snapshot Folder: 🕼 C:\Users\Detlef\VirtualBox VMs\Linux OpenSuse 64 Blanc\Snapshots 🔹                                                                                                    |
| 5 | $\mathfrak{P}$ | Storage                                          | Shared Clipboard: Bidirectional                                                                                                    |
|   | Þ              | Audio                                            | Drag'n'Drop: Bidirectional                                                                                                    |
|   | 5              | Network                                          |                                                                                                    |
| 8 |                | Serial Ports                                     |                                                                                                    |
| ٢ | Linu           | ux OpenSuse 64 B                                 | lanc - Settings                                                                                                    |
|   |                | General                                          | System                                                                                                    |
|   |                | System                                           |                                                                                                    |
|   | 2 m            | Display                                          | Motherboard Processor Acceleration                                                                                                    |
|   |                | Storage                                          | AMB 16384 MB                                                                                                    |
|   |                | Audia                                            | Boot Order: Floppy                                                                                                    |
|   |                | Audio                                            | Image: Weight of the second second secon |
|   | F              | Network                                          |                                                                                                    |
| 8 |                | Serial Ports                                     | Chipset: PIIX3                                                                                                    |
| 6 | ÿ              | USB                                              | Extended Features: V Enable I/O APIC                                                                                                    |
|   |                | Shared Folders                                   | Enable EFI (special OSes only)                                                                                                    |
| E |                | User Interface                                   | Hardware Clock in UTC Time                                                                                                    |
|   |                |                                                  |                                                                                                    |
| 0 |                | ux OpenSuse 64 B                                 | lanc - Settings                                                                                                    |
|   |                |                                                  |                                                                                                    |
|   |                | General                                          | System                                                                                                    |
|   |                | General<br>System                                | System Motherboard Processor Acceleration                                                                                                    |
|   |                | General<br>System<br>Display                     | System Motherboard Processor Acceleration Processor(s): 2                                                                                                    |
|   |                | General<br>System<br>Display<br>Storage          | System Motherboard Processor Acceleration Processor(s): 1 CPU 8 CPUs                                                                                                    |
|   |                | General<br>System<br>Display<br>Storage<br>Audio | System       Motherboard     Processor     Acceleration       Processor(s):     2       1 CPU     8 CPUs       Execution Cap:     100% ÷       1%     100% ÷                                                                                                    |

### **INSTALLING OPENSUZE AND LAZARUS IN VIRTUAL BOX** PAGE 4/5

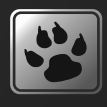

| ٢                                    | Linu                    | ıx OpenSuse 64 B | Blanc - Settings                                                          | ? ×               |  |  |  |  |  |
|--------------------------------------|-------------------------|------------------|---------------------------------------------------------------------------|-------------------|--|--|--|--|--|
| ſ                                    |                         | General          | System                                                                    |                   |  |  |  |  |  |
|                                      |                         | System           | Motherboard Processor Acceleration                                        |                   |  |  |  |  |  |
|                                      |                         | Display          | Paravirtualization Interface: Default 🔻                                   |                   |  |  |  |  |  |
|                                      | $\mathfrak{D}$          | Storage          | Hardware Virtualization: 🕼 Enable VT-x/AMD-V                              |                   |  |  |  |  |  |
|                                      |                         | Audio            | Enable Nested Paging                                                      |                   |  |  |  |  |  |
|                                      | P                       | Network          |                                                                           |                   |  |  |  |  |  |
|                                      | 10                      | <u></u>          |                                                                           |                   |  |  |  |  |  |
| 🔅 Linux OpenSuse 64 Blanc - Settings |                         |                  |                                                                           |                   |  |  |  |  |  |
| [                                    |                         | General          | Display                                                                   |                   |  |  |  |  |  |
|                                      | ,                       | System           | Screen Remote Display Video Capture                                       |                   |  |  |  |  |  |
|                                      | D                       | Display          | Video Memory:                                                             | 128 MB 🖨          |  |  |  |  |  |
|                                      | $\mathfrak{D}$          | Storage          | 0 MB 128 I                                                                |                   |  |  |  |  |  |
|                                      | Þ                       | Audio            | 1                                                                         | 8                 |  |  |  |  |  |
|                                      | 7                       | Network          | Scale Factor:                                                             | 100%              |  |  |  |  |  |
|                                      |                         | Serial Ports     | Acceleration: Enable 3D Acceleration                                      |                   |  |  |  |  |  |
|                                      | Ì                       | USB              | Enable 2D Video Acceleration                                              |                   |  |  |  |  |  |
| ۲                                    | Linu                    | ux OpenSuse 64 E | Blanc - Settings                                                          | ? x               |  |  |  |  |  |
| [                                    |                         | General          | Storage                                                                   |                   |  |  |  |  |  |
|                                      |                         | System           | Storage Tree Attributes                                                   |                   |  |  |  |  |  |
| [                                    | D                       | Display          | Controller: IDE Optical Drive: IDE Primary Slave                          | • • ©             |  |  |  |  |  |
| I                                    | $\widehat{\mathcal{Q}}$ | Storage          | Overall SATA     Overall SATA     Information                             |                   |  |  |  |  |  |
|                                      |                         | Audio            | Linux OpenSuse 64 Blanc.vdi                                               |                   |  |  |  |  |  |
| [                                    | P                       | Network          | Location: C:\Program Files                                                | \Oracle\VirtualBo |  |  |  |  |  |
|                                      | ٨                       | Serial Ports     | Attached to: Linux OpenSuse                                               | 64 with Lazarus 1 |  |  |  |  |  |
|                                      | Ø                       | USB              |                                                                           |                   |  |  |  |  |  |
| [                                    |                         | Shared Folders   |                                                                           |                   |  |  |  |  |  |
|                                      | :                       | User Interface   |                                                                           |                   |  |  |  |  |  |
| ٢                                    | Linu                    | ıx OpenSuse 64 B | Blanc - Settings                                                          | ? x               |  |  |  |  |  |
| ſ                                    |                         | General          | Shared Folders                                                            |                   |  |  |  |  |  |
|                                      |                         | System           | Folders List                                                              |                   |  |  |  |  |  |
|                                      |                         | Display          | Name Path Auto-mou                                                        | nt Access         |  |  |  |  |  |
|                                      | $\widehat{\mathcal{Q}}$ | Storage          | Machine Folders     C_DRIVE C:\ Yes                                       | Full              |  |  |  |  |  |
|                                      |                         | Audio            | F_DRIVE         F:\         Yes           G_DRIVE         G:\         Yes | Full Full         |  |  |  |  |  |
|                                      |                         | Metwork          | H_DRIVE H:\ Yes                                                           | Full              |  |  |  |  |  |

## **INSTALLING OPENSUZE AND LAZARUS IN VIRTUAL BOX** PAGE 5/5

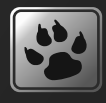

| 😨 Linux OpenSuse 64                                                                                                    | Blanc - Settings                                                                                                    | ? x                                                                                                    |
|----------------------------------------------------------------------------------------------------|----------------------------------------------------------------------------------------------------|----------------------------------------------------------------------------------------------------|
| General<br>System                                                                                                    | User Interface                                                                                                    |                                                                                                    |
| Storage                                                                                                    | Mini ToolBa                                                                                                    | ar: 📝 Show in Full-screen/Seamless                                                                                                    |
| So far that wa<br>going to insta<br>Linux OpenS<br>available as &<br>Press START<br>arrow.<br>The installati<br>in the windo<br>drive you mu<br>contains the in<br>Here this par<br>File Machine View | as easy. We are now<br>all the Os finally.<br>uze will be now<br>being powered of.<br>For click on the green<br>on process starts:<br>wyou can see which<br>ast choose that<br>installer files.<br>The stops it will be cont<br>ing] - Oracle VM VirtualBox<br>Input Devices Help<br>Boot from<br>Installat<br>Upgrade<br>More | Select start-up disk     Please select a virtual optical disk file or a physical optical drive   Containing a disk to start your new virtual machine from.   The disk should be suitable for starting a computer from and should on the virtual machine of the virtual machine of the virtual machine |
|                                                                                                    | Boot Options                                                                                                    |                                                                                                    |
| F1 Help F2 Lan<br>Eng                                                                                                    | guage F3 Video Moo<br>lish (US) Default                                                                                                    | de F4 Source F5 Kernel F6 Driver<br>DVD Default No<br>2                                                                                                    |

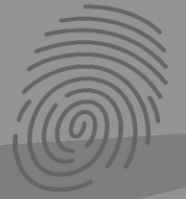

# wintech italia

# PROGRAMMAZIONE MULTITHREAD

28 novembre 2017

Per padroneggiare la programmazione multithread: creazione, aggiornamento di oggetti VCL dal thread secondario e tutti i meccanismi di sincronizzazione.

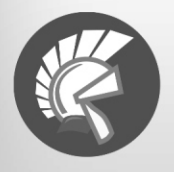

Sencha

1 giornata PARMA

300€

# PARALLEL PROGRAMMING LIBRARY

29 novembre 2017

Sviluppo di applicazioni multi-tier, incentrati sulla tecnologia REST. Tecniche REST e realizzazione di application server, come utilizzare i servizi da client su più piattaforme.

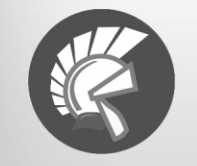

1 giornata PARMA

300€

# SVILUPPO WEB CON SENCHA EXT JS

14-15 dicembre 2017 + FONDAMENTI DI JAVASCRIPT

13 dicembre 2017 Costruire applicazioni web (desktop e mobile) con Sencha Ext JS.

> 3 giornate PADOVA 900€

# PROGRAMMARE AD OGGETTI CON DELPHI

19-21 dicembre 2017

I concetti fondamentali della programmazione ad oggetti, il ruolo della VCL con la gestione degli oggetti in memoria, il concetto di evento in Delphi e l'RTTI.

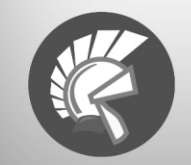

3 giornate PARMA

900€

# Formiamo sviluppatori Delphi da oltre vent'anni!

Al termine di ogni corso ti verrà rilasciato un attestato di partecipazione, il materiale utilizzato a lezione e il contatto di un nostro tecnico!

info@wintech-italia.com - shop.wintech-italia.com - 0523.1998395

# wintech italia

Il tuo punto di riferimento per il mondo Delphi.

# LICENZE DELPHI

# COMPONENTI

Potenzia il tuo sviluppo

# **CORSI** Migliora

le tue capacità

# SVILUPPO Scopri nuove possibilità

# CONSULENZA

Confrontati con il nostro team di esperti

# www.wintech-italia.com blog.delphiedintorni.it

info@wintech-italia.com - 0523.1998395

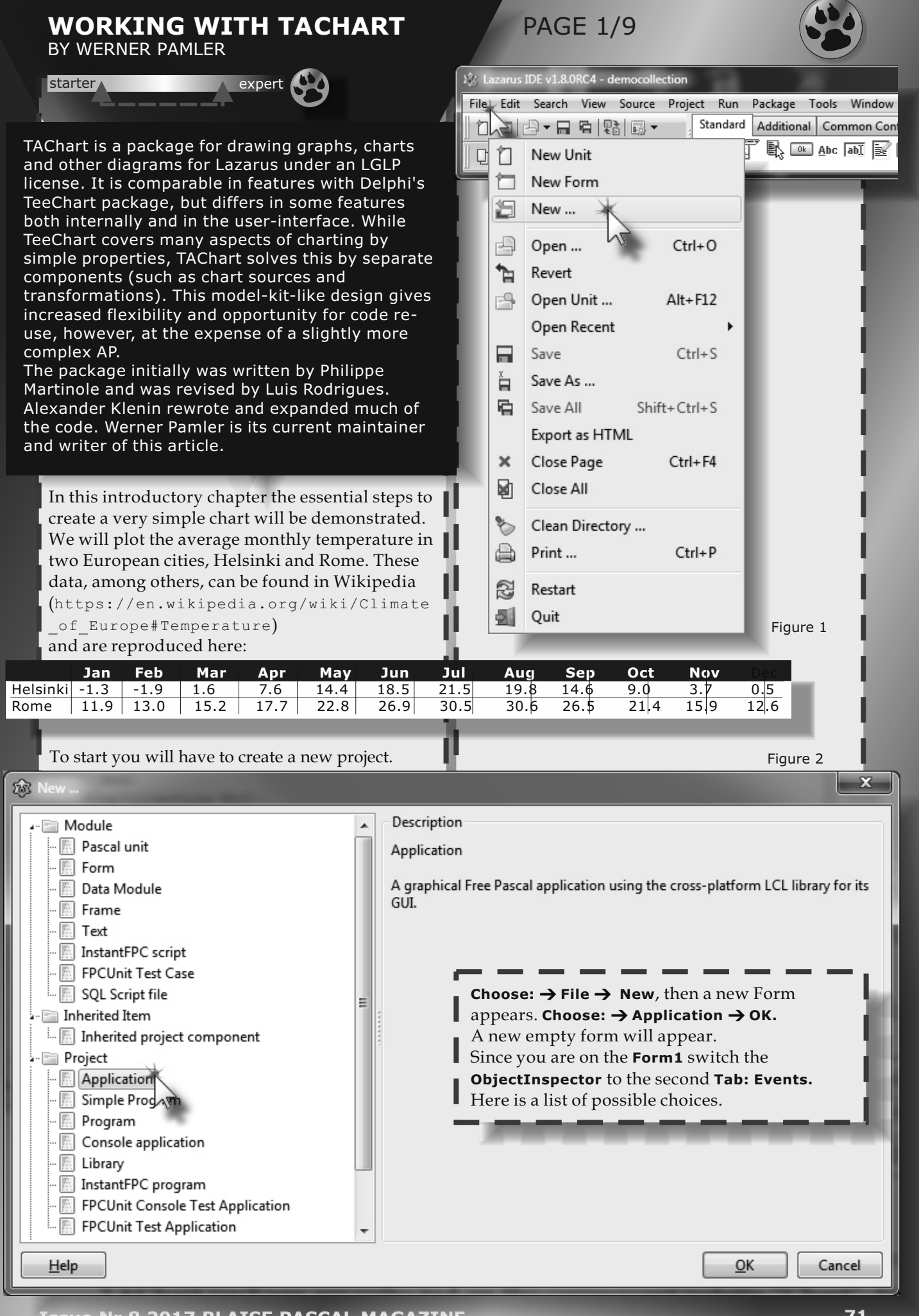

Issue Nr 8 2017 BLAISE PASCAL MAGAZINE

71

### WORKING WITH TACHART PAGE 2/9

| 1   | unit Unit1;                                                               |                          | Go fo | o for the <b>OnCreate</b> event.       | Ú. |  |  |  |
|-----|---------------------------------------------------------------------------|--------------------------|-------|----------------------------------------|----|--|--|--|
|     | {\$mode objfpc}{\$                                                        | E+}                      | Dou   | ouble click and the form will open.    |    |  |  |  |
|     | Со                                                                        |                          | Com   | omplete with the code.                 | в. |  |  |  |
| 5   | interface                                                                 |                          |       |                                        |    |  |  |  |
|     | uses                                                                      |                          |       |                                        |    |  |  |  |
|     | Classes, SysUtils, FileUtil, TAGraph, Forms, Controls, Graphics, Dialogs; |                          |       |                                        |    |  |  |  |
|     |                                                                           |                          |       |                                        |    |  |  |  |
| 10  | суре                                                                      |                          |       | Object Inspector                       |    |  |  |  |
|     | • { TForm1 }                                                              |                          |       | Components (filter)                    |    |  |  |  |
| ÷   |                                                                           |                          |       | Form1: TForm1                          |    |  |  |  |
| 15  | <pre>TForm1 = class(TForm) Chart1: TChart:</pre>                          |                          |       | Chart1: TChart                         |    |  |  |  |
|     | procedure For                                                             | rmCreate(Sender: TObject | t);   | AxisList: TChartAxisList               |    |  |  |  |
|     | private                                                                   |                          |       | - 'b', 0 - Left: TChartAxis            |    |  |  |  |
| :   | D public                                                                  |                          |       | te, 1 - Bottom: I ChartAxis            |    |  |  |  |
| 20  |                                                                           |                          |       |                                        |    |  |  |  |
|     | end;                                                                      |                          |       |                                        |    |  |  |  |
| :   | var                                                                       |                          |       |                                        |    |  |  |  |
|     | Form1: TForm1;                                                            |                          |       |                                        |    |  |  |  |
| 25  |                                                                           |                          |       | Properties (filter)                    | _  |  |  |  |
| :   | implementation                                                            | implementation           |       | Properties Events Favorites Restricted | _  |  |  |  |
|     | {\$R *.1fm}                                                               |                          |       | Action                                 |    |  |  |  |
|     |                                                                           |                          |       | ActiveControl                          |    |  |  |  |
| 30  | { Trorm1 }                                                                |                          |       | Constraints (TSizeConstraints)         |    |  |  |  |
|     | procedure TForm1                                                          | .FormCreate(Sender: TOb  | ject) | () Menu                                |    |  |  |  |
|     | begin                                                                     |                          |       | OnActivate                             |    |  |  |  |
| 34  | end                                                                       |                          |       | OnChangeBounds                         |    |  |  |  |
|     |                                                                           | ****                     |       |                                        |    |  |  |  |
| . : | end.                                                                      | *******                  |       |                                        |    |  |  |  |
| 38  |                                                                           | · · .                    | * * * | OnConsequery                           |    |  |  |  |
| 11  |                                                                           |                          |       | OnContextPorture                       |    |  |  |  |
|     | Figure 3                                                                  |                          |       | OnCreate                               |    |  |  |  |
| Act | tion                                                                      |                          |       | OnDblClick                             |    |  |  |  |
| Act | tiveControl                                                               |                          |       | OnDeactivate                           |    |  |  |  |
| Co  | nstraints                                                                 | (TSizeConstraints)       |       | OnDestroy                              |    |  |  |  |
| Me  | /lenu                                                                     |                          |       |                                        |    |  |  |  |
| On  | Activate                                                                  |                          |       | Figure 4                               |    |  |  |  |
| On  | ChangeBounds                                                              |                          |       |                                        |    |  |  |  |
| On  | Click                                                                     | Click                    |       |                                        |    |  |  |  |
| On  | Close                                                                     |                          |       |                                        |    |  |  |  |
| On  | CloseQuery                                                                |                          |       |                                        |    |  |  |  |
| On  | ConstrainedResize                                                         |                          |       |                                        |    |  |  |  |
| On  | nContextPopup                                                             |                          |       |                                        |    |  |  |  |
| On  | DnCreate FormCreate                                                       |                          |       | - <b>K</b>                             |    |  |  |  |
| On  | DblClick                                                                  |                          |       | Figure 5                               |    |  |  |  |
| 0   | Deactivate                                                                |                          |       |                                        |    |  |  |  |
|     |                                                                           |                          |       |                                        |    |  |  |  |

Issue Nr 8 2017 BLAISE PASCAL MAGAZINE

•

72

000800
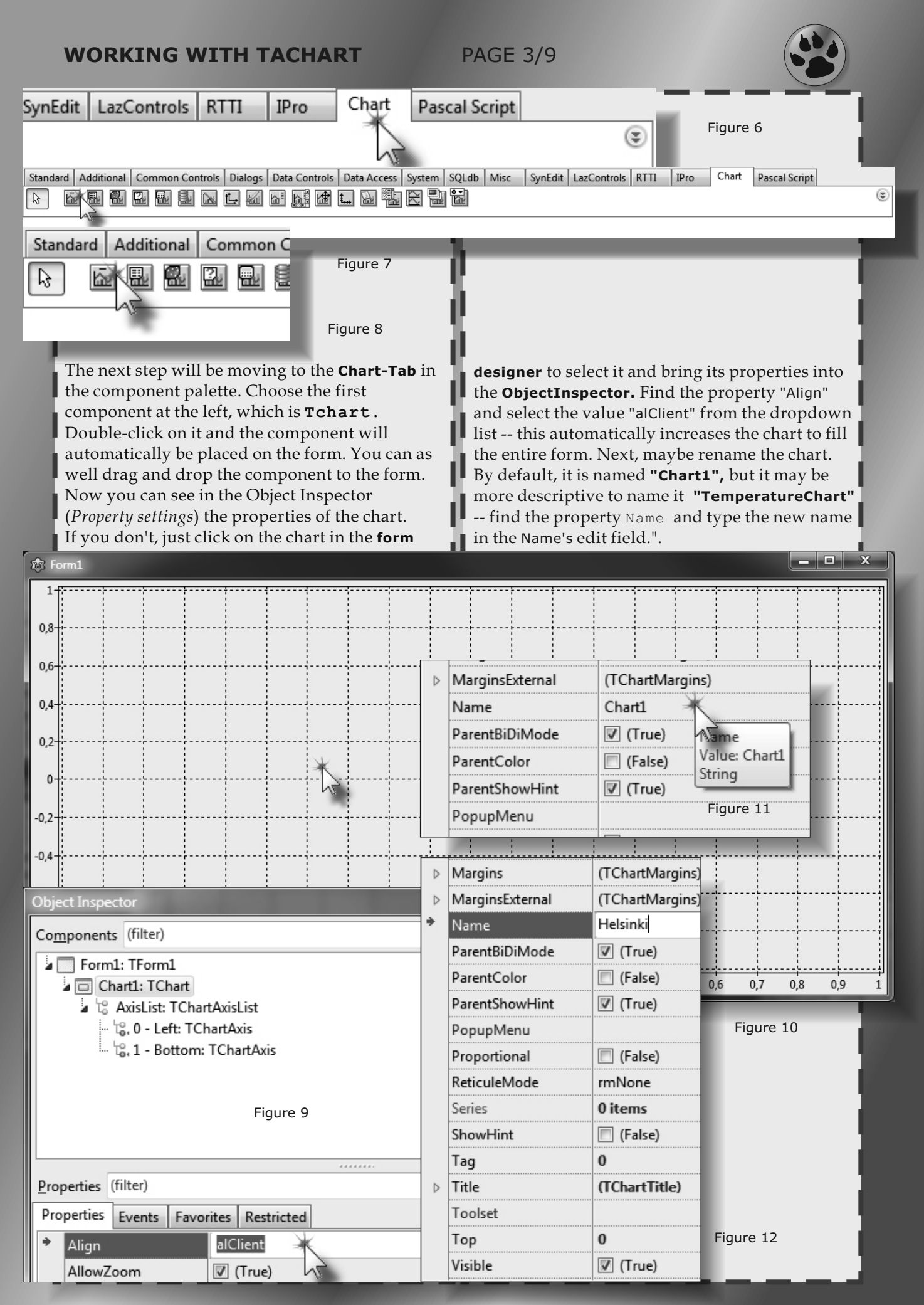

**Issue Nr 8 2017 BLAISE PASCAL MAGAZINE** 

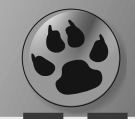

So far, the chart is empty and shows default axes. In **TAChart**, data are displayed by so-called "series"; this naming follows the convention of **Delphi's TeeChart**.

Several series can be overlaid within the same chart. **TAChart** supports many types of series, they will be discussed in detail in other articles. Time-dependent data are often displayed as **"line series"**. This series-type connects data points by linear segments; optional markers can be drawn at each data point.

| 🕸 Ed     | it series - Chart1 —       |                                                 |
|----------|----------------------------|-------------------------------------------------|
| 子<br>Add | — ĵ ↓<br>Delete Up Down    |                                                 |
| Р        | olar series                |                                                 |
| L        | ine series                 |                                                 |
| A        | rea series                 |                                                 |
| В        | ar series                  |                                                 |
| P        | ie series                  |                                                 |
| U        | lser-drawn series          |                                                 |
| c        | Constant line              |                                                 |
| N        | /lanhattan plot series     |                                                 |
| В        | ubble series               |                                                 |
| В        | ox-and-whiskers series     |                                                 |
| C        | )pen-high-low-close series |                                                 |
| V        | ector field series         |                                                 |
| F        | unction series             |                                                 |
| P        | arametric curve series     |                                                 |
| В        | -Spline series             |                                                 |
| C        | Cubic spline series        |                                                 |
| L        | east-squares fit series    | Figure 13: The series                           |
| C        | Color map series           | editor of TAChart ready to create a LineSeries. |

In order to add a series, double-click on the chart (or right-click and select "Edit series" from the context menu). This opens the series editor of **TAChart** from which the requested series type can be selected after clicking the "Add" button (*Figure 13*). Afterwards, the series is selected in the **ObjectInspector.** How can you tell that the series is selected? Look at the **object tree** above the ObjectInspector. It shows a hierarchical view of all objects on the form. You see the chart (named "TemperatureChart: TChart") with its axes as children, and the new series. It is named by default as " TemperatureChartLineSeries1". This tree node must be highlighted. If not, click on this node to select the series. This is the key step to bring the properties of the series into the object inspector. Now you can change the name of the series to be more descriptive, such as "HelsinkiSeries"

There are several ways to assign data to a series, they will be described in a later article **"Data sources for plotting**".

The easiest way, and most often used in practice, is to add data by source code. Since we know the data from the beginning we can hook into the "OnCreate" = (FormCreate) event of the form and prepare the plot data here by adding the following code to the event handler:

procedure TForm1.FormCreate(Sender: TObject);
begin

```
HelsinkiSeries.Add(-1.3, 'Jan');
HelsinkiSeries.Add(-1.9, 'Feb');
HelsinkiSeries.Add(1.6, 'Mar');
HelsinkiSeries.Add(7.6, 'Apr');
HelsinkiSeries.Add(14.4, 'May');
HelsinkiSeries.Add(18.5, 'Jun');
HelsinkiSeries.Add(21.5, 'Jul');
HelsinkiSeries.Add(19.8, 'Aug');
HelsinkiSeries.Add(15.6, 'Sep');
HelsinkiSeries.Add(3.7, 'Nov');
HelsinkiSeries.Add(0.5, 'Dec');
end:
```

Each call of the method "Add" inserts a new data point with the **"Y" value** specified by the first parameter to the series.

The second parameter is optional and defines the text by which the point can be labeled on the X axis.

**NOTE:** To show the text on the left axis the Helsinki (*actually* **TChart**) property **Marks** has a style setting which should be set to **smsLabelValue**. Otherwise it will not show!

**NOTE** that "Add" does not specify a value to be used for the x coordinate – X is just given by the index of the data point, i.e.

The first value (-1.3) will be plotted at x=1, The second value (-1.9) at x=2, etc.

This works in this particular example in which the data points are equally spaced. In the more general case of irregularly spaced data the method "AddXY" should be used which requests the X value at the beginning of the parameter list, in addition to those already mentioned. Of course, "AddXY" could be called in our example as well:

procedure TForm1.FormCreate(Sender: TObject);
begin

HelsinkiSeries.AddXY(1,-1.3, 'Jan'); HelsinkiSeries.AddXY(2,-1.9, 'Feb'); [...]

### **PAGE 5/9**

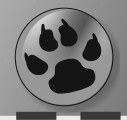

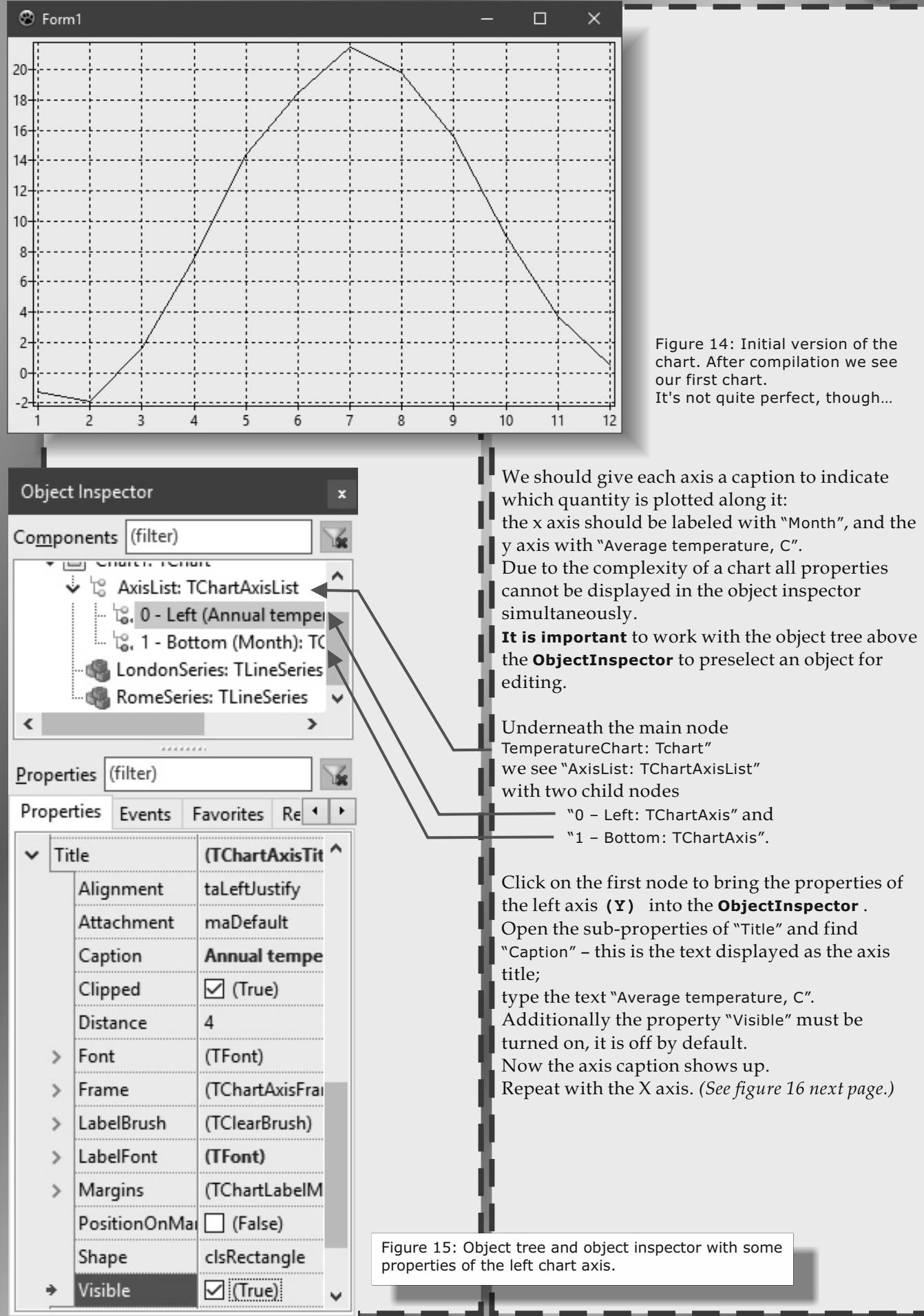

# PAGE 6/9

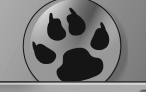

| Object  | Inspector                                                                                                    |                                                                                                    | x        | Object     | Inspector        | 1010 0 0 0 0 0                                                                                                    |
|---------|----------------------------------------------------------------------------------------------------|----------------------------------------------------------------------------------------------------|----------|------------|------------------|----------------------------------------------------------------------------------------------------|
| Compo   | onents (filter)                                                                                                    |                                                                                                    |          | Comp       | onents (filter)  |                                                                                                    |
|         | Form1: TForm1<br>TemperatureCh<br>AxisList: TCha<br>C. AxisList: TCha<br>C. C. Left (Av<br>C. 1 - Bottom<br>HelsinkiSeries<br>RomeSeries: T | nart: Tchart"<br>irtAxisList<br>rerage temperature, C): TC<br>(Month): TChartAxis<br>: TLineSeries<br>'LineSeries | hartAxis |            | Form1: TForm1    | Chart: Tchart"<br>hartAxisList<br>Average temperature, C): TChartAxis<br>m (Month): TChartAxis<br>es: TLineSeries<br>: TLineSeries |
|         |                                                                                                    |                                                                                                    |          |            | ده ۲۵۰٬۰۱۰ ماله، |                                                                                                    |
| Deserve | tine (filter)                                                                                                    |                                                                                                    |          | _ <b>∧</b> | 1arks            | (TChartAxisMarks)                                                                                                    |
| Proper  | ties (inter)                                                                                                    |                                                                                                    |          |            | Alignment        | taLeftJustify                                                                                                    |
| Prope   | rties Events Favo                                                                                                    | orites Restricted                                                                                                 |          |            | AtDataOnly       | 🔲 (False)                                                                                                    |
|         | limment                                                                                                    | r lLeft                                                                                                    |          |            | Attachment       | maDefault                                                                                                    |
| n Ani   | tle                                                                                                    | (TunaruAxis) (de)                                                                                                 |          |            | Clipped          | 🔽 (True)                                                                                                    |
|         | Alignment                                                                                                    | taLeftJustify                                                                                                    |          |            | Distance         | 1                                                                                                    |
|         | Attachment                                                                                                    | maDefault                                                                                                    |          |            | Format           | %0:.9g                                                                                                    |
|         | Caption                                                                                                    | Average temperature,                                                                                              |          | Þ          | Frame            | (TChartAxisFramePen)                                                                                                    |
|         | Clipped                                                                                                    | 📝 (True)                                                                                                    |          | Þ          | LabelBrush       | (TClearBrush)                                                                                                    |
|         | Distance                                                                                                    | 4                                                                                                    |          | Þ          | LabelFort        | (TFont)                                                                                                    |
| ⊳       | Font                                                                                                    | (TFont)                                                                                                    |          | ⊳          | Margins          | (TChartLabelMargins)                                                                                                    |
| ⊳       | Frame                                                                                                    | (TChartAxisFramePen)                                                                                              |          |            | OverlapFolicy    | oplanore                                                                                                    |
| ⊳       | LabelBrush                                                                                                    | (TClearBrush)                                                                                                    |          | D          | Range            | (TChartRange)                                                                                                    |
| ⊳       | LabelFont                                                                                                    | (TFont)                                                                                                    |          |            | Rotation Center  | rcCenter                                                                                                    |
| ⊳       | Margins                                                                                                    | (TChartLabelMargins)                                                                                              |          |            | Chara            | d-D- t                                                                                                    |
|         | PositionOnMarks                                                                                                    | (False)                                                                                                    |          |            | Snape            | ciskectangle                                                                                                    |
|         | Shape                                                                                                    | clsRectangle                                                                                                    | 7        |            | Source           |                                                                                                    |
|         | Visible                                                                                                    | 🔽 (True)                                                                                                    |          |            | Stripes          |                                                                                                    |
|         |                                                                                                    |                                                                                                    |          |            | Style            | smsValue                                                                                                    |
| Fi      | gure 16: change                                                                                                    | e the caption and vis                                                                                             | ible     |            | Visible          | (True)                                                                                                    |

Next we fix the **data point axis labels**.

We had entered the month names along with the temperature data – where are they? They do not show up automatically **because the chart is labeled with numerical data by default**.

Before we can show the axis labels we must understand that the series stores the data to be plotted in a so-called **ListChartSource** which is accessible as property "ListSource" and is a list of records of the x,y coordinates and the data point caption (*along with other data*). The x axis should still be selected from the previous exercise, if not, select it. Open the axis

Figure 17: change the caption and visible

0

0 items

YIndex

Minors

end;

property "Marks" – it is responsible for the details of the data tick labels. Among its subproperties you'll find "Style" and "Source": "Style" defines which element of the data record will be used for labeling – select the option "smsLabel" for the text label. "Source" defines the ChartSource from which the labels will be taken. Unfortunately, the ListSource of the series is not accessible in the object inspector, but we can make the assignment in the OnCreate event which was used already for entering the data:

procedure TForm1.FormCreate(Sender: TObject);
begin

[...] Helsinki.BottomAxis.Marks.Source:= HelsinkiSeries.ListSource;

## **PAGE 7/9**

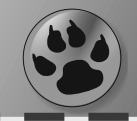

Now that the chart with the first series is finished we can add another series for the temperature data of **Rome.** 

Repeat the steps you did to add the Helsinki series, and extend the **FormCreate** method with the **Rome** data. The entire method should now look like this:

procedure TForm1.FormCreate(Sender: TObject);
begin

HelsinkiSeries.Add(-1.3, 'Jan'); HelsinkiSeries.Add(-1.9, 'Feb'); HelsinkiSeries.Add(1.6, 'Mar'); HelsinkiSeries.Add(14.4, 'May'); HelsinkiSeries.Add(14.4, 'May'); HelsinkiSeries.Add(18.5, 'Jun'); HelsinkiSeries.Add(21.5, 'Jul'); HelsinkiSeries.Add(19.8, 'Aug'); HelsinkiSeries.Add(15.6, 'Sep'); HelsinkiSeries.Add(9.0, 'Oct'); HelsinkiSeries.Add(3.7, 'Nov'); HelsinkiSeries.Add(0.5, 'Dec');

RomeSeries.Add(11.9); RomeSeries.Add(13.0); RomeSeries.Add(15.2); RomeSeries.Add(17.7); RomeSeries.Add(22.8); RomeSeries.Add(26.9); RomeSeries.Add(30.6); RomeSeries.Add(26.5); RomeSeries.Add(26.5); RomeSeries.Add(21.4); RomeSeries.Add(15.9); RomeSeries.Add(12.6);

Helsinki.BottomAxis.Marks.Source:= HelsinkiSeries.ListSource;

end;

**NOTE** that it is not required to repeat the month label for the Rome series. Compile and run to see that there are two curves now. But which curve belongs to which city?

This can be solved by means of a legend. Of course, this is built into **TAChart**.

The chart has a property "Legend" – select it in the object inspector. It is only the property "Visible" which has to be turned on to show the

legend. But the legend is drawn only as a box with two line segments in it. It still not clear which curve is corresponds to which city... This is because we must give each series a title, i.e. the city name. Select each series in the object tree – the series are **underneath** the "Helsinki" node -, find the property "Title", and type the city name. In addition we should give each curve an individual color.

You can do this with the property "SeriesColor"; select **clBlue** for Helsinki (blue for "cold") and **clRed** for Rome (red for "hot"). Now do a final compile to see the (*almost*) finished chart.

| Objec                     | t inspe                      | Clor                   |                       |                        | and the second second se | <u> </u> |
|---------------------------|------------------------------|------------------------|-----------------------|------------------------|----------------------------------------------------------------------------------------------------|----------|
| Com                       | ponent                       | s (filter)             |                       |                        |                                                                                                    | k        |
| Form1: TForm1             |                              |                        |                       |                        |                                                                                                    |          |
| TemperatureChart: Tchart" |                              |                        |                       |                        |                                                                                                    |          |
|                           | a 🙄 AxisList: TChartAxisList |                        |                       |                        |                                                                                                    |          |
|                           | -                            | 16.0-Le                | ft (Ave               | rage                   | temperature, C): TChartAxis                                                                                                    |          |
|                           |                              | t⊚, 1 - Bo<br>Helsinki | ottom (I<br>Series: 1 | Mon                    | nth): I ChartAxis                                                                                                    |          |
|                           |                              |                        |                       |                        |                                                                                                    |          |
|                           |                              |                        |                       |                        |                                                                                                    |          |
|                           |                              |                        |                       |                        |                                                                                                    |          |
|                           | -                            |                        |                       |                        |                                                                                                    |          |
| <u>P</u> rop              | erties                       | (filter)               |                       |                        |                                                                                                    | š.       |
| Prop                      | oerties                      | Events                 | Favor                 | ites                   | Restricted                                                                                                    |          |
|                           | 4                            |                        |                       | <b>*</b>               | ie)                                                                                                    |          |
| ļ.                        | AxisInu                      | <b>_</b>               |                       | -1 N                   | Von                                                                                                    |          |
|                           | Depth                        |                        |                       | 0                      |                                                                                                    |          |
| 4                         | Legend                       |                        |                       | (TChartSeriesLegend)   |                                                                                                    |          |
|                           | Form                         | nat                    |                       |                        |                                                                                                    |          |
|                           | Grou                         | upIndex                |                       | -1                     |                                                                                                    |          |
|                           | Mul                          | tiplicity              |                       | ImS                    | ingle                                                                                                    |          |
|                           | Orde                         | er                     |                       | -1                     |                                                                                                    |          |
|                           | UserItemsCount               |                        | unt                   | 1                      |                                                                                                    |          |
| Г.                        | Visible                      |                        |                       | V (True)               |                                                                                                    |          |
| ▷                         | LinePer                      | n                      |                       | (TPen)                 |                                                                                                    |          |
|                           | LineType                     |                        |                       | ItFromPrevious         |                                                                                                    |          |
|                           | MarkPositions                |                        |                       | ImpOutside             |                                                                                                    |          |
| ▶ .                       | Marks                        |                        |                       | (TChartMarks)          |                                                                                                    |          |
|                           | Name                         |                        |                       | HelsinkiSeries         |                                                                                                    |          |
|                           | Pointer<br>SeriesColor       |                        |                       | (ISeriesPointer        |                                                                                                    |          |
|                           | SeriesColor                  |                        |                       | (TChartShadow)         |                                                                                                    |          |
|                           | ShowPoints                   |                        | (False)               |                        |                                                                                                    |          |
|                           | Source                       |                        |                       | HelsinkiSeries.Builtin |                                                                                                    |          |
|                           | Stacked                      | 4                      |                       |                        | (False)                                                                                                    |          |
|                           | Styles                       |                        |                       |                        | -                                                                                                    |          |
|                           | Tag                          |                        |                       | 0                      |                                                                                                    |          |
| ÷                         | Title                        |                        |                       | HELSINKI               |                                                                                                    |          |
| Þ                         | ToolTargets                  |                        |                       | [npt                   | tPoint, nptYList]                                                                                                    |          |
|                           |                              |                        |                       |                        |                                                                                                    |          |

Figure 18: Details of the series

#### - Bots - n (Munthy TChardAxi Some final ideas to brush up the chart: HelsinkiSeries: TLineSeries Add a title above the chart: go to the chart's RomeSeries: TLineSeries property "Title", find the sub-property "Text" and enter "Monthly temperatures In Rome and Helsinki"; check "Visible" Title (TChartTitle) 4 to show the title. (See Figure: 19, 20). Alignment taCenter Set the "Font.Style" of the Brush (TBrush) $\triangleright$ Title to fsBold. (See Figure: 21) (TFont) ▲ Font Give the chart area a white **background** color CharSet DEFAULT\_CHARSET by changing the chart property "BackColor". Color clBlue (See Figure: 22). Show the individual data points of each Height 0 series by turning on the property Name default "ShowPoints" of each series. (See Figure: 23 Orientation 0 on the next page) Pitch fpDefault Set the color of the data points to the color of Quality fqDefault the connection lines by changing "Pointer.Brush.Color" of each series. Size 0 The **legend** is built up in the order in which [] Style the series were added to the chart. fsBold (False) If you want to rearrange the legend items fsItalic (False) to be in the same up-down order as the curves fsStrikeOut (False) you can check the property "Inverted" Figure 21: fsUnderline (False) of the chart's property "LEGEND". Or you can enter the (zero-based) index of the legend item in the sub-property Object Inspector x "Order" of the series property "Legend" Components (filter) 1× (note that both chart and series have a Form1: TForm1 property "Legend"). 🖌 🖂 Helsinki: TChart ect Inspector AxisList: TChartAxisList 🗄 🕼, 🖓 - Left 'Average temperature (): TChartAxi Tec. Components (filter) AxisVisible V (True) Form1: TForm1 BackColor clBtnFace Helsinki: TChart 🕆 AxisList: TChartAxisList BiDiMode bdLeftToRight 🖏 0 - Left (Average temperature, C): TChartAxis 🙄, 1 - Bottom (Month): TChartAxis Figure 22: 🝓 HelsinkiSeries: TLineSeries RomeSeries: TLineSeries how ...nt Faire) Tag 0 23 🔊 Strings Editor Dialog Title (TChartTitle) Alignment taCenter Brush (TBrush) Þ Monthly temperatures In Rome and Helsinki Sort Font (TFont) Clear (TChartTitleFramePen) Frame 4 Margin (TChartLabenMargins) Margins clsRectangle Shape (TStrings) [ext (False) Visible Tools Figure 20: • Figure 19: 1 line, 41 chars OK Cancel

**PAGE 8/9** 

**Issue Nr 8 2017 BLAISE PASCAL MAG** 

|               | HelsinkiSerie | (M. m. Ch. 4x).<br>s: TLineSeries |  |  |
|---------------|---------------|-----------------------------------|--|--|
|               | RomeSeries:   | I LineSeries                      |  |  |
| Į IV.         | ame           | Heisinkiseries                    |  |  |
| Pointer       |               | (TSeriesPointer)                  |  |  |
| 4             | Brush         | (TBrush)                          |  |  |
|               | Color         | clWhite                           |  |  |
|               | Style         | bsSolid                           |  |  |
|               | HorizSize     | 4                                 |  |  |
| OverrideColor |               | [ocBrush]                         |  |  |
| ⊳             | Pen           | (TChartPen)                       |  |  |
|               | Style         | psRectangle                       |  |  |
|               | VertSize      | 4                                 |  |  |
|               | Visible       | 🔽 (True)                          |  |  |
| SeriesColor   |               | clBlue                            |  |  |
| Shadow        |               | (TChartShadow)                    |  |  |
| Sł            | nowPoints     | 🕼 (True)                          |  |  |
| Sc            | ource         | HelsinkiSeries.Builti             |  |  |
| Stacked       |               | (False)                           |  |  |

Figure 23: "ShowPoints" of each series. Set the color of the data points to the color of the connection lines by changing "Pointer.Brush.Color" of each series.

### **INNER STRUCTURE OF A CHART**

A chart is a relatively complex object consisting of axes, series, legend, title and footer. Two axes are shown by default, but it is possible to add additional axes at any side of the chart. The axes are administrated by the chart in an "AxisList" (TChartAxisList).

# PAGE 9/9

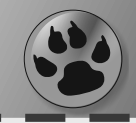

The class **TChartAxis** from which each axis is instantiated contains a variety of other properties, among them "Title", "Marks" with ticks and labels, "Grid", or "Minors" (*a collection to define minor tick marks*).

While an axis is labeled in "world" units it may use different logical units internally. A logarithmic axis, for example, may be labeled as "1", "10", "100" etc, but the axis internally plots the logarithms, "0", "1", "2" etc. **TAChart** calls the former coordinates "axis" units and the latter "graph" units. In case of nontransformed axes both units are the same.

The graph units are mapped to the pixels on the screen which are called "image" coordinates. These names are important to understand the conversion functions used by **TAChart**. Above the chart, a general title (*property* "Title: TChartTitle") can be displayed; similarly a footer (*property* "Foot: TChartTitle") can be added at the bottom of the chart.

A legend (*property* "Legend: TChartLegend") is built-in to help identifying the series or data points.

The series, finally, are the curves plotted within the chart. They are collected by the list "Series" (class TCharSeriesList) of the chart. The series are highly **polymorphic** objects. The element Series[index] returns only the most basic series type, TBasicChartSeries.

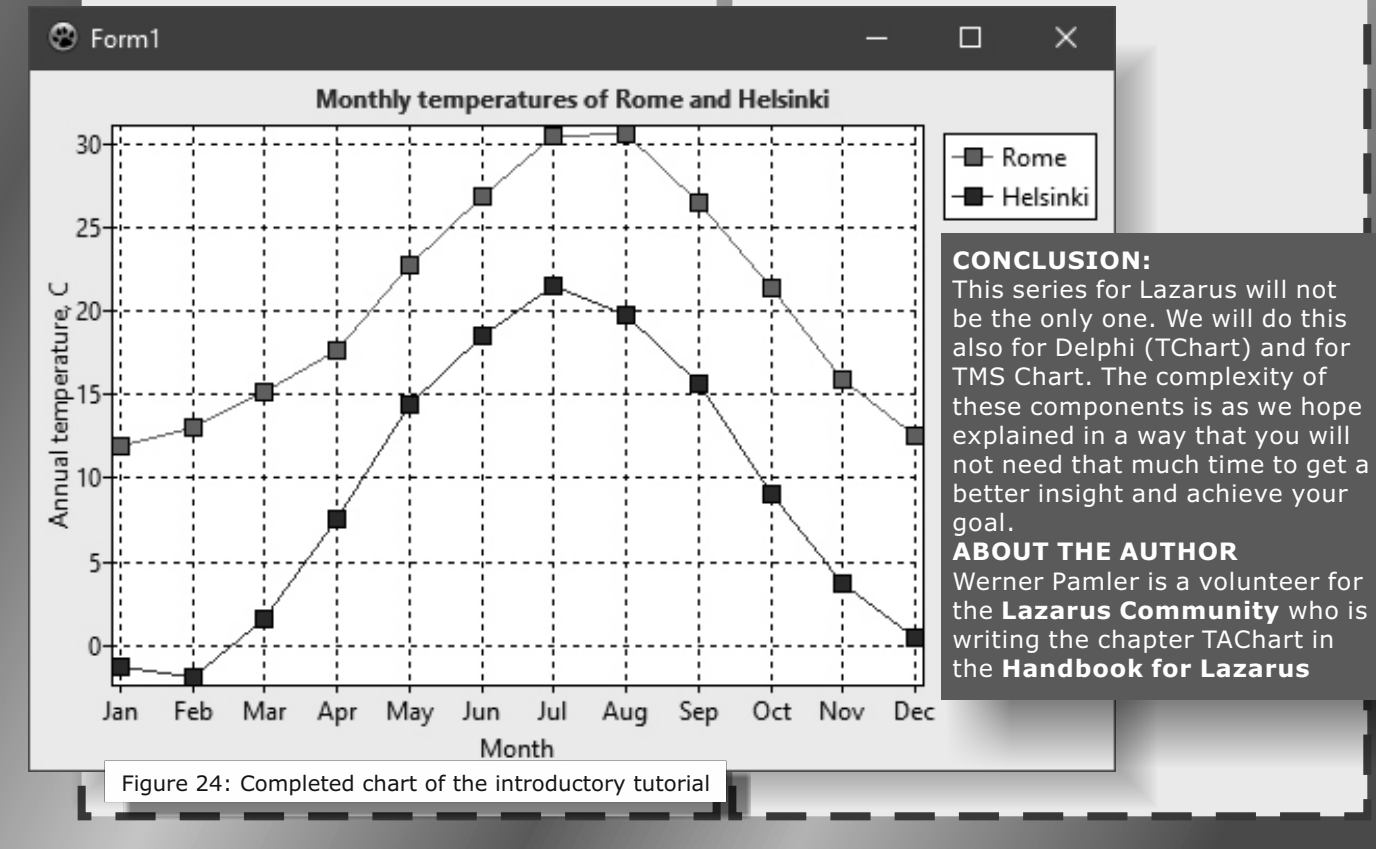

### **Issue Nr 8 2017 BLAISE PASCAL MAGAZINE**

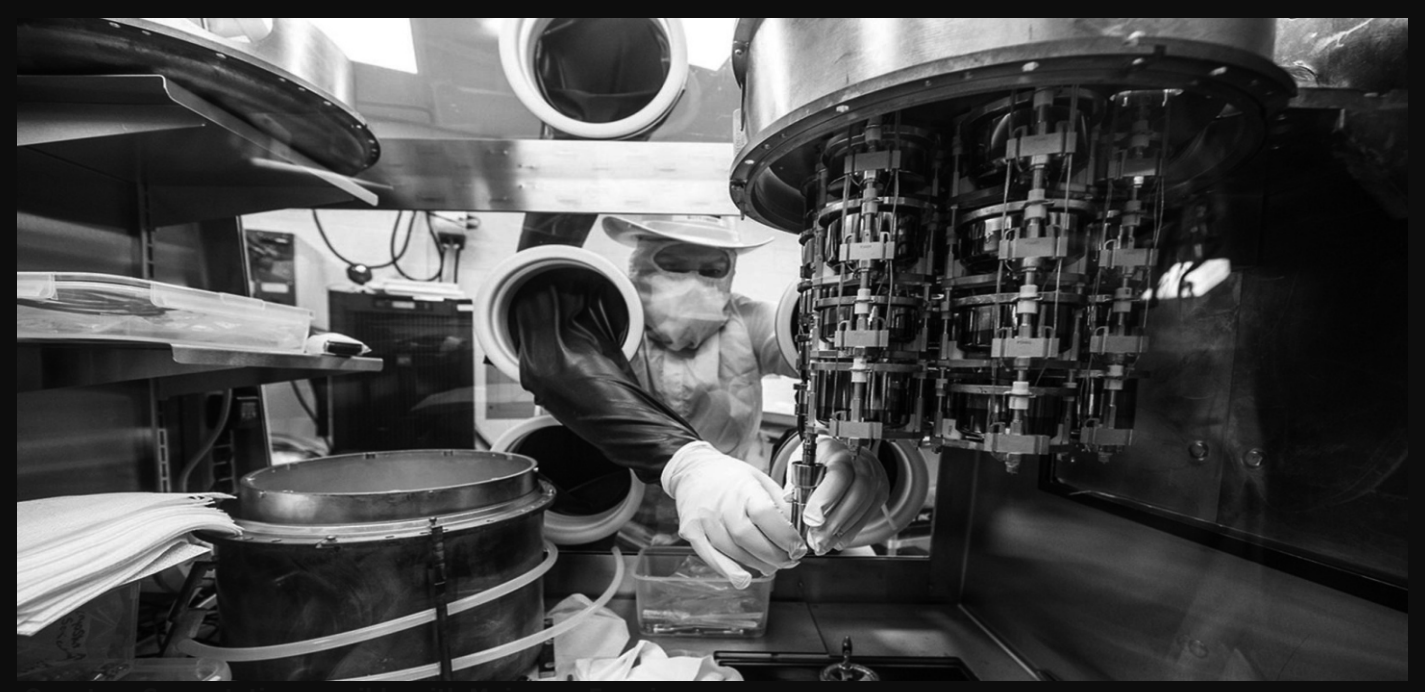

The Majorana Demonstrator experiment is looking for a sign that neutrinos are their own antiparticles. A joint Fermilab/SLAC publication

# **KBMMW PROFESSIONAL AND ENTERPRISE EDITION** V. 5.04.40 RELEASED! NEW! AUTOMATIC DATABASE STRUCTURE UPDATE NEW! GENERIC OBJECT ORIENTED CONFIGURATION FRAMEWORK

- RAD Studio 10.2 Tokyo support including Linux support-(in beta).
- Huge number of new features and improvements!
- New Smart services and clients for very easy publication of functionality and use from clients and REST aware systems without any boilerplate code.
- **New ORM OPF** (Object Relational Model Object Persistence Framework) to easy storage and retrieval of objects from/to databases.
- New high quality random functions.
- New high quality pronouncable password generators.
- New support for YAML, BSON, Messagepack in addition to JSON and XML.
- New Object Notation framework which JSON, YAML, BSON and Messagepack is directly based on, making very easy conversion between these formats and also XML which now also supports the object notation framework.
- Lots of new object marshalling improvements, including support for marshalling native Delphi objects to and from YAML, BSON and Messagepack in addition to JSON and XML.
- New LogFormatter support making it possible to customize actual logoutput format.
- CORS support in REST/HTML services.
- High performance HTTPSys transport for Windows.
- Focus on central performance improvements.
- Pre XE2 compilers no longer officially supported.
- Bug fixes
- Multimonitor remote desktop V5 (VCL and FMX)
- RAD Studio and Delphi XE2 to 10.2 Tokyo support Win32, Win64, Linux64, Android, IOS 32, IOS 64
- and OSX client and server support!
- Native PHP, Java, OCX, ANSI C, C#,
- Apache Flex client support!
- High performance LZ4 and Jpeg compression Native high performance 100% developer defined app server with support for loadbalancing and failover

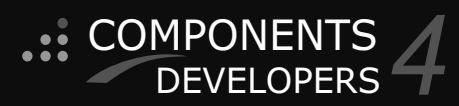

Native improved XSD importer for generating marshal

- able Delphi objects from XML schemas.
- High speed, unified database access (35+ supported database APIs) with connection pooling, metadata and data caching on all tiers
- Multi head access to the application server, via REST/AJAX, native binary, Publish/Subscribe, SOAP, XML, RTMP from web browsers, embedded devices, linked application servers, PCs, mobile devices, Java systems and many more clients
- Full FastCGI hosting support. Host PHP/Ruby/Perl/Python applications in kbmMW! Native AMQP support ( Advanced Message Queuing Protocol) with AMQP 0.91 client side gateway support and sample.
- Fully end 2 end secure brandable Remote Desktop with near REALTIME HD video, 8 monitor support, texture detection, compression and clipboard sharing.
- Bundled kbmMemTable Professional which is the fastest and most feature rich in memory table for Embarcadero products.

kbmMemTable is the fastest and most feature rich in memory table for Embarcadero products.

- Easily supports large datasets with millions of records
- Easy data streaming support
- Optional to use native SQL engine
- Supports nested transactions and undo
- Native and fast build in M/D, aggregation /grouping, range selection features
- Advanced indexing features for extreme performance

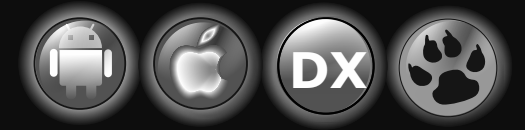

EESB, SOA,MoM, EAI TOOLS FOR INTELLIGENT SOLUTIONS. kbmMW IS THE PREMIERE N-TIER PRODUCT FOR DELPHI / C++BUILDER BDS DEVELOPMENT FRAMEWORK FOR WIN 32 / 64, .NET AND LINUX WITH CLIENTS RESIDING ON WIN32 / 64, .NET, LINUX, UNIX MAINFRAMES, MINIS, EMBEDDED DEVICES, SMART PHONES AND TABLETS.